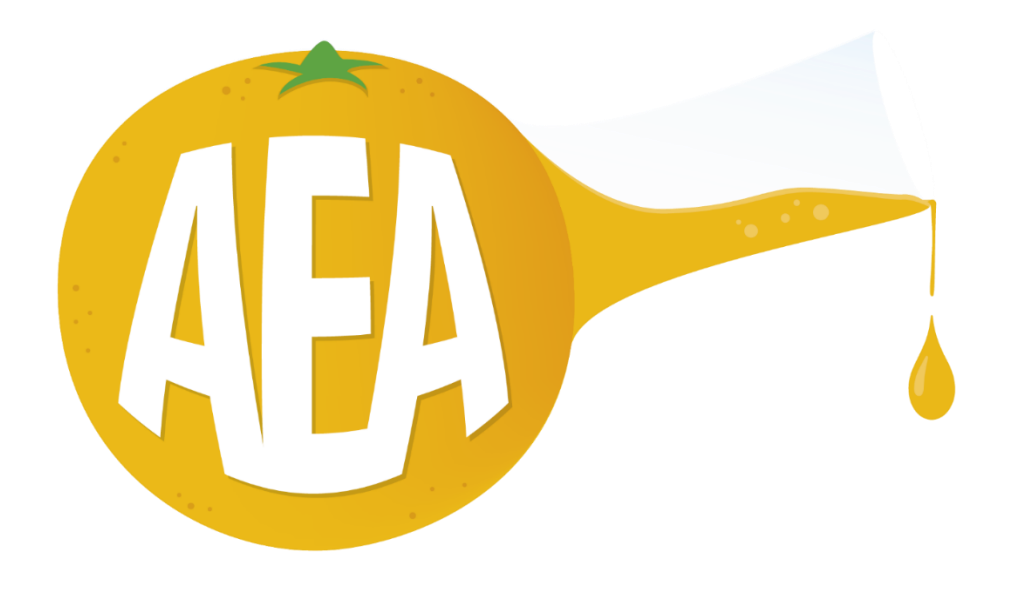

# GUIDA ALL' UTILIZZO DEL SOFTWARE PER LA CREAZIONE DELLE ETICHETTE DEI PRODOTTI ALIMENTARI

**REV. 00 del 10/11/2024** 

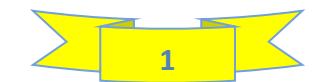

### **ARGOMENTI DELLA GUIDA**

| CAPITOLO | DESCRIZIONE                                                          | PAGINA |
|----------|----------------------------------------------------------------------|--------|
| 1        | PREMESSA                                                             | 3      |
| 2        | SCHERMATA INIZIALE                                                   | 4      |
| 3        | PAGINA INIZIALE                                                      | 5      |
| 4        | DATABASE                                                             | 7      |
| 4-a      | Inserimento di un nuovo ingrediente nel database (VIDEO 1)           | 10     |
| 5        | FOGLIO RICETTE                                                       | 14     |
| 5-a      | Inserimento ricetta per il calcolo dei valori nutrizionali (VIDEO 2) | 16     |
| 6        | FOGLIO CALCOLI                                                       | 20     |
| 7        | TABELLA EUROPEA                                                      | 22     |
| 8        | TABELLA AUSTRALIA                                                    | 24     |
| 9        | TABELLE USA verticali                                                | 25     |
| 10       | TABELLE USA orizzontali                                              | 26     |
| 11       | TABELLE USA lineari                                                  | 27     |
| 12       | TABELLE CANADA verticali                                             | 28     |
| 13       | TABELLE CANADA orizzontali                                           | 29     |
| 14       | TABELLE CANADA lineari                                               | 30     |
| 15       | TABELLE PAESI ARABI                                                  | 31     |
| 15-a     | Estrazione delle tabelle dei valori nutrizionali (VIDEO 3)           | 32     |
| 16       | ORDINAMENTO INGREDIENTI                                              | 37     |
| 17       | ETICHETTA EUROPA                                                     | 38     |
| 17-a     | Creazione della scheda etichetta (VIDEO 4)                           | 39     |
| 17-b     | Creazione etichetta stampabile con lay out verticale (VIDEO 5)       | 42     |
| 17-с     | Creazione etichetta stampabile con lay out orizzontale (VIDEO 6)     | 44     |
| 17-d     | Creazione etichetta stampabile personalizzata (VIDEO 7)              | 46     |
| 18       | CONCLUSIONI                                                          | 48     |

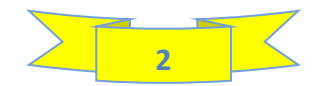

# **1 - PREMESSA**

La cartella zippata che scaricherai una volta effettuato il pagamento per l'acquisto del Nostro software contiene 2 files:

- La guida in formato PDF che stai leggendo in questo momento;
- Il file contenente i vari fogli operativi;

Il primo passaggio che devi fare, una volta scaricata la cartella zippata, è di salvarla su una pendrive; il software contiene delle macro che fanno si che esso si possa aprire **SOLO** sul computer sul quale viene aperto la prima volta; se devi lavorare su più computers, ti consiglio di trasferire la cartella zippata dalla pendrive ai vari computers **SENZA MAI APRIRLA SULLA PENDRIVE,** altrimenti non si aprirà sui computers.

### Requisiti minimi richiesti per il funzionamento del software

Il software funziona con excel versioni 2019 e successive (2019, 2021 e 2024 alla data di pubblicazione di questa guida)

### **Raccomandazione importante!!**

Questo software è il risultato di una mole elevatissima di lavoro e di anni di esperienza nell'ambito dell'etichettatura alimentare; ti prego di non condividerlo con altre persone, se non lo hanno anche loro acquistato.

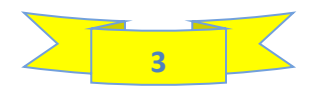

# 2 - SCHERMATA INIZIALE

Dopo aver effettuato il pagamento con carta di credito, in alto a destra dello schermo del computer visualizzerai il download della cartella zippata contenente il file e la guida che stai leggendo (se paghi con bonifico la medesima cartella te la invio per e-mail). Scarica la cartella sul computer ed apri il file excel contenente i fogli di calcolo; comparirà la seguente schermata:

| File            | Inserise                          | (? - ≈<br>i Home      | programma<br>Disegno | per calcol         | o valori nut<br>di pagina                | Formu         | ev 20 online<br>ale Dati | - con mach           | o 2 + Eccel<br>ne Visuali         | izza Svil                                   | luppo Gu | Jida Nuovi                          | rca<br>a scheda  | Power F   | Pivot                       |              |                      |                       |                    |                                          |                      |                                    |                    |                  |                                   | mino Panico               | 0              | 2 -                             | Condividi ~ |
|-----------------|-----------------------------------|-----------------------|----------------------|--------------------|------------------------------------------|---------------|--------------------------|----------------------|-----------------------------------|---------------------------------------------|----------|-------------------------------------|------------------|-----------|-----------------------------|--------------|----------------------|-----------------------|--------------------|------------------------------------------|----------------------|------------------------------------|--------------------|------------------|-----------------------------------|---------------------------|----------------|---------------------------------|-------------|
| Tabeli<br>pivot | a Tabelle p<br>consigle<br>Tabell | oivot Tabella<br>iate | Immagin<br>*         | Form<br>Con<br>Mod | ne ~<br>e<br>šelli 3D ~<br>Illustrazioni | Smar<br>Scher | tArt<br>rmata ~          | 🗄 Ottien<br>🕢 Miei o | i component<br>omponenti a<br>Coi | ti aggiuntivi<br>iggiuntivi<br>inponenti ag | Visio    | Data Visualize<br>Maps<br>ole Graph | r<br>Gr.<br>cons | afici 🔗 . | · □ · 1<br>· ▲ · 1<br>· ⊡ · | Ч- @<br>Марр | e Grafico<br>pivot ~ | Mappa<br>3D ~<br>Tour | Linee Co<br>Grafic | olonne Positiv<br>negati<br>ti sparkline | ri/ Filtr<br>ivi dat | o Sequenza<br>i temporal<br>Filtri | Collegi<br>Collegi | emento<br>amenti | A<br>Casella Inte<br>di testo piè | stazione e<br>di pagina đ | η - η<br>κ - Ω | Equazione<br>Simbolo<br>Simboli |             |
| U A             | VISO DI S                         | ACUKEZZA .            | Le macro son         | o state dis        | abilitate.                               | Abiita co     | ontenuto                 |                      |                                   |                                             |          |                                     |                  |           |                             |              |                      |                       |                    |                                          |                      |                                    |                    |                  |                                   |                           |                |                                 | ^           |
| A1              | ~                                 | IXV                   | fx                   |                    |                                          |               |                          |                      |                                   |                                             |          |                                     |                  |           |                             |              |                      |                       |                    |                                          |                      |                                    |                    |                  |                                   |                           |                |                                 | `           |
| 1               | A                                 | В                     | C I                  | D                  | E                                        | F             | G                        | н                    | 1                                 | J                                           | K        | L                                   | M                | N         | 0                           | P            | Q                    | R                     | S                  | T                                        | U                    | V                                  | W                  | X                | Y                                 | Z                         | AA             | AB                              | AC          |
| 2               |                                   |                       |                      |                    |                                          |               |                          |                      |                                   |                                             |          |                                     |                  |           |                             |              |                      |                       |                    |                                          |                      |                                    |                    |                  |                                   |                           |                |                                 |             |
| 3               |                                   |                       |                      |                    |                                          |               |                          |                      |                                   |                                             |          |                                     |                  |           |                             |              |                      |                       |                    |                                          |                      |                                    |                    |                  |                                   |                           |                |                                 |             |
| 4               |                                   |                       |                      |                    |                                          |               |                          |                      |                                   |                                             |          |                                     |                  |           |                             |              |                      |                       |                    |                                          |                      |                                    |                    |                  |                                   |                           |                |                                 |             |
| 6               |                                   |                       |                      |                    |                                          |               |                          |                      |                                   |                                             |          |                                     |                  |           |                             |              |                      |                       |                    |                                          |                      |                                    |                    |                  |                                   |                           |                |                                 |             |
| 7               |                                   |                       |                      |                    |                                          |               |                          |                      |                                   |                                             |          |                                     |                  |           |                             |              |                      |                       |                    |                                          |                      |                                    |                    |                  |                                   |                           |                |                                 |             |
| 8               |                                   |                       |                      |                    |                                          |               |                          |                      |                                   |                                             |          |                                     |                  |           |                             |              |                      |                       |                    |                                          |                      |                                    |                    |                  |                                   |                           |                |                                 |             |
| 10              |                                   |                       |                      |                    |                                          |               |                          |                      |                                   |                                             |          |                                     |                  |           |                             |              |                      |                       |                    |                                          |                      |                                    |                    |                  |                                   |                           |                |                                 |             |
| 11              |                                   |                       |                      |                    |                                          |               |                          |                      |                                   |                                             |          |                                     |                  |           |                             |              |                      |                       |                    |                                          |                      |                                    |                    |                  |                                   |                           |                |                                 |             |
| 12              |                                   |                       |                      |                    |                                          |               |                          |                      |                                   |                                             |          |                                     |                  |           |                             |              |                      |                       |                    |                                          |                      |                                    |                    |                  |                                   |                           |                |                                 |             |
| 13              |                                   |                       |                      |                    |                                          |               |                          |                      |                                   |                                             |          |                                     |                  |           |                             |              |                      |                       |                    |                                          |                      |                                    |                    |                  |                                   |                           |                |                                 |             |
| 15              |                                   |                       |                      |                    |                                          |               |                          |                      |                                   |                                             |          |                                     |                  |           |                             |              |                      |                       |                    |                                          |                      |                                    |                    |                  |                                   |                           |                |                                 |             |
| 16              |                                   |                       |                      |                    |                                          |               |                          |                      |                                   |                                             |          |                                     |                  |           |                             |              |                      |                       |                    |                                          |                      |                                    |                    |                  |                                   |                           |                |                                 |             |
| 17              |                                   |                       |                      |                    |                                          |               |                          |                      |                                   |                                             |          |                                     |                  |           |                             |              |                      |                       |                    |                                          |                      |                                    |                    |                  |                                   |                           |                |                                 |             |
| 19              |                                   |                       |                      |                    |                                          |               |                          |                      |                                   |                                             |          |                                     |                  |           |                             |              |                      |                       |                    |                                          |                      |                                    |                    |                  |                                   |                           |                |                                 |             |
| 20              |                                   |                       |                      |                    |                                          |               |                          |                      |                                   |                                             |          |                                     |                  | 1/4       |                             | 1 8          |                      |                       |                    |                                          |                      |                                    |                    |                  |                                   |                           |                |                                 |             |
| 21              |                                   |                       |                      |                    |                                          |               |                          |                      |                                   |                                             |          |                                     |                  | VA        | A IA                        |              | IEr                  | UV                    |                    |                                          |                      |                                    |                    |                  |                                   |                           |                |                                 |             |
| 22              |                                   |                       |                      |                    |                                          |               |                          |                      |                                   |                                             |          |                                     |                  |           |                             |              |                      |                       |                    |                                          |                      |                                    |                    |                  |                                   |                           |                |                                 |             |
| 24              |                                   |                       |                      |                    |                                          |               |                          |                      |                                   |                                             |          |                                     |                  |           |                             |              |                      |                       |                    |                                          |                      |                                    |                    |                  |                                   |                           |                |                                 |             |
| 25              |                                   |                       |                      |                    |                                          |               |                          |                      |                                   |                                             |          |                                     |                  |           |                             |              |                      |                       |                    |                                          |                      |                                    |                    |                  |                                   |                           |                |                                 |             |
| 26              |                                   |                       |                      |                    |                                          |               |                          |                      |                                   |                                             |          |                                     |                  |           |                             |              |                      |                       |                    |                                          |                      |                                    |                    |                  |                                   |                           |                |                                 |             |
| 27              |                                   |                       |                      |                    |                                          |               |                          |                      |                                   |                                             |          |                                     |                  |           |                             |              |                      |                       |                    |                                          |                      |                                    |                    |                  |                                   |                           |                |                                 |             |
| 29              |                                   |                       |                      |                    |                                          |               |                          |                      |                                   |                                             |          |                                     |                  |           |                             |              |                      |                       |                    |                                          |                      |                                    |                    |                  |                                   |                           |                |                                 |             |
| 30              |                                   |                       |                      |                    |                                          |               |                          |                      |                                   |                                             |          |                                     |                  |           |                             |              |                      |                       |                    |                                          |                      |                                    |                    |                  |                                   |                           |                |                                 |             |
| 31              |                                   |                       |                      |                    |                                          |               |                          |                      |                                   |                                             |          |                                     |                  |           |                             |              |                      |                       |                    |                                          |                      |                                    |                    |                  |                                   |                           |                |                                 |             |
| 32              |                                   |                       |                      |                    |                                          |               |                          |                      |                                   |                                             |          |                                     |                  |           |                             |              |                      |                       |                    |                                          |                      |                                    |                    |                  |                                   |                           |                |                                 |             |
| 33              |                                   |                       |                      |                    |                                          |               |                          |                      |                                   |                                             |          |                                     |                  |           |                             |              |                      |                       |                    |                                          |                      |                                    |                    |                  |                                   |                           |                |                                 |             |
| 35              |                                   |                       |                      |                    |                                          |               |                          |                      |                                   |                                             |          |                                     |                  |           |                             |              |                      |                       |                    |                                          |                      |                                    |                    |                  |                                   |                           |                |                                 |             |
| 36              |                                   |                       |                      |                    |                                          |               |                          |                      |                                   |                                             |          |                                     |                  |           |                             |              |                      |                       |                    |                                          |                      |                                    |                    |                  |                                   |                           |                |                                 |             |
| 37              |                                   |                       |                      |                    |                                          |               |                          |                      |                                   |                                             |          |                                     |                  |           |                             |              |                      |                       |                    |                                          |                      |                                    |                    |                  |                                   |                           |                |                                 |             |
| 38              |                                   |                       |                      |                    |                                          |               |                          |                      |                                   |                                             |          |                                     |                  |           |                             |              |                      |                       |                    |                                          |                      |                                    |                    |                  |                                   |                           |                |                                 |             |
| 40              |                                   |                       |                      |                    |                                          |               |                          |                      |                                   |                                             |          |                                     |                  |           |                             |              |                      |                       |                    |                                          |                      |                                    |                    |                  |                                   |                           |                |                                 |             |
| 41              |                                   |                       |                      |                    |                                          |               |                          |                      |                                   |                                             |          |                                     |                  |           |                             |              |                      |                       |                    |                                          |                      |                                    |                    |                  |                                   |                           |                |                                 |             |
| 42              |                                   |                       |                      |                    |                                          |               |                          |                      |                                   |                                             |          |                                     |                  |           |                             |              |                      |                       |                    |                                          |                      |                                    |                    |                  |                                   |                           |                |                                 |             |

Qui, devi prima cliccare sulla scritta "Abilita contenuto" presente nell' area di colore giallo; dopo di che, devi cliccare sul pulsante " VAI AL MENU' "

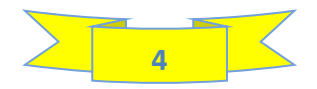

# **3 - PAGINA INIZIALE**

Dopo aver effettuato l'operazione sopra descritta, vieni reindirizzato alla PAGINA INIZIALE:

| SEI IN<br>PAGINA INIZIALE DATABASE RICETTE CALC           | OLI TABELLA ORDINAMENTO ETICHETTA TABELLA TABELL<br>In Europa ingredienti europa Australia USA verti | A TABELLA TABELLA TABELLA TABELLA TABELLA TABELLA CANADA irizzontale USA lineare CANADA verticale CANADA orizzontale CANADA lin | A TABELLA<br>eare PAESI ARABI |
|-----------------------------------------------------------|----------------------------------------------------------------------------------------------------|----------------------------------------------------------------------------------------------------|-------------------------------|
|                                                           |                                                                                                    |                                                                                                    |                               |
| PAGINA INIZIALE                                           |                                                                                                    |                                                                                                    |                               |
|                                                           |                                                                                                    |                                                                                                    |                               |
|                                                           |                                                                                                    |                                                                                                    |                               |
|                                                           | COLARE I VALORI NUTR                                                                                 |                                                                                                    |                               |
|                                                           | OULARE I VALORI NOIR                                                                                 | LIONALI                                                                                                    |                               |
|                                                           |                                                                                                    |                                                                                                    |                               |
| DATABASE PER CERCARE I VALORI NUTRIZIONALI                | VALORI DEI SERVING SIZE                                                                              |                                                                                                    |                               |
| R.E.A. (M.I.P.A.A.F.)                                     | PER TABELLA CANADESE                                                                                 |                                                                                                    |                               |
| J.S.D.A. (UNITED STATES DEPARTMENT of AGRICULTURE)        | PER TABELLA USA                                                                                      |                                                                                                    |                               |
| Banca Dati Svizzera                                       | PER TABELLA DEI PAESI ARABI                                                                          |                                                                                                    |                               |
| Banca Dati Istituto Europeo di Oncologia                  | NORME SULL' ETICHETTATURA NUTRIZIONALE                                                               | NORME SULL' APPRONTAMENTO DELLE TABELLE DEI VALORI NUTRIZIONALI                                                                 |                               |
| A.N.S.E.S. (Agenzia per la Sicurezza Alimentare Francese) | EUROPA                                                                                               |                                                                                                    |                               |
|                                                           | CANADA                                                                                               | Esempi di tabelle CANADESI                                                                                                    |                               |
|                                                           | AUSTRALIA                                                                                            | Regole per l'approntamento della tabella dei valori nutrizionali AUSTRALIANA                                                    |                               |
|                                                           | U.S.A.                                                                                               |                                                                                                    |                               |
|                                                           | PAESI ARABI                                                                                          |                                                                                                    |                               |
|                                                           |                                                                                                    |                                                                                                    |                               |
|                                                           |                                                                                                    |                                                                                                    |                               |
| <b>UOI CONTATTARE PER QUALSIASI CH</b>                    | IIARIMENTO RIGUARDANTE QUESTO PRODO                                                                  | DTTO DIGITALE:                                                                                                    |                               |
|                                                           |                                                                                                    |                                                                                                    |                               |
|                                                           |                                                                                                    |                                                                                                    |                               |
| SOMINO PANICO - Cell. 347-8323703                         | - mail: gelsomino.panico@gmail.com - sito                                                            | web: aeaconsulenzealimentari.it                                                                                                 |                               |
|                                                           |                                                                                                    |                                                                                                    |                               |
|                                                           |                                                                                                    |                                                                                                    |                               |
|                                                           |                                                                                                    |                                                                                                    |                               |
|                                                           |                                                                                                    |                                                                                                    |                               |
|                                                           |                                                                                                    |                                                                                                    |                               |
|                                                           |                                                                                                    |                                                                                                    |                               |
|                                                           |                                                                                                    |                                                                                                    |                               |
|                                                           |                                                                                                    |                                                                                                    |                               |

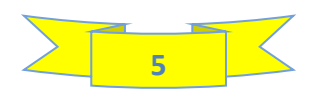

Nella pagina iniziale vi sono i links ai database istituzionali per ricercare i valori nutrizionali degli ingredienti da inserire nel database del software:

- CREA (Italiano)
- USDA (Americano)
- BANCA DATI SVIZZERA
- BANCA DATI ISTITUTO EUROPEO DI ONCOLOGIA (Italiano)
- ANSES (Francese)

Personalmente prediligo **ANSES**; lo trovo completo e molto fruibile (unica nota negativa, richiede la digitazione degli ingredienti da ricercare in Inglese oppure in Francese)

Inoltre, vi sono i links alle normative EUROPA, AUSTRALIA, USA, CANADA e PAESI ARABI per la ricerca delle SERVING SIZE da utilizzare nei calcoli e per comprendere come deve essere l'aspetto delle tabelle e come progettare le etichette in conformità alle normative di questi Paesi

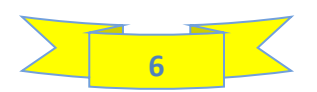

# 4 - DATABASE

Di seguito è riportata una vista solo parziale del foglio DATABASE:

| E                                          |                                                                             | F                                         |                                            | HN    | HP HR         | HT H      | V HX            | HZ      | IB   ID  | IF          | HU               | L                   | IN   I | IP IR              | П №         | / 🛛            | IZ JB            | i JD Ji  | JH             | IJ JL JN            | I JO       | 0                   | JP                                             | JU                                                                             | νL                                                                                 | JY                                                               | JZ        | KA       |
|--------------------------------------------|-----------------------------------------------------------------------------|-------------------------------------------|--------------------------------------------|-------|---------------|-----------|-----------------|---------|----------|-------------|------------------|---------------------|--------|--------------------|-------------|----------------|------------------|----------|----------------|---------------------|------------|---------------------|------------------------------------------------|--------------------------------------------------------------------------------|------------------------------------------------------------------------------------|------------------------------------------------------------------|-----------|----------|
| PAGINA<br>INIZIALE SEI IN DATABAS          | E RICETTE CALCO                                                             | LI EUROPA                                 | ORDINAMENTO<br>INGREDIENTI                 |       | EUROPA        | AUS       | BELLA<br>TRALIA | US.     | A vertic | A<br>:ale l | TABE<br>JSA ori: | ELLA<br>zzontale    | , L    | TABELL<br>JSA line | .A<br>are ( | TABI<br>Canada | ELLA<br>vertical | a CA     | TABI<br>NADA d | ELLA<br>prizzontale | TA<br>Cana | ABELLA<br>ADA linea | TABELI<br>Ire PAESI AF                         | LA<br>RABI                                                                     |                                                                                    |                                                                  |           |          |
| DATABASE - Puoi digitare                   | solo nelle c                                                                | elle BIA                                  | NCHE                                       |       |               |           |                 |         |          |             |                  |                     |        |                    |             |                |                  |          |                |                     |            |                     |                                                |                                                                                |                                                                                    |                                                                  |           |          |
|                                            | DICHIARAZIONE IN ETICHETT                                                   | A (scrivere oli allergen                  | in MAJUSCOLO)                              |       | ALLER         | GENI P    | ROBAE           | BILME   | ENTE     | PRESE       | NTI              | PER CF              | ROSS   | S CON              | TAMIN       | IATIO          | N PRES           | SO IL S  | SITO           | DEL                 | T          |                     |                                                | INCREDIENT                                                                     |                                                                                    |                                                                  | VAL       | ORE      |
| INGREDIENTI                                | CLICCA PER VEDERE QUALI                                                     | SONO LE SOSTANZE AL                       | LERGENICHE                                 | -     | Selezion      | are "1" s | e l' alle       | rgene   | èpro     | babiln      | FC<br>nente      | DRNIT<br>presen     | ORE    | :<br>consult       | are la s    | scheda         | tecnica          | dell' in | gredie         | nte).               | FON        | NTE D               | EI DATI                                        | UTILIZZATI                                                                     | CATEGORIA                                                                          | COSTO/Kg                                                         | ENERG     | JETICO   |
| N°                                         | Dato obbligatorio se hai ac<br>per la creazione delle etich<br>nutrizionali | quistato la version<br>ette, oltre che de | ne del programma<br>lle tabelle dei valori | UTINE | RANO<br>EGALE | ORZO      | ARRO            | OSTACEI | PESCI    | ACHIDI      | SOIA             | UTTA A<br>USCIO     | NDORLE | DCCIOLE            | TACCHI      | I DI PECAN     | RASILE<br>OCI DI | EDANO    | ESAMO          | UPINI<br>UPINI      | DATAE      | BASE<br>DITATI L    | SCHEDE<br>ECNICHE/ANALISI DI<br>ABORATORIO/WEB | Volendo, puol togliere le<br>spunte agli ingredienti che<br>non ti interessano | Digitare la categoria di<br>appartenenza (tuttavia, il dato<br>non è obbligatorio) | dato facoltativo, utile<br>per calcolare II costo de<br>prodotto | dato ca   | alcolato |
| 987                                        |                                                                             | 985                                       |                                            | 0     | 0 0           |           |                 | ទ       |          | A           | 1                | ± 0                 | M      | ž                  | A           | Nov            | ~ ~ ~            | S S      | s l            | MO L Sour           | 34         | 8                   | 636                                            | 987                                                                            | 987                                                                                | 0                                                                | kcal/100g | kj/100g  |
| DESCRIZIONE                                | DICHIARAZIONE I                                                             | N ETICHETT                                | ۹ 📼                                        | -     | <b>v v</b>    | -         | • •             | -       | • •      | -           | • •              | •                   | -      | • •                | -           | • •            | -                | · • •    | -              |                     | ,          | -                   |                                                | -                                                                              | <b>•</b>                                                                           | -                                                                | -         | -        |
| acqua                                      | acqua                                                                       |                                           |                                            |       |               |           |                 |         |          |             |                  |                     |        |                    |             |                |                  |          |                |                     | ans        | ses                 |                                                | x                                                                              | ingrediente                                                                        |                                                                  | 0,00      | 0,00     |
| acciughe in olio di oliva                  | Acciughe in olio di oliva                                                   | acciughe, olio d                          | i oliva)                                   |       |               |           |                 |         |          |             |                  |                     |        |                    |             |                |                  |          |                |                     |            |                     | x                                              | х                                                                              | prodotto                                                                           |                                                                  | 215,00    | 901,00   |
| acciughe in olio di semi di girasole       | ACCIUGHE                                                                    |                                           |                                            |       |               |           |                 |         |          |             |                  |                     |        |                    |             |                |                  |          |                |                     |            |                     | x                                              | x                                                                              | prodotto                                                                           |                                                                  | 216,50    | 905,25   |
| acciughe salate                            | ACCIUGHE salate (ACCIU                                                      | GHE,sale)                                 |                                            |       |               |           |                 |         |          |             |                  |                     |        |                    |             |                |                  |          |                |                     | ans        | ses                 |                                                | x                                                                              | prodotto                                                                           |                                                                  | 127,90    | 539,70   |
| aceto balsamico di modena 19% di zuccheri  | aceto balsamico di Mode<br>SOLFITI), zucchero, color                        | ena (aceto di vin<br>ante: caramello      | o bianco (contiene<br>)                    |       |               |           |                 |         |          |             |                  |                     |        |                    |             |                |                  |          |                |                     | ans        | ses                 |                                                | x                                                                              | prodotto                                                                           |                                                                  | 127,84    | 543,61   |
| aceto balsamico di modena 21 % di zuccheri | aceto balsamico di Mode<br>SOLFITI), glucosio, colora                       | ena(aceto di vin<br>inte: caramello)      | o bianco (contiene                         |       |               |           |                 |         |          |             |                  |                     |        |                    |             |                |                  |          |                |                     |            |                     | х                                              | x                                                                              | prodotto                                                                           |                                                                  | 106,45    | 453,07   |
| aceto balsamico di modena 34% di zuccheri  | aceto balsamico( aceto<br>zucchero, glucosio, color                         | di vino bianco (c<br>ante: caramello      | ontiene SOLFITI),<br>)                     |       |               |           |                 |         |          |             |                  |                     |        |                    |             |                |                  |          |                |                     |            |                     | x                                              | x                                                                              | prodotto                                                                           |                                                                  | 155,88    | 663,18   |
| aceto balsamico di Modena 46% di zuccheri  | SOLFITI), zucchero, color                                                   | ante: caramello                           | , acido citrico)                           |       |               |           |                 |         |          |             |                  |                     |        |                    |             |                |                  |          |                |                     |            |                     | х                                              | x                                                                              | prodotto                                                                           |                                                                  | 198,17    | 843,42   |
| aceto balsamico di modena 55% di zuccheri  | aceto balsamico( aceto<br>zucchero, colorante: car                          | di vino bianco (c<br>amello, acido ci     | ontiene SOLFITI),<br>trico)                |       |               |           |                 |         |          |             |                  |                     |        |                    |             |                |                  |          |                |                     |            |                     | x                                              | x                                                                              | prodotto                                                                           |                                                                  | 244,09    | 1037,36  |
| aceto di malto di orzo                     | aceto di malto di ORZO(a                                                    | acqua, malto di                           | ORZO)                                      |       |               |           |                 |         |          |             |                  |                     |        |                    |             |                |                  |          |                |                     |            |                     | x                                              | x                                                                              | ingrediente                                                                        |                                                                  | 35,30     | 152,20   |
| aceto di mele                              | aceto di mele                                                               |                                           |                                            |       |               |           |                 |         |          |             |                  |                     |        |                    |             |                |                  |          |                |                     |            |                     | x                                              | x                                                                              | ingrediente                                                                        |                                                                  | 18,85     | 81,37    |
| aceto di vino bianco                       | aceto di vino bianco (co                                                    | ntiene SOLFITI)                           |                                            |       |               |           |                 |         |          |             |                  |                     |        |                    |             |                |                  |          |                |                     |            |                     | x                                              | X                                                                              | ingrediente                                                                        |                                                                  | 18,60     | 80,50    |
| aceto di vino rosso 6% di acido acetico    | aceto di vino rosso (cont                                                   | iene SOLFITI)                             |                                            |       |               |           |                 |         |          |             |                  |                     |        |                    |             |                |                  |          |                |                     | ans        | ses                 |                                                | х                                                                              | ingrediente                                                                        |                                                                  | 23,23     | 100,31   |
| aceto di vino rosso 8% di acido acetico    | aceto di vino rosso (cont                                                   | iene SOLFITI)                             |                                            |       |               |           |                 |         |          |             |                  |                     |        |                    |             |                |                  |          |                |                     |            |                     | x                                              | x                                                                              | prodotto                                                                           |                                                                  | 30,00     | 131,00   |
| acqua di mare depurata                     | acqua di mare depurata                                                      |                                           |                                            |       |               |           |                 |         |          |             |                  |                     |        |                    |             |                |                  |          |                |                     |            |                     | x                                              | x                                                                              | ingrediente                                                                        |                                                                  | 0,00      | 0,00     |
| addensante                                 | addensante:                                                                 |                                           |                                            |       |               |           |                 |         |          |             |                  |                     |        |                    |             |                |                  |          |                |                     |            |                     | x                                              | x                                                                              | additivo                                                                           |                                                                  | 290,00    | 1232,50  |
| addensanti                                 | addensanti:                                                                 |                                           |                                            |       |               |           |                 |         |          |             |                  |                     |        |                    |             |                |                  |          |                |                     |            |                     | x                                              | x                                                                              | additivo                                                                           |                                                                  | 0,00      | 0,00     |
| agente di rivestimento                     | agente di rivestimento:                                                     |                                           |                                            |       |               |           |                 |         |          |             |                  |                     |        |                    |             |                |                  |          |                |                     |            |                     |                                                | x                                                                              | additivo                                                                           |                                                                  | 0,00      | 0,00     |
| agente di rivestimento                     | agente di rivestimento:                                                     |                                           |                                            |       |               |           |                 |         |          |             |                  |                     |        |                    |             |                |                  |          |                |                     |            |                     |                                                | x                                                                              | additivo                                                                           |                                                                  | 0,00      | 0,00     |
| agente di trattamento della farina         | agente di trattamento d                                                     | lella farina:                             |                                            |       |               |           |                 |         |          |             |                  | $\uparrow \uparrow$ |        |                    |             |                |                  |          |                |                     |            |                     |                                                | x                                                                              | additivo                                                                           |                                                                  | 0,00      | 0,00     |
| agente lievitante                          | agente lievitante:                                                          |                                           |                                            | -     |               |           |                 |         |          |             |                  |                     | -      |                    |             |                |                  |          | +              |                     |            |                     | x                                              | x                                                                              | additivo                                                                           |                                                                  | 0,00      | 0,00     |
| agenti di rivestimento                     | agenti di rivestimento:                                                     |                                           |                                            |       |               |           |                 |         |          |             |                  |                     |        |                    |             |                |                  |          |                |                     |            |                     | x                                              | x                                                                              | additivo                                                                           |                                                                  | 0,00      | 0,00     |
| agenti di rivestimento                     | agenti di rivestimento:                                                     |                                           |                                            |       |               |           |                 |         |          |             |                  | +                   | -      |                    |             |                |                  |          |                |                     |            |                     | x                                              | x                                                                              | additivo                                                                           |                                                                  | 0,00      | 0,00     |
| < > pagina iniziale database               | ricette calcoli t                                                           | UE ordina                                 | mento e. UE                                | e     | tichetta      | vertical  |                 | tiche   | tta or   | izzont      | ale              | etic                | hetta  | a per:             |             | + :            |                  |          |                |                     |            |                     |                                                | -                                                                              |                                                                                    |                                                                  |           |          |

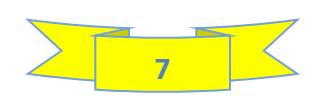

Nel foglio database vi sono i valori nutrizionali di circa 1000 ingredienti/semilavorati/prodotti (circa 350, attinti dai databases istituzionali sopra citati e circa 650 attinti da schede tecniche oppure da analisi di laboratorio).

### Tipologie di dati riportati nel database

In cima ad ogni colonna dei valori nutrizionali è specificato il tipo di dati riportati. Vi sono:

- dati obbligatori
- dati obbligatori per le tabelle USA
- dati obbligatori per le tabelle USA e CANADA
- dati obbligatori per le tabelle USA e PAESI ARABI
- dati obbligatori per la tabella USA, CANADA e PAESI ARABI
- dati facoltativi
- dati calcolati (colonne in grigio, bloccate)

Se non inserisci i valori nutrizionali richiesti per le tabelle **USA, CANADA e PAESI ARABI** il software restituisce ugualmente le tabelle, però esse sono affette da errore per difetto per i parametri che non sono stati inseriti.

Questo problema si può presentare se utilizzi semilavorati realizzati da altre aziende, in quanto generalmente le schede tecniche sono carenti, cioè, riportano solo i valori nutrizionali dei macronutrienti obbligatori per la normativa europea, mentre difficilmente riportano zuccheri aggiunti, potassio, calcio, ferro, vitamina D, ecc. che sono richiesti dalle altre normative

Di seguito puoi consultare la tabella riepilogativa dei dati obbligatori richiesti per ognuna delle 5 tipologie di tabelle restituite dal software (EUROPA, AUSTRALIA, USA, CANADA e PAESI ARABI):

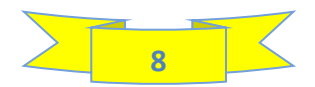

#### VALORI NUTRIZIONALI RICHIESTI PER LA CREAZIONE DELLE TABELLE **AUSTRALIA EUROPA** USA CANADA **PAESI ARABI** Grassi Grassi Grassi Grassi Grassi Acidi grassi saturi Acidi grassi saturi Acidi grassi saturi Acidi grassi saturi Acidi grassi saturi Carboidrati Carboidrati Carboidrati Carboidrati Carboidrati Zuccheri Zuccheri Zuccheri Zuccheri Zuccheri Fibre Fibre Fibre Fibre (consigliate, anche se non obbligatorie) Fibre (consigliate, anche se non obbligatorie) Proteine Proteine Proteine Proteine Proteine Sale Sodio Sodio Sodio Sodio Acidi grassi trans Acidi grassi trans Acidi grassi trans Colesterolo Colesterolo Colesterolo Zuccheri aggiunti Zuccheri aggiunti **Potassio** Potassio Calcio Calcio Ferro Ferro Vitamina D

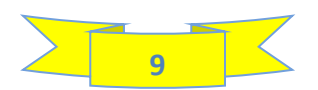

## 4a - INSERIMENTO DEI VALORI NUTRIZIONALI DI UN NUOVO INGREDIENTE

## **GUARDA IL VIDEO N° 1**

#### Inserimento dei dati preliminari

Come puoi vedere nel video, devi utilizzare la prima riga libera. Nella prima colonna (**DESCRIZIONE**) devi inserire il nome dell' ingrediene o semilavorato. Non vi sono regole precise riguardo a come lo devi descrivere, l' importante è che sia comprensibile a te, nel momento in cui lo devi selezionare quando vai ad inserire la ricetta nel foglio dedicato.

Nella colonna **DICHIARAZIONE IN ETICHETTA**, devi digitare il nome dell' ingrediente così come deve comparire in etichetta e qui bisogna rispettare alcune regole fondamentali se vuoi che la lista ingredienti sia conforme alla normativa. In particolare:

- Se si tratta di un semilavorato (generalmente costituito da più ingredienti), devi digitare il nome del semilavorato e, tra parentesi, gli ingredienti di cui è costituito, conformemente a quanto riportato sulla scheda tecnica del fornitore o sull' etichetta della confezione.
- Gli ingredienti allergeni, sia presenti nel semilavorato che come singoli ingredienti, devono essere digitati in MAIUSCOLO, altrimenti il software non li riconosce come tali. Nella parte alta della colonna, c'è un link in una cella di colore verde che rimanda ad una pagina del mio sito nella quale puoi vedere quali sono le sostanze considerate allergeniche dalla normativa Europea.

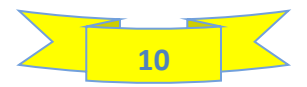

Selezionare le sostanze allergeniche probabilmente presenti nell' ingrediente a causa di contaminazione crociata presso il sito produttivo del fornitore. Tali sostanze allergeniche si evincono dalla scheda tecnica dell' ingrediente o semilavorato in questione:

- Selezionare "1" per ogni sostanza allergenica probabilmente presente a causa di contaminazione crociata presso il fornitore; se le sostanze allergeniche selezionate non sono presenti nella lista ingredienti, compariranno nell' etichetta come probabilmente presenti nel prodotto.

Selezionare la fonte dei dati: se i dati sono attinti da uno dei database istituzionali ne digiti il nome nella colonna JO; se, viceversa, attingi da una scheda tecnica o da un rapporto di analisi di laboratorio, digita "X" nella colonna successiva.

Digitare una "X" nella colonna "**INGREDIENTI UTILIZZATI**", altrimenti l' ingrediente che stai inserendo nel database non ti viene proposto quando tenti di selezionarlo per inserirlo nella tua ricetta. Nella suddetta colonna sono spuntati tutti gli ingredienti presenti nel database; è possibile togliere la spunta agli ingredienti che non ti interessano: basta cancellare la "X" e lasciare la cella vuota. In questo modo, quando, nel foglio "**RICETTE**" andrai a selezionare gli ingredienti presenti nella tua ricetta, il programma non ti propone gli ingredienti ai quali hai tolto la spunta, dovrai scorrere una lista più corta e risparmierai tempo. Questa operazione è perfettamente reversibile: se ad un certo punto l'ingrediente al quale hai eliminato la "X" ti dovesse servire, la rimetti e l'ingrediente comparirà di nuovo nel foglio ricette.

Digitare la categoria di ingrediente (ingrediente, semilavorato, additivo, aroma, ecc.); qualsiasi termine digiti in questa colonna, non ha nessuna influenza sul funzionamento del software, nè sui valori nutrizionali da esso restituiti.

Nella colonna **COSTO/ Kg**, puoi inserire, facoltativamente, il costo per kg dell' ingrediente utilizzato in ricetta. In questo modo, nel foglio ricette, dopo aver inserito tutti i dati richiesti, visualizzerai l' incidenza del costo di ogni ingrediente ed il costo del prodotto (solo per quanto attiene agli ingredienti, ovviamente).

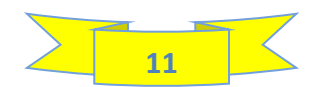

#### Inserimento dei valori nutrizionali

Dopo aver inserito i dati preliminari sopra descritti, devi inserire i valori nutrizionali, tenendo presente quanto segue:

Le kcal/kJ non devono essere inserite perché le calcola il software;

Il colesterolo e la vitamina B12 sono sempre assenti negli ingredienti vegetali; pertanto, puoi inserire il valore "0" anche se i valori non sono riportati nel database di riferimento o nella scheda tecnica;

Per quanto riguarda i CARBOIDRATI TOTALI, vi sono 2 colonne: CARBOIDRATI TOTALI FIBRE ESCLUSE e CARBOIDRATI TOTALI FIBRE COMPRESE. In genere i valori di CARBOIDRATI riportati nei vari database e nelle schede tecniche dei fornitori di semilavorati si intendono FIBRE ESCLUSE. I CARBOIDRATI FIBRE COMPRESE, vengono calcolati in automatico. La distinzione si rende necessaria perché nelle tabelle USA e CANADA, i carboidrati sono intesi FIBRE COMPRESE.

l polisaccaridi (amido, glicogeno, destrine) sono calcolati per differenza (carboidrati totali fibre escluse - (zuccheri + polioli + glicerolo + eritritolo); pertanto non vi è possibilità di inserirli manualmente in quanto la relativa colonna è bloccata.

Le tabelle nutrizionali Australia, USA, Canada e Paesi Arabi prevedono la dichiarazione del sodio, mentre la tabella nutrizionale UE prevede la dichiarazione del sale. Nel database, per ciascun ingrediente deve essere inserito manualmente il valore del sale, mentre il sodio viene calcolato automaticamente in funzione del valore inserito, partendo dal presupposto che 1 grammo di sale corrisponde a 400 mg di sodio. Se conosci il valore del sodio e non quello del sale, con qualche tentativo di inserimento del sale si arriva subito al valore corretto. In alternativa per calcolare il valore corretto da inserire, si può utilizzare la seguente formula:

### grammi di sale = mg di sodio/400

Il quantitativo di alcol etilico, se presente deve essere inserito in ml/100g in quanto le gradazioni alcoliche sono espresse come % in volume; il software li trasforma automaticamente in grammi/100 grammi (colonna in grigio immediatamente a destra della colonna dei ml di alcol).

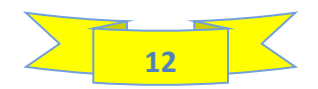

#### Inserimento dei valori nutrizionali da databases istituzionali

Nell' esempio riportato nel video ho inserito i valori nutrizionali delle Aringhe attingendo dal sito della Agenzia per la Sicurezza Alimentare Francese (ANSES):

- Nella colonna "FONTE DEI DATI" ho digitato "anses"
- Ho cliccato sul link corrispondente presente nella pagina iniziale: sono stato reindirizzato alla home page del sito
- Nella barra di ricerca, ho digitato il nome delle aringhe in Inglese: sono stato reindirizzato alla pagina in cui sono riportati i valori nutrizionali dell' ingrediente in questione
- Ho riportato manualmente nel database, i valori nutrizionali necessari

Per quanto riguarda la Vitamina A, quando ho inserito i valori di beta carotene e di retinolo, il software ha convertito tutto in retinolo equivalente e in Unità Internazionali

Tutti i valori nutrizionali sono stati inseriti con le unità di misura indicate nel database: g/100g, mg/100g, microgrammi/100g (a seconda dei casi)

Dopo aver inserito i valori nutrizionali del nuovo ingrediente nel database, ho inserito il collegamento alla pagina del sito anses dalla quale ho preso i valori nutrizionali, in maniera tale da arrivarci direttamente cliccando semplicemente sul link denominato "**anses**"

Infine, ho fatto l' ordinamento degli ingredienti: in questo modo gli ingredienti compariranno, non più alla fine ma saranno posizionati seguendo l' ordine alfabetico.

#### **NOTA IMPORTANTE!**

Dopo aver aggiornato il database, effettuare il salvataggio del file: esso costituirà il file di origine per i futuri calcoli dei valori nutrizionali.

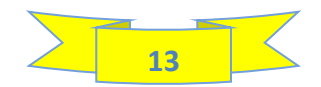

# **5 – FOGLIO RICETTE**

|   | C PAGINA INIZIALE                                                                                                    | D                                        | E<br>SEI IN RICE                      |                                     | G<br>.COLI TABELL<br>EUROP,             | H<br>A ORDINAN<br>A INGRED | BN<br>IENTO ETICHE<br>IENTI EURO                                                 | BR<br>ETTA TABELL<br>IPA AUSTRAL                                                     | BV<br>A TABELL<br>LIA USA verti                                                        | BZ<br>.A TABEL<br>cale USA orizz                                                  | CB<br>LA TAB<br>ontale USA                               | CC<br>ELLA<br>lineare CA                                    | CD<br>TABELLA<br>NADA verti          | CE<br>icale CANA                                         | CF<br>TABELLA<br>DA orizzoni            | CG<br>Iale CAI         | CH<br>TABELLA<br>NADA lineare      | CI CJ<br>TABELI<br>PAESI AP       | CK<br>LA<br>RABI |
|---|----------------------------------------------------------------------------------------------------|------------------------------------------|---------------------------------------|-------------------------------------|-----------------------------------------|----------------------------|----------------------------------------------------------------------------------|--------------------------------------------------------------------------------------|----------------------------------------------------------------------------------------|-----------------------------------------------------------------------------------|----------------------------------------------------------|-------------------------------------------------------------|--------------------------------------|----------------------------------------------------------|-----------------------------------------|------------------------|------------------------------------|-----------------------------------|------------------|
|   | Foglio RICETT                                                                                                    | E – Pu<br>NOME DEI                       | oi digi<br>L prodott                  | tare s<br>ro                        | solo ne                                 | elle ce                    | elle BIA<br>N                                                                    | NCHE                                                                                 | e nell<br>PRODOT                                                                       | <mark>е celle</mark><br>то                                                        | CELE<br>OPERAZIONE 6<br>PRODOTTO                         | - DIGITA IL PES                                             | Segi                                 | OPERAZIONE 7<br>NECESSARIA)                              | stru:<br>'- (SE                         | zion                   | i)<br>Dati ag                      | GIUNTI                            | /I               |
|   | Digita il nome del prodotto; comparirà<br>delle schede etichette                                                           | in cima alle tabe                        | elle dei valori nut                   | trizionali e com                    | ne intestazione                         | >                          |                                                                                  | Dolce di Natal                                                                       | e senza glutine                                                                        | 2                                                                                 | Inserisci nella ce<br>peso del prodot                    | ella bianca sotto<br>to dopo il calo p                      | ostante il<br>seso dovuto            | Se la quantità r<br>tuo prodotto è<br>volume, inseris    | nominale del<br>espressa in<br>ci nella | PER T                  | ABELLA VALO                        |                                   | ALI USA          |
|   | OPERAZIONE 2 - DIGITA I<br>Digita il nome del componente del pro                                                           | L NOME DE                                | L COMPO                               | NENTE                               | ). Se il prodotto                       |                            | COMPONENTE 1                                                                     | COMPONENTE 2                                                                         | COMPONENTE 3                                                                           | COMPONENTE 4                                                                      | a cottura, disidr<br>calo peso, inser<br>cella verde con | atazione, ecc. S<br>isci il valore indi<br>bordo marrone    | e non vi è<br>icato nella            | cella sottostant<br>specifico del pri<br>espresso in g/m | te il peso<br>odotto<br>nl.             | CUP di 240 (<br>ml (g) | Cucchiaio di Servi<br>15 ml (g) (g | ing Size Confezio<br>g/ml) (g/ml) | Pezzo (g/ml)     |
| ) | ha un solo componente, salta questo p                                                                                      | assaggio                                 |                                       |                                     | ,, <del> </del>                         | >                          | pre impasto                                                                      | impasto finale                                                                       | ricopertura                                                                            |                                                                                   |                                                          | 500 (                                                       | 000                                  | Altrimenti lasci                                         | ala vuota                               | 200                    |                                    |                                   | 83               |
| : | OPERAZIONE 3 - SELEZIO                                                                                                    | NA GLI ING                               | REDIENTI                              | PRESENTI                            | I IN RICETT                             | Α                          | PZ / U.V.                                                                        | PZ / U.V.                                                                            | PZ / U.V.                                                                              | PZ / U.V.                                                                         | ATT                                                      | ENZIONE                                                     |                                      | CALCOLO D                                                | EL QUID                                 | CUP di 250 (<br>ml (g) | Cucchiaio di Servi<br>15 ml (g) (g | ing Size Confezio<br>g/ml) (g/ml) | ne Pezzo (g/ml)  |
|   | A) Clicca sul pulsante presente nella cella ir                                                                             | cima alla lista ingi                     | redienti: compare                     | il menù a tendir                    | na;                                     |                            | Nei campi bianchi<br>pezzi/unità di veno<br>singola ricetta; ess                 | dedicati, digita per<br>dita che si possono r<br>si possono essere ar                | ogni componente il<br>realizzare con i qua<br>nche differenti da rio                   | numero di<br>ntitativi di ogni<br>cetta a ricetta. Se                             | Prima di inserire<br>calcolo, cancella<br>precedente. Do | e i grammi per u<br>a i valori inseriti<br>po aver inserito | in nuovo<br>nel calcolo<br>i grammi, | Nella colonna                                            | denominata                              | 210                    | 10                                 | 80 500                            | 83               |
|   | <ul> <li>B) Deseleziona tutti gli ingredienti cliccano</li> <li>C) Seleziona il primo ingrediente della ricetti</li> </ul> | a (delle ricette, se                     | il prodotto è costit                  | utte le spunte;<br>uito da più comp | ponenti) e clicca su                    | pulsante "OK"              | preferisci riferire ti<br>OPERAZIONE 5 - D                                       | utto a peso, digita =<br>DIGITA I PZ / U.V. CO                                       | 1"<br>DRRISPONDENTI A                                                                  | LLE RICETTE                                                                       | si devono verific<br>sottodescritte (i                   | are le condizion<br>n caso contrario                        | ni<br>o, significa<br>tti i valori   | "QUID" puoi vis<br>% di ingredienti<br>dichiarare, qua   | ualizzare le<br>i da<br>ndo previsto    | Ser                    | ving Size (g/ml)                   | Confezio                          | ne Pezzo (g/ml)  |
|   | D) Per aggiungere gli altri ingredienti, digit<br>"Cerca": ti verranno proposti gli ingredienti                            | il nome dell' ingre<br>con nomi simili;  | diente e le catego                    | rie di additivi (se                 | e presenti in ricetta                   | ) nel campo                | OPERAZIONE 4 - I                                                                 | NSERISCI I QUANTI                                                                    | ITATIVI DI OGNI RI                                                                     | CETTA                                                                             | inseriti nel calco<br>conseguenza, il                    | olo precedente e<br>calcolo sarà err                        | e, di<br>ato):                       | dalla Normativa                                          | a.                                      |                        | 80,000                             | 500,0                             | 00 83,000        |
|   | E) Metti la spunta ad <b>"Aggiungi selezione c</b>                                                                         | orrente al filtro" e                     | seleziona uno deg                     | gli ingredienti pro                 | oposti, quindi clicci                   | a sul tasto "OK";          | In corrispondenza di og<br>espressi in grammi. Se il<br>ricetta (ad esempio, pro | ini ingrediente selezionat<br>l tuo prodotto è costituito<br>dotto da gorno composto | o, nella colonna "grammi"<br>o da più componenti,ognu<br>o da farcitura, pasta, ricopi | ' digita i quantitativi<br>uno dei quali ha una sua<br>ertura, ecc.), inserisci i | Il valore present<br>verde deve esse                     | e nella cella<br>re SEMPRE                                  | Il valore<br>presente<br>nella cella |                                                          |                                         | PER TABE               | LLA VALORI N<br>Cucchiaio di Servi | IUTRIZIONALI                      | PAESI ARABI      |
| - | G) Seleziona gli additivi, ( <u>SE PRESENTI IN F</u>                                                                       | ICETTA) in corrispo                      | ondenza della cate                    | egoria precedent                    | emente selezionat                       | a come descritto           | quantitativi, espressi in i                                                      | grammi, in ognuna delle s                                                            | ezioni.                                                                                | v                                                                                 | uguale al valore<br>cella sottostant<br>arancione.       | e di colore                                                 | gialla deve<br>essere<br>SEMPRE      | CONSULTA<br>REGOLE DA<br>ADOTTARE                        | LE<br>V<br>PER                          | ml (g)<br>200,000      | 15 ml (g) (g<br>10,000 80          | g/ml) (g/ml)<br>0,000 500,00      | 00 83,000        |
| 2 | al punto D). Solo se non trovi l' additivo ne<br>(OPERAZIONE DA ESEGUIRE SOLO SE HAI A)                                    | lla lista proposta, c<br>QUISTATO LA VER | digitarlo manualm<br>RSIONE DEL PROG  | ente nelle celle<br>RAMMA CHE CRI   | dell' ultima colon<br>EA L' INTERA ETIC | na a destra.<br>HETTA)     | RICETTA<br>COMPONENTE 1                                                          | RICETTA<br>COMPONENTE 2                                                              | RICETTA<br>COMPONENTE 3                                                                | RICETTA<br>COMPONENTE 4                                                           |                                                          | V                                                           | uguale a<br>zero                     | LA<br>DICHIARAZI<br>DEL QUID                             | IONE                                    | PER 1                  | TABELLA VALC                       | ORI NUTRIZION                     | NALI UE          |
| 3 |                                                                                                    |                                          | v                                     |                                     |                                         |                            | 1225,000                                                                         | 1308,000                                                                             | 50,000                                                                                 | 0,000                                                                             | grammi totali<br>grammi/nz                               | 2583,000                                                    | V                                    |                                                          | V                                       | Po                     | orzione (g/ml)                     | Confezio<br>(g/mi)                | Pezzo (g/ml)     |
| - | 15                                                                                                    | 2                                        | 1                                     | 0                                   | 0                                       | 0                          | 9                                                                                | 10                                                                                   | 1                                                                                      | 0                                                                                 | grannipe                                                 | 556,600                                                     | 100,001                              | 500,000                                                  | 99,996                                  |                        | 0,00                               | 0,00                              | 0,00             |
|   | INGREDIENTI                                                                                                    | Selezionare<br>l'additivo                | Selezionare<br>l'additivo             | Selezionare<br>l'additivo           | Selezionare<br>l'additivo               | Digitare l'<br>additivo    | grammi                                                                           | grammi                                                                               | grammi                                                                                 | grammi                                                                            | grammi totali                                            | grammi x pz / kg<br>prima                                   | % in ricetta                         | grammi x pz / kg<br>sul prodotto finito                  | QUID                                    | COSTO                  | /KG ingredient                     | te COSTO                          | /PZ COSTO/KG     |
| 3 | CLICCARE SUL PULSANTE                                                                                                    | ,т 2 ,                                   | - 1 -                                 | 0                                   | - O -                                   | 0                          | 9 🗸                                                                              | 10 🗸                                                                                 | 1 🗸                                                                                    | 0 🗸                                                                               | -                                                        | -                                                           | -                                    | •                                                        | -                                       | -                      | -                                  | -                                 | •                |
|   | aaaacqua                                                                                                    |                                          |                                       |                                     |                                         |                            | 250                                                                              | 150                                                                                  |                                                                                        |                                                                                   | 400,000                                                  | 80,000                                                      | 14,373                               | 23,399                                                   | 4,680                                   |                        | 0                                  |                                   |                  |
|   | addensanti                                                                                                    | E415 (gomma d                            | di E464(idrossipr<br>opilmetilcellulo |                                     |                                         |                            |                                                                                  | 5                                                                                    |                                                                                        |                                                                                   | 5,000                                                    | 1,000                                                       | 0,180                                | 1,000                                                    | 0,200                                   |                        | 0                                  |                                   |                  |
| 1 | > pagina iniziale (                                                                                                    | latabase ric                             | calcoli                               | i t. UE                             | ordinamento                             | e. UE e                    | tichetta verticale                                                               | e etichetta o                                                                        | orizzontale                                                                            | etichetta per: •••                                                                | + : •                                                    |                                                             |                                      |                                                          |                                         |                        |                                    |                                   |                  |

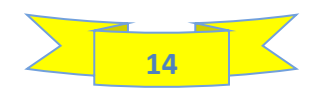

Il foglio ricette si compone delle seguenti sezioni:

- 1- Sezione 1 (prima a sinistra): qui c'è l' elenco degli ingredienti presenti nel database e il pulsante per la selezione degli ingredienti che compongono la ricetta o le ricette (a seconda dei casi). Inoltre, vi sono le colonne per selezionare gli additivi eventualmente presenti in ricetta; poichè sono tantissimi e poiché vengono utilizzati in piccole quantità (e, pertanto, hanno un' influenza minima se non nulla sui valori nutrizionali del prodotto), non è stato possibile inserirli nel database principale e, pertanto, vengono selezionati da liste a parte.
- 2- Sezione 2: qui si devono inserire: il nome del prodotto, il nome dei componenti del prodotto (ad esempio: pasta, farcitura, ricopertura, decorazione), i quantitativi in grammi di ogni singolo ingrediente presente in ricetta e il numero di pezzi/Unità di vendita che si possono realizzare con le ricette inserite.
- 3- Sezione 3: qui si deve inserire il peso del prodotto dopo eventuale cottura, disidratazione, stagionatura, ecc. e, se i valori nutrizionali devono essere riferiti a 100 ml, si deve inserire il peso specifico del prodotto ( se i valori nutrizionali devono essere riferiti a 100g, lasciare vuota la cella dedicata).
- 4- Sezione 4 (ultima a destra): in questa sezione devono essere inseriti tutti i dati aggiuntivi richiesti se si vogliono ottenere le tabelle nei formati USA, AUSTRALIA, CANADA, PAESI ARABI oppure, se si vogliono visualizzare i valori nutrizionali della tabella EUROPA riferiti non solo su 100 grammi (o ml), ma anche su porzione e/o su confezione.

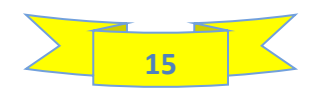

### 5a – INSERIMENTO RICETTA PER IL CALCOLO DEI VALORI NUTRIZIONALI

## **GUARDA IL VIDEO N° 2**

Ho calcolato i valori nutrizionali di un "Dolce di Natale senza glutine" Di seguito, descrivo le operazioni che ho fatto:

- 1- Ho inserito il nome del prodotto nel campo dedicato
- 2- Ho inserito, nei campi dedicati, il nome dei componenti del prodotto: preimpasto, impasto finale e ricopertura
- 3- Ho selezionato gli ingredienti presenti nelle ricette dei vari componenti seguendo le istruzioni riportate nel foglio
- 4- Ho inserito, nella colonna "grammi", i quantitativi espressi in grammi degli ingredienti di ogni singolo componente; per quanto riguarda gli additivi, li ho preselezionati da elenchi esterni al database
- 5- Ho inserito, nei campi dedicati, il numero di pezzi che si possono realizzare con le ricette dei vari componenti. E' interessante notare che i valori possono essere diversi tra di loro se le ricette utilizzate soddisfano fabbisogni differenti tra di loro. Il programma elabora i dati e riferisce tutto a pezzo. Se viene più comodo ragionare a peso anziché a pezzi, nei campi dedicati si può digitare "1" però, in questo caso, bisogna utilizzare ricette che soddisfano lo stesso fabbisogno in pezzi. Dopo aver inserito i dati, è possibile visualizzare il peso del pezzo crudo (cella verde con bordo marrone) che è pari a 558,6 grammi. Si evince anche che un pezzo crudo è costituito da 225 grammi di preimpasto, 263,6 grammi di impasto finale e 50 grammi di cioccolato per ricopertura (riga 24)
- 6- Ho inserito nella cella dedicata il peso del singolo pezzo dopo la cottura (500 grammi). Questo dato è importante perché i valori nutrizionali cambiano in funzione della quantità di acqua che il prodotto perde in cottura. Se il prodotto non subisce calo peso

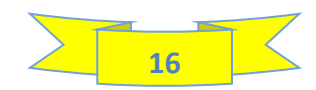

dovuto a cottura, disidratazione, stagionatura, ecc., in questa cella bisogna digitare lo stesso valore presente nella cella verde con bordo marrone

- 7- Ho lasciato vuota la cella dedicata al peso specifico perché i valori nutrizionali vengono espressi su 100 grammi anziché su 100 ml
- 8- Ho inserito i dati aggiuntivi per estrarre le tabelle dei valori nutrizionali AUSTRALIA, USA, CANADA e PAESI ARABI e per avere i valori nutrizionali UE riferiti anche per porzione e per confezione. Per fare ciò, sono andato nei siti istituzionali di USA e CANADA per cercare i valori di serving size specifici per la tipologia di prodotto oggetto del calcolo e li ho inseriti nei campi dedicati; ho inserito 83 grammi come peso di un pezzo (fetta in questo caso), ipotizzando di dividere il dolce in 6 fette nel momento in cui viene consumato. Da notare che il peso della fetta è pressocchè uguale al peso della serving e che di proposito non ho compilato i campi CUP (tazza) e cucchiaio che, invece, andavano compilati se il prodotto in questione fosse stato un prodotto misurabile in volume (ad esempio, un prodotto liquido o in polvere) oppure un prodotto che si utilizza in piccole quantità (miele, condimento, ecc.)

#### NOTE

- 1- Il peso del prodotto cotto/disidratato/stagionato da inserire nella cella dedicata non può mai essere superiore al peso del prodotto crudo riportato nella cella verde con bordo marrone; al massimo può essere uguale, se non vi è calo peso. Tuttavia, se si tenta di inserire un valore superiore il software ti avvisa e non te lo fa inserire.
- 2- Le CUP (tazza) USA e PAESI ARABI hanno un volume fisso di 240 cc; per determinare il peso della CUP bisogna dotarsi di un recipiente di capacità pari a 240 cc e pesare la quantità di prodotto necessaria a riempirlo.
- 3- La CUP (tazza) CANADESE ha un volume di 250 cc. Come nel caso precedente bisogna dotarsi di un recipiente di capacità pari a 250 cc e determinare il peso della quantità di prodotto necessaria a riempirlo completamente.
- 4- Il CUCCHIAIO ha un volume fisso di 15 cc; per determinare il peso del CUCCHIAIO bisogna dotarsi di un cucchiaio di capacità pari a 15 cc e pesare la quantità di prodotto necessaria a riempirlo.
- 5- I serving size EUROPA e AUSTRALIA, invece, non sono definiti dalla normativa e sono a discrezione di chi realizza il prodotto.

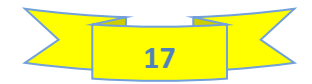

#### Calcolo del costo del prodotto (limitatamente agli ingredienti)

Se inserisci il costo degli ingredienti nel foglio DATABASE, nel foglio RICETTE, (colonne CJ e CK) visualizzerai l'incidenza del costo dei singoli ingredienti ed il costo totale degli ingredienti, sia per pezzo (confezione) sia per Kg.

Il calcolo tiene conto delle quantità presenti in ricetta, e del calo peso dovuto alla cottura, disidratazione, stagionatura, ecc.; tuttavia, non tiene conto degli sfridi di produzione.

#### Casi particolari di calcolo dei valori nutrizionali

Di seguito descrivo come comportarsi per alcuni casi particolari di calcolo dei valori nutrizionali

#### PATATE FRITTE IN OLIO DI OLIVA

In questo caso specifico, la difficoltà consiste nello stabilire quanto olio di oliva viene assorbito dalle patate in fase di friggitura e quanto è il calo peso delle patate dovuto alla perdita di acqua in fase di friggitura. Bisogna, pertanto, pesare sia le patate che l' olio di oliva presente nella friggitrice prima e dopo la friggitura.

#### PASTA COTTA IN ACQUA (senza sale)

In questo caso, se nella ricetta vengono inseriti i grammi di pasta secca prima della cottura, bisogna tenere conto, ai fini del calcolo, della quantità di acqua assorbita dalla pasta in fase di cottura. Pertanto, bisognerà pesare la pasta prima e dopo che è stata cotta e scolata; la differenza di peso corrisponde alla quantità di acqua assorbita che, pertanto, deve essere inserita nella ricetta

#### VERDURE IN OLIO PREVENTIVAMENTE SCOTTATE IN ACQUA SALATA

In questo caso, la difficoltà consiste nello stabilire quanto sale è stato assorbito dalla verdura scottata e quanto sale rimane nella soluzione di scottatura. Purtroppo, possiamo fare solo una stima, se conosciamo i grammi di verdura scottata, i grammi di soluzione di scottatura utilizzata e la quantità di sale presente nella soluzione di scottatura. Facciamo un esempio:

Verdura cruda: 1000 g – Soluzione di scottatura: 500 g, contenente 10 g di sale – Verdura cotta: 800 g

Stima della quantità di sale trattenuta dalla verdura: 10/(1000+500)x800 = 5,3 g

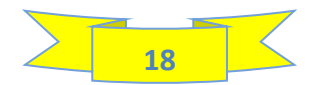

#### Cancellazione dei dati dopo aver estratto le tabelle

Dopo aver estratto le tabelle dei valori nutrizionali e prima di inserire i valori relativi ad un altro prodotto, ricordati di cancellare tutti i dati inseriti nelle celle bianche. Bisogna prestare particolare attenzione ai dati relativi alle ricette che devono essere cancellati tutti, altrimenti, i calcoli successivi vengono falsati. Se l' operazione viene effettuata correttamente:

- Prima di inserire le ricette nelle celle grigie in cima alle celle bianche compare il numero "0" (zero).

- Dopo aver inserito le ricette, i valori che compaiono nella cella di colore verde e nella cella sottostante (cella arancione) coincidono ed il valore presente nella cella gialla (adiacente alla cella verde) è uguale a 0,00 (ZERO)

Dopo aver cancellato i dati, con il pulsante presente nella cella sopra la lista ingredienti (cella C28), selezionare di nuovo tutti gli ingredienti che compaiono nel menu a tendina in modo tale da averli disponibili per un calcolo successivo.

Tuttavia, quando devi fare il calcolo dei valori nutrizionali di un nuovo prodotto, non ti consiglio di utilizzare una copia del file con la quale hai fatto un precedente calcolo perché è facile dimenticarsi di cancellare qualche valore inserito ed incorrere in errori.

E' preferibile partire sempre dal file di origine con il database aggiornato, fare una copia, rinominare la copia con il nome del prodotto di cui vuoi calcolare i valori nutrizionali e con questa copia effettuare il calcolo come descritto nel video dimostrativo. In questo modo, parti da un file vuoto e non c'è possibilità di incorrere in errori.

Una volta completato il calcolo, salvi il file; in questo modo lo hai sempre disponibile, sia per dare evidenza del calcolo ad eventuali organi di controllo, sia per effettuare eventuali modifiche conseguenti a modifiche di ricetta oppure a variazione dei valori nutrizionali di uno o più ingredienti utilizzati in ricetta.

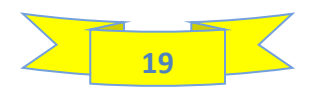

# 6 – FOGLIO CALCOLI

| A  | В                                          | D                       | E                           | F        | G        | Н         | 1            | J          | К            | L        | М            | N             | 0          | Р         | Q            | R           | S           | т       | U          | V          | W          | х        | Y             |
|----|--------------------------------------------|-------------------------|-----------------------------|----------|----------|-----------|--------------|------------|--------------|----------|--------------|---------------|------------|-----------|--------------|-------------|-------------|---------|------------|------------|------------|----------|---------------|
|    |                                            |                         |                             |          |          |           | NTO FTIC     | HETTA      |              | TARE     | 1.4          |               | TAPE       |           | TARELLA      | та          | RELLA       | TARE    | 1.4        | TARFILA    |            |          |               |
|    |                                            | RICETTE                 | SEI IN CALC                 | COLI     | EUROPA   | INGREDIE  | NTI EUI      | ROPA ,     | AUSTRALIA    | USA ver  | ticale U     | 5A orizzontal | le USA lin | neare CA  | NADA vertica | ile CANADA  | orizzontale | CANADA  | lineare P  | AESI ARABI |            |          |               |
| 1  |                                            |                         |                             |          |          |           |              |            |              |          |              |               |            |           |              |             |             |         |            |            |            |          |               |
| 2  | CALCOLI - Foglio di                        | sola                    | consi                       | ultaz    | ione     | (puo      | i uti        | lizza      | re so        | olo l'   | opzi         | one           | filtro     | )         |              |             |             |         |            |            |            |          |               |
| 2  | % SUL FABBISOGNO GIORNALIERO UE            |                         |                             |          |          |           |              |            |              |          |              |               |            |           |              |             |             |         |            |            |            | _        |               |
| 4  | % SUL FABBISOGNO GIORNALIERO USA E CANADA  |                         |                             |          |          |           |              |            |              |          |              |               |            |           |              |             |             |         |            |            |            |          |               |
| 5  | % SUL FABBISOGNO AUSTRALIA                 |                         |                             |          |          |           |              | PRODOT     | TO PRIM      | A DELLA  | COTTURA      | (DISIDR       | ATAZION    | E, STAGIO | ONATURA      | , IN OGNI C | ASO, PRI    | MA DELL | ' EVENTU   | JALE CAL   | .0 PESO)   |          |               |
| 6  | % SUL FABBISOGNO PAESI ARABI               |                         |                             |          |          |           |              |            |              |          |              |               |            |           |              |             |             |         |            |            |            |          |               |
| 7  | FABBISOGNO GIORNALIERO UE                  |                         |                             |          |          |           |              |            |              |          |              |               |            |           |              |             |             |         |            |            |            |          | Dati relativi |
| 8  | FABBISOGNO GIORNALIERO USA E CANADA        |                         |                             |          |          |           |              |            |              |          |              |               |            |           |              |             |             |         |            |            |            |          | cottura/disid |
| 9  | FABBISOGNO GIORNALIERO AUSTRALIA           |                         |                             |          |          |           | PF           | RODOT      | то           | Dolce di | Natale s     | enza glut     | ine        |           |              |             |             |         |            |            |            |          |               |
| 10 | FABBISOGNO GIORNALIERO PAESI ARABI         |                         |                             |          |          |           |              |            |              |          |              | -             |            |           |              |             |             |         |            |            |            |          |               |
| 11 | UNITA' DI MISURA                           |                         |                             |          |          |           |              |            |              |          |              |               |            |           |              |             |             |         |            |            |            |          |               |
| 40 |                                            |                         |                             |          |          |           | Ricetta Co   | mponente 1 | Per N° Pz:   | 5        | Ricetta Cor  | nponente 2    | Per N° Pz: | 5         | Ricetta C    | omponente 3 | Per N° Pz:  | 1       | Ricetta Co | mponente 4 | Per N° Pz: |          | Т             |
| 12 |                                            | Da                      | Da schede<br>tecniche/anali | S.S.     | ALCOL    | ACQUA     |              |            |              |          |              | -             |            |           |              |             |             |         |            |            |            |          |               |
| 13 | INGREDIENTI                                | database<br>accreditati | si di<br>Iaboratorio/₩      |          |          |           | g            | g/pz       | %            | % s.s.   | g            | g/pz          | %          | % s.s.    | g            | g/pz        | %           | % s.s.  | g          | g/pz       | %          | % s.s.   | gr. totali    |
|    |                                            |                         | EB                          | %        | %        | %         |              |            |              |          |              |               |            |           |              |             |             |         |            |            |            |          |               |
| 14 |                                            |                         |                             |          |          |           | 1225,000     | 245,000    | 99,999       | 62,368   | 1308,000     | 261,600       | 100,001    | 68,511    | 50,000       | 50,000      | 100,000     | 97,720  | 0,000      | 0,000      | 0,000      | 0,000    | 556,600       |
| 15 |                                            |                         |                             |          |          |           |              |            |              |          |              |               |            |           |              |             |             |         |            |            |            |          |               |
| 10 |                                            |                         |                             |          |          |           |              |            |              |          |              |               |            |           |              |             |             |         |            |            |            |          |               |
|    | 1997                                       |                         | 1997                        |          |          |           | 1997         |            |              |          | 1997         |               |            |           | 1997         |             |             |         | 1997       |            |            |          |               |
| 16 |                                            |                         |                             |          |          |           |              |            |              |          |              |               |            |           |              |             |             |         |            |            |            |          |               |
| 17 | · · · · · · · · · · · · · · · · · · ·      | <b>▼</b>                | ·                           | <b>•</b> | <b>•</b> | <b>v</b>  | ~            | ~          | <b>~</b>     | <b>•</b> | <b>•</b>     | <b>•</b>      | <b>•</b>   | <b>•</b>  | <b>•</b>     | <b>*</b>    | ·           | -       | · ·        | · ·        | <b>•</b>   | <b>•</b> |               |
| 18 | aaaacqua                                   | anses                   |                             | 0,020    | 0        | 99,980    | 250          | 50,000     | 20,408       | 0,004    | 150          | 30,000        | 11,468     | 0,002     | 0            | 0           |             |         | 0          | 0          |            |          | 80,000        |
| 19 | acciughe in olio di oliva                  |                         | x                           | 52,120   | 0        | 47,880    | 0            | 0          |              |          | 0            | 0             |            |           | 0            | 0           |             |         | 0          | 0          |            |          | 0,000         |
| 20 | acciughe in olio di semi di girasole       |                         | x                           | 54,870   | 0        | 45,130    | 0            | 0          |              |          | 0            | 0             |            |           | 0            | 0           |             |         | 0          | 0          |            |          | 0,000         |
| 21 | acciughe salate                            | anses                   |                             | 38,430   | 0        | 61,570    | 0            | 0          |              |          | 0            | 0             |            |           | 0            | 0           |             |         | 0          | 0          |            |          | 0,000         |
| 22 | aceto balsamico di modena 19% di zuccheri  | anses                   |                             | 33,040   | 0        | 66,960    | 0            | 0          |              |          | 0            | 0             |            |           | 0            | 0           |             |         | 0          | 0          |            |          | 0,000         |
| 23 | aceto balsamico di modena 21 % di zuccheri |                         | X                           | 27,420   | 0,040    | 72,540    | 0            | 0          |              |          | 0            | 0             |            |           | 0            | 0           |             |         | 0          | 0          |            |          | 0,000         |
| 24 | aceto balsamico di modena 34% di zuccheri  |                         | x                           | 39,810   | 0,030    | 60,160    | 0            | 0          |              |          | 0            | 0             |            |           | 0            | 0           |             |         | 0          | 0          |            |          | 0,000         |
| 25 | aceto balsamico di Modena 46% di zuccheri  |                         | X                           | 50,780   | 0        | 49,220    | 0            | 0          |              |          | 0            | 0             |            |           | 0            | 0           |             |         | 0          | 0          |            |          | 0,000         |
| 26 | aceto balsamico di modena 55% di zuccheri  |                         | x                           | 61,430   | 0,030    | 38,540    | 0            | 0          |              |          | 0            | 0             |            |           | 0            | 0           |             |         | 0          | 0          |            |          | 0,000         |
| 27 | aceto di malto di orzo                     |                         | x                           | 11,130   | 0        | 88,870    | 0            | 0          |              |          | 0            | 0             |            |           | 0            | 0           |             |         | 0          | 0          |            |          | 0,000         |
| 28 | aceto di mele                              |                         | x                           | 6,120    | 0        | 93,880    | 0            | 0          |              |          | 0            | 0             |            |           | 0            | 0           |             |         | 0          | 0          |            |          | 0,000         |
| 29 | aceto di vino bianco                       |                         | x                           | 6,220    | 0        | 93,780    | 0            | 0          |              |          | 0            | 0             |            |           | 0            | 0           |             |         | 0          | 0          |            |          | 0,000         |
| 30 | aceto di vino rosso 6% di acido acetico    | anses                   |                             | 7,410    | 0,090    | 92,500    | 0            | 0          |              |          | 0            | 0             |            |           | 0            | 0           |             |         | 0          | 0          |            |          | 0,000         |
| 31 | aceto di vino rosso 8% di acido acetico    |                         | x                           | 9,650    | 0,160    | 90,190    | 0            | 0          |              |          | 0            | 0             |            |           | 0            | 0           |             |         | 0          | 0          |            |          | 0,000         |
| <  | > pagina iniziale database rice            | tte calc                | oli t. UE                   | ordiname | nto e. L | JE etiche | etta vertica | le etich   | netta orizzo | ntale e  | tichetta per | +             |            |           | _            |             |             |         |            |            |            |          | Þ             |

Il foglio "calcoli" è di sola visualizzazione; è bloccato e funziona soltanto l' opzione "filtro". Tuttavia, questo foglio è di fondamentale importanza perché, pur non essendo un foglio operativo, consente di ottenere delle informazioni utilissime. Ne descrivo alcune:

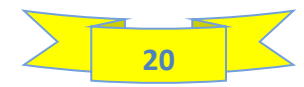

#### Calcolo della % di acqua contenuta negli ingredienti e della % di sostanza secca contenuta nel prodotto finito

Quando, nel foglio **"DATABASE"**, inseriamo le % dei vari componenti nutritivi dell' ingrediente (grassi, carboidrati, proteine, ecc.), viene calcolata per differenza la % di acqua in esso contenuta. Se i dati inseriti non sono congruenti, ce ne accorgiamo subito perchè risulta una % di acqua non congruente o addirittura negativa (evidenziata in rosso).

Analogamente, il software calcola la % di sostanza secca presente nel prodotto finito. Se nel foglio "**RICETTE**" vengono inseriti dati incongruenti, nel foglio "**CALCOLI**" verranno visualizzate % di sostanza secca incongruenti o addirittura superiori a 100 (evidenziate in rosso).

## Calcolo delle % di alcol e di acqua aggiunti nel prodotto crudo (o prima della disidratazione/stagionatura) ed ancora presenti nel prodotto cotto/disidratato/stagionato

Se la ricetta prevede l'aggiunta di acqua tal quale o di alcol (tal quale o sotto forma di ingrediente alcolico), il software imputa l' eventuale calo peso dovuto alla cottura o all'essiccamento nel seguente ordine:

- Se il calo peso è inferiore o uguale all' alcol aggiunto, imputa il calo peso esclusivamente all' alcol;
- Se il calo peso è superiore all'alcol aggiunto, ma inferiore o uguale alla somma dell' alcol e dell' acqua aggiunti, imputa l' ulteriore calo peso all' acqua aggiunta;
- Se il calo peso è superiore alla somma dell' alcol e dell' acqua aggiunti, imputa l' ulteriore calo peso all'acqua naturalmente presente negli altri ingredienti;

Nel foglio compare la % di acqua aggiunta rimasta nel prodotto finito; se essa è inferiore al 5% possiamo decidere di non dichiararla nella lista ingredienti dell'etichetta UE (come prevede la normativa);

Nel foglio compare la % dell' alcol ancora presente nel prodotto; se essa è superiore ad 1,2% bisogna indicarla in etichetta se il prodotto è liquido o, quantomeno evidenziarne la presenza, se il prodotto è solido. L' alcol contribuisce anche al contenuto energetico del prodotto (1 grammo di alcol fornisce 7 kcal); è, quindi, di fondamentale importanza, ai fini del calcolo, sapere con precisione quanto ne è rimasto in seguito al calo peso dovuto alla cottura o alla disidratazione del prodotto;

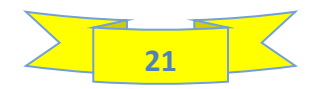

## 7 - TABELLA EUROPEA

| T,                                       |                           |        |                                            |                                |        |                                            |                          |         |                                             |                         |        |
|------------------------------------------|---------------------------|--------|--------------------------------------------|--------------------------------|--------|--------------------------------------------|--------------------------|---------|---------------------------------------------|-------------------------|--------|
|                                          |                           |        |                                            |                                |        |                                            |                          |         |                                             |                         |        |
| HIARAZIONE NUT                           | RIZIONALE                 |        | DICHIARAZIONE NU                           | JTRIZIONALE                    | N 40.4 | DICHIARAZIONE NU                           | TRIZIONALE               | ar 40.4 | DICHIARAZIONE NU                            | TRIZIONALE              | N 40 4 |
| Valori nutrizionali m                    | ediper100 g               | % AK * | Valori nutrizionali medi per conf          | lezione di 500 g               | % AR * | Valori nutrizionali medi per porz          | ionedi 80 g              | % AK *  | Valori nutrizionali medi per p              | ezzo di 83 g            | % AK * |
| ore energetico                           | 1659 kJ<br>396 kcal       | 20 %   | Valore energetico                          | 8295 kJ<br>1980 kcal           | 100 %  | Valore energetico                          | 1327 kJ<br>317 kcal      | 16 %    | Valore energetico                           | 1377 kj<br>329 kcal     | 17 %   |
| si                                       | 20 g                      | 28 %   | grassi                                     | 98 g                           | 140 %  | grassi                                     | 16 g                     | 22 %    | grassi                                      | 16,0 g                  | 23 %   |
| oidrati                                  | 51 g                      | 19 %   | carboidrati                                | 253 g                          | 95 %   | carboidrati                                | 40 g                     | 15 %    | carboidrati                                 | 42,0 g                  | 16 %   |
| ui zuccheri                              | 25 g                      | 28 %   | di cu zuccheri                             | 124 g                          | 140 %  | di cui zuccheri                            | 20 g                     | 22 %    | di cui: zuccheri                            | 21,0 g                  | 23 %   |
| •                                        | 1,9 g                     |        | fibre                                      | 9,5 g                          |        | fibre                                      | 1,5 g                    |         | fibre                                       | 1,6 g                   |        |
| eine                                     | 3,8 g                     | 8 %    | proteine                                   | 19 g                           | 40 %   | proteine                                   | 3 g                      | 6 %     | proteine                                    | <0,5 g                  | 7 %    |
|                                          | 0,27 g                    | 5%     | sale                                       | 1 g                            | 25 %   | sale                                       | 0,2 g                    | 4 %     | sale                                        | 0,22 g                  | 4 %    |
| zioni di riferimento di un adulto medi   | o (8400 kj/2000 kcal)     |        | *Assunzioni di riferimento di un adulto me | :dio (8400 kj/2000 kcal)       |        | *Assunzioni di riferimento di un adulto me | dio (8400 kj/2000 kcal)  |         | *Assunzioni di riferimento di un adulto mer | slo (8400 kj/2000 kcal) |        |
|                                          |                           |        |                                            |                                |        |                                            |                          |         |                                             |                         |        |
| ssio                                     | 69 mg                     | 3 %    | potassio                                   | 345 mg                         | 15 %   | potassio                                   | 55 mg                    | 2 %     | potassio                                    | 57 mg                   | 2 %    |
| io                                       | 11 mg                     | 1 %    | calcio                                     | 55 mg                          | 5 %    | calcio                                     | 9 mg                     | 1 %     | calcio                                      | 9 mg                    | 1 %    |
| ro                                       | 30 mg                     | 4 %    | fosforo                                    | 150 mg                         | 20 %   | fosforo                                    | 24 mg                    | 3 %     | fosforo                                     | 25 mg                   | 3 %    |
| nesio                                    | 2 mg                      | 0 %    | magnesio                                   | 10 mg                          | 0 %    | magnesio                                   | 2 mg                     | 0 %     | magnesio                                    | 2 mg                    | 0 %    |
| D                                        | 0 mg                      | 2 %    | ferro                                      | 0 mg                           | 10 %   | ferro                                      | 0 mg                     | 2 %     | ferro                                       | 0 mg                    | 2 %    |
| 0                                        | 0 mg                      | 3 %    | zinco                                      | 0 mg                           | 15 %   | zinco                                      | 0 mg                     | 2 %     | zinco                                       | 0 mg                    | 2%     |
| e                                        | 0,0 mg                    | 2 %    | rame                                       | 0 mg                           | 10 %   | rame                                       | 0 mg                     | 2 %     | rame                                        | 0 mg                    | 2%     |
| nganese                                  | 0,0 mg                    | 1 %    | manganese                                  | 0 mg                           | 5 %    | manganese                                  | 0 mg                     | 1%      | manganese                                   | 0 mg                    | 1 %    |
| nio                                      | 27 mcg                    | 0 70   | india                                      | 25 mcg                         | 40 %   | iedie                                      | 4 mcg                    | 14.06   | india                                       | 4 mcg                   | 1 70   |
| 0                                        | 27 mcg                    | 10 70  | 10010                                      | 135 meg                        | 90 70  | 10010                                      | 22 mcg                   | 14 70   | 10010                                       | 22 mcg                  | 13 70  |
| mina A                                   | 48 mcg                    | 6 %    | vitamina A                                 | 240 mcg                        | 30 %   | vitamina A                                 | 38 mcg                   | 5 %     | vitamina A                                  | 40 mcg                  | 5 %    |
| mina D                                   | 0 mcg                     | 7 %    | vitamina D                                 | 0 mcg                          | 35 %   | vitamina D                                 | 0 mcg                    | 6 %     | vitamina D                                  | 0 mcg                   | 6 %    |
| mina E                                   | 1 mg                      | 4 %    | vitamina E                                 | 5 mg                           | 20 %   | vitamina E                                 | 1 mg                     | 3 %     | vitamina E                                  | 1 mg                    | 3 %    |
| mina K                                   | 0 mcg                     | 0 %    | vitamina K                                 | 0 mcg                          | 0 %    | vitamina K                                 | 0 mcg                    | 0 %     | vitamina K                                  | 0 mcg                   | 0 %    |
| nina C                                   | 0 mg                      | 0 %    | vitamina C                                 | 0 mg                           | 0 %    | vitamina C                                 | 0 mg                     | 0 %     | vitamina C                                  | 0 mg                    | 0 %    |
| mina B1                                  | 0 mg                      | 3%     | vitamina B1                                | 0 mg                           | 15 %   | vitamina B1                                | 0 mg                     | 2 %     | vitamina B1                                 | 0 mg                    | 2 %    |
| mina B2                                  | 0 mg                      | 6 %    | vitamina B2                                | 0 mg                           | 30 %   | vitamina B2                                | 0 mg                     | 5%      | vitamina B2                                 | 0 mg                    | 5 %    |
| mina PP                                  | 0 mg                      | 1 %    | vitamina PP                                | 0 mg                           | 5%     | vitamina PP                                | 0 mg                     | 1%      | vitamina PP                                 | 0 mg                    | 1%     |
| nina B6                                  | 0 mg                      | 4 %    | vitamina B6                                | 0 mg                           | 20 %   | vitamina B6                                | 0 mg                     | 3%      | vitamina B6                                 | 0 mg                    | 3 %    |
| o tolico                                 | 27 mcg                    | 13 %   | acido folico                               | 135 mcg                        | 65 %   | acido folico                               | 22 mcg                   | 10 %    | acido folico                                | 22 mcg                  | 11 %   |
| mina B12                                 | 0 mcg                     | 16 %   | vitamina B12                               | 0 mcg                          | 80 %   | vitamina B12                               | 0 mcg                    | 13 %    | vitamina B12                                | 0 mcg                   | 13 %   |
| o pantotenico                            | 0 mg                      | 7%     | acido pantotenico                          | 0 mg                           | 35 %   | acido pantotenico                          | 0 mg                     | 6%      | acido pantotenico                           | 0 mg                    | 0 %    |
| issunzioni di riferimento di un adulto i | medio (8400 kj/2000 kcal) |        | *Assunzioni di riferimento di un adv       | ulto medio (8400 kj/2000 kcal) |        | *Assunzioni di riferimento di un adulto me | :dio (8400 kj/2000 kcal) |         | *Assunzioni di riferimento di un adulto me  | dio (8400 kj/2000 kcal) |        |
|                                          |                           |        |                                            |                                |        |                                            | -                        |         |                                             | -                       |        |

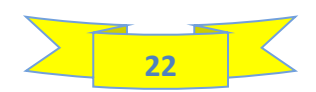

La tabella dei valori nutrizionali europea riporta:

I valori nutrizionali obbligatori in ottemperanza al regolamento UE 1169/2011(in nero), i valori nutrizionali facoltativi (in blu) e le % di assunzione rispetto alle assunzioni di riferimento giornaliere riferiti a 100 grammi, a confezione, a porzione ed a pezzo.

Vi sono compresi anche i valori nutrizionali e le % di assunzione rispetto alle assunzioni di riferimento giornaliere riferiti ai sali minerali ed alle vitamine.

Da notare che i sali minerali e le vitamine possono essere dichiarati solo se le % di assunzione rispetto alle assunzioni di riferimento sono uguali o superiori al 15%. Nell' esempio riportato, può essere dichiarato solo lo iodio (la % di assunzione rispetto all' assunzione di riferimento è pari al 18%); se si decide di dichiararlo, la % di assunzione deve essere obbligatoriamente riportata nella tabella dei valori nutrizionali.

I valori nutrizionali da dichiarare in etichetta devono essere arrotondati come previsto dalla normativa vigente; allo scopo vedasi la tabella degli arrotondamenti riportata anche nel capitolo DICHIARAZIONE NUTRIZIONALE della guida che ho pubblicato su questo sito: <u>COME CREARE L' ETICHETTA DI UN PRODOTTO ALIMENTARE A NORMA DI LEGGE.</u> e che puoi vedere qui sotto:

| Elemento nutritivo                                | Quantità                                                                       | Arrotondamento                                    |
|---------------------------------------------------|--------------------------------------------------------------------------------|---------------------------------------------------|
| Energia                                           |                                                                                | all'unità di kJ/kcal più vicina senza<br>decimali |
| Grassi*, carboidrati*,                            | ≥ 10 g per 100g o 100ml                                                        | al grammo più vicino senza decimali               |
| zuccheri*, proteine*, fibre*,<br>polioli*, amido* | < 10g e > 0.5g per 100g o 100ml                                                | al decigrammo più vicino (0.1g)                   |
| (*Non applicabile alle<br>sottocategorie)         | per quantità irrilevabili o<br>concentrazione ≤ 0.5g per 100g o 100ml          | "0 g" o "<0.5 g"<br>può essere dichiarato         |
| Acidi grassi saturi*,                             | $\geq$ 10g per 100g o 100ml                                                    | al grammo più vicino senza decimali               |
| monoinsaturi*,<br>polinsaturi*                    | < 10g e > 0.1g per 100g o 100ml                                                | al decigrammo più vicino (0.1g)                   |
| (*Non applicabile alle<br>sottocategorie)         | per quantità irrilevabili o concentrazione $\leq 0.1$ g per 100 g o 100ml      | "0 g" o "< 0.1 g"<br>può essere dichiarato        |
|                                                   | $\geq$ 1 g per 100 g o 100 ml                                                  | al decigrammo più vicino (0.1g)                   |
| Sodio                                             | < 1 g e > 0.005 g per 100 g o 100ml                                            | al centigrammo più vicino (0.01g)                 |
| 5200 T2 370                                       | per quantità irrilevabili o<br>concentrazione ≤ 0.005g per 100g o 100ml        | "0 g" o "< 0.005 g"<br>può essere dichiarato      |
|                                                   | $\geq$ 1 g per 100 g o ml                                                      | al decigrammo più vicino (0.1g)                   |
| Sale                                              | < 1 g e > 0.0125 g per 100 g o ml                                              | al centigrammo più vicino (0.01g)                 |
|                                                   | per quantità irrilevabile o<br>concentrazione ≤0.0125 g per 100g o 100ml       | "0 g" o "<0.01 g"<br>può essere dichiarato        |
| Vitamine e minerali                               | Vitamina A, acido folico, cloro, calcio,<br>fosforo, magnesio, iodio, potassio | 3 cifre significative                             |
|                                                   | Tutte le altre vitamine e minerali                                             | 2 cifre significative                             |

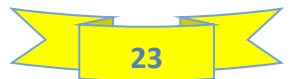

### 8 - TABELLA AUSTRALIA

| Æ.                        | PAGINA DA<br>INIZIALE           | TABASE RI                        | CETTE CALCO                  | DLI TABELLA<br>EUROPA | ORDINAMENTO<br>INGREDIENTI              | ETICHETTA<br>Europa   | SEI IN TABELLA<br>AUSTRALIA | TABELLA<br>USA verticale | TABELLA<br>USA orizzontale | TABELLA<br>USA lineare | TABELLA<br>CANADA verticale | TABELLA<br>CANADA orizzontale | TABELLA<br>CANADA lineare | TABELLA<br>PAESI ARABI |
|---------------------------|---------------------------------|----------------------------------|------------------------------|-----------------------|-----------------------------------------|-----------------------|-----------------------------|--------------------------|----------------------------|------------------------|-----------------------------|-------------------------------|---------------------------|------------------------|
| TABELL                    | A AUSTRA                        | LIA                              |                              |                       |                                         |                       |                             |                          |                            |                        |                             |                               |                           |                        |
| PRODOTTO                  |                                 | Dolce di Natale                  | senza glutine                |                       |                                         |                       |                             |                          |                            |                        |                             |                               |                           |                        |
|                           | NUTRITION                       | INFORM                           | ATION                        |                       | Digita qui l' unità di<br>(g oppure ml) | nisura della quantità | à netta dell' unità di ven  | lita <b>&gt;</b>         | g                          |                        |                             |                               |                           |                        |
| Servings per Packa        | ge: 6                           |                                  |                              |                       |                                         |                       |                             |                          |                            |                        |                             |                               |                           |                        |
| Serving Size: 80 g        | I                               |                                  |                              |                       |                                         |                       |                             |                          |                            |                        |                             |                               |                           |                        |
|                           | Average Quantity<br>per Serving | % Daily Intake*<br>(per Serving) | Average Quantit<br>per 100 g | y                     |                                         |                       |                             |                          |                            |                        |                             |                               |                           |                        |
| Energy                    | 1327 kJ (317 Cal)               | 15 %                             | 1659 kJ                      | ( 396 Cal)            | REGO                                    |                       |                             |                          |                            |                        |                             |                               |                           |                        |
| Protein                   | 3,1 g                           | 6 %                              | 3,8 g                        |                       | REGO                                    |                       |                             |                          |                            |                        |                             |                               |                           |                        |
| Fat, total                | 15,6 g                          | 22 %<br>35 %                     | 19,5 g                       |                       | < Energia                               | : senza decimali      |                             |                          |                            |                        |                             |                               |                           |                        |
| Carbohydrate              | 41,9 g                          | 14 %                             | 52,4 g                       |                       | Protein                                 | e, grassi totali, ad  | cidi grassi satuti, car     | boidrati, zuccheri       | e fibre: 1 decimale        |                        |                             |                               |                           |                        |
| - sugars<br>Dietary fibre | 19,8 g<br>15 g                  | 22 %<br>5 %                      | 24,8 g                       |                       | Sodio:                                  | senza decimali        |                             |                          |                            |                        |                             |                               |                           |                        |
| Sodium                    | 86 mg                           | 4 %                              | 108 mg                       |                       |                                         |                       |                             |                          |                            |                        |                             |                               |                           |                        |
| * Percentage daily        | rintakes are based on an av     | verage adult diet d              | of 8700 kJ                   |                       |                                         |                       |                             |                          |                            |                        |                             |                               |                           |                        |
| < > t. UI                 | E ordinamento                   | e. UE etiche                     | etta verticale               | etichetta orizzont    | ale etichetta pers                      | onalizzata t. /       | AUSTRALIA t. US             | A verticali t            | + : •                      | -                      |                             |                               |                           |                        |

La tabella dei valori nutrizionali australiana restituita dal programma utilizza il format previsto dalla normativa australiana, il quale prevede che venga specificato quanto pesa il serving e quanti servings vi sono in una unità di vendita (Package).

Da notare che la colonna centrale, riportante le % di assunzione rispetto alle assunzioni di riferimento, è facoltativa e, pertanto, si può ometterla.

Nel foglio TABELLA AUSTRALIA vi è anche un campo che consente di cambiare l' unità di misura da grammi a ml o viceversa

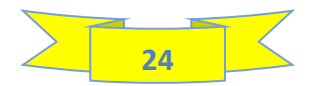

### 9 - TABELLE USA Verticali

| A EC | CEFCHIJHLMCFCFSTUWYZ//////             | <i>#################</i> EEB( | BD           | BE BI         | F                   | B                          | G                 | BH                   | BI                                            | BJ                    | BK                   | BI BM BN BC                    | BPB(BR BS BT BU BVB) BX B BZ CA CB CC CD C                                                                                 |
|------|----------------------------------------|-------------------------------|--------------|---------------|---------------------|----------------------------|-------------------|----------------------|-----------------------------------------------|-----------------------|----------------------|--------------------------------|----------------------------------------------------------------------------------------------------|
| Æ    | PAGINA                                 | DATABASE                      | RICETTE      | CALCOLI       | ETICHETTA<br>Europa | ORDINAMENTO<br>INGREDIENTI | TABELLA<br>Europa | TABELLA<br>AUSTRALIA | SEI IN TABELLA TABE<br>USA verticale USA oriz | ILLA T<br>Izontale US | ABELLA<br>5A lineare | TABELLA<br>CANADA verticale CA | TABELLA TABELLA TABELLA TABELLA<br>NADA orizzontale CANADA lineare PAESI ARABI                                             |
| TABE |                                        | /erticale                     |              |               |                     |                            |                   |                      |                                               |                       |                      |                                |                                                                                                    |
|      |                                        |                               |              |               |                     |                            |                   |                      |                                               |                       |                      |                                |                                                                                                    |
|      | REGOLE DI                              | ARROTONI                      | DAME         | ТО            |                     |                            |                   |                      | PROD                                          | отто                  |                      | Dolce di Natale s              | enza glutine                                                                                                    |
|      | ENERGIA: Se inferio                    | ore a 5, compare z            | zero in aut  | tomatico; se  | e superiore a       | a 5, senza cifre d         | lecimali.         |                      |                                               |                       |                      |                                |                                                                                                    |
|      | GRASSI, ACIDI GRA                      | SSI SATURI, ACIDI             | GRASSI TR    | RANS, CARE    | BOIDRATI TOT        | ALI, FIBRE, ZUC            | CHERI, ZUCCH      | HERI                 |                                               | Q.tà                  | U.M.                 | DESCRIZIONE                    |                                                                                                    |
|      | AGGIUNTI, PROTEIN<br>cifre decimali    | E: per valori infer           | iori a 0,5 c | compare ze    | ero in automa       | atico; per valori          | superiori a 0,    | 5, senza             | Cup                                           | 200                   | g                    | cup                            |                                                                                                    |
|      | COLESTEROLO, SO<br>decimali.           | DIO: se inferiore a           | 5 compar     | e zero in au  | utomatico; se       | è superiore a S            | ō, senza cifre    |                      | tablespoon/teaspoon                           | 10                    | g                    | tablespoon                     | Digitare nelle celle a sinistra la descrizione<br>della confezione, del pezzo, del cucchiaio o<br>suschiaino e della tazza |
|      | VITAMINA D, CALCI                      | D, FERRO e POTAS              | SIO: senza   | a cifre decir | mali                |                            |                   |                      | Serving Size                                  | 80                    | g                    | serving                        |                                                                                                    |
|      | % DI ASSUNZIONE:                       | senza cifre decim             | ali          |               |                     |                            |                   |                      | Confezione (U.V.)                             | 500                   | g                    | container                      | Digitare nella cella cerchiata in verde l' unità                                                                           |
|      | Se non vedi bene i<br>cambiare lo zoom | caratteri o le desc           | rizioni (a   | id esempio,   | , vedi i cance      | lletti ### oppur           | e li vedi taglia  | ati), devi           | Pezzo                                         | 83                    | g                    | slices                         | di misura dell' unità di vendita (g oppure ml)                                                                             |
|      | V                                      |                               |              |               |                     |                            |                   |                      |                                               |                       |                      |                                |                                                                                                    |
|      | •                                      |                               |              |               |                     |                            |                   |                      |                                               |                       |                      |                                |                                                                                                    |
|      |                                        |                               |              |               |                     |                            |                   |                      |                                               |                       |                      |                                |                                                                                                    |
|      |                                        |                               |              |               |                     |                            |                   |                      |                                               |                       |                      |                                |                                                                                                    |
| F    | FRAZIONE DI TAZZ                       | A PER SERVING                 | i            |               |                     |                            |                   |                      |                                               |                       |                      |                                |                                                                                                    |
| Π    | Nutrition                              | Facts                         |              |               |                     |                            |                   |                      |                                               |                       |                      |                                |                                                                                                    |
|      |                                        | 14000                         |              |               |                     |                            |                   |                      |                                               |                       |                      |                                |                                                                                                    |

In questo foglio devi digitare, nella cella bianca con bordo verde, l' unità di misura della confezione/unità di vendita (g oppure ml) e, se vuoi una definizione più precisa della confezione e del pezzo. Ad esempio, se il tuo prodotto è un liquido in bottiglia, puoi sostituire "Container" con "Bottle", oppure, come ho fatto io, "Pieces" con "Slices".

Il software restituisce le tabelle USA verticali riferite a: frazione di tazza x serving, cucchiai per serving, pezzi per serving, tazze per confezione, cucchiai per confezione, pezzi per confezione.

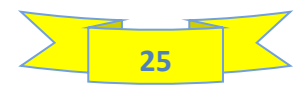

### **10 - TABELLE USA Orizzontali**

| A     | ECEEFCHIJFLMCF                                                     | QFETUNNYZAAA               | *****                                                                                                | ******EEEEEEEBEEEE                              | EEEEEEEEEBECCCCC                                                                                                  |                                             |                                                                                                    | DM DN                | DO                       | DD DR                                             | D DT                                       | DU                             | DV                            |                           | GO GP GQ               | GR GS | GT GU | GV GW ( | GX GY |
|-------|--------------------------------------------------------------------|----------------------------|----------------------------------------------------------------------------------------------------|-------------------------------------------------|----------------------------------------------------------------------------------------------------|---------------------------------------------|----------------------------------------------------------------------------------------------------|----------------------|--------------------------|---------------------------------------------------|--------------------------------------------|--------------------------------|-------------------------------|---------------------------|------------------------|-------|-------|---------|-------|
| Æ     |                                                                    | PAGINA<br>INIZIALE         | DATABASE                                                                                             | RICETTE CALC                                    | DLI TABELLA<br>EUROPA                                                                                             | ORDINAMENTO<br>Ingredienti                  | ETICHETTA<br>Europa                                                                                                    | TABELLA<br>AUSTRALIA | TABELLA<br>USA verticale | SEI IN TABELLA<br>USA orizzontale                 | TABELLA<br>USA lineare                     | TABELLA<br>CANADA verticale    | TABELLA<br>CANADA orizzontalo | TABELLA<br>CANADA lineare | TABELLA<br>PAESI ARABI |       |       |         |       |
| TADE  |                                                                    |                            | rizzoni                                                                                              |                                                 |                                                                                                    |                                             |                                                                                                    |                      |                          |                                                   |                                            |                                |                               |                           |                        |       |       |         |       |
| IAD   |                                                                    | JSAU                       | 122011                                                                                               | ale                                             |                                                                                                    |                                             |                                                                                                    |                      |                          |                                                   |                                            |                                |                               |                           |                        |       |       |         |       |
|       |                                                                    |                            |                                                                                                    |                                                 |                                                                                                    |                                             |                                                                                                    |                      |                          |                                                   |                                            |                                |                               |                           |                        |       |       |         |       |
|       | REG                                                                | JLE D                      | IARRO                                                                                                | TONDA                                           | MENTO                                                                                                    |                                             |                                                                                                    |                      |                          |                                                   |                                            |                                |                               |                           |                        |       |       |         |       |
|       | ENERGIA:                                                           | Se inferior                | e a 5, compar                                                                                        | e zero in autom                                 | atico; se superio                                                                                                 | re a 5, senza ci                            | fre decimali.                                                                                                    |                      |                          |                                                   |                                            |                                |                               |                           |                        |       |       |         |       |
| -     | GRASSI, A<br>inferiori a                                           | CIDI GRASS<br>0,5 compar   | SI SATURI, AC<br>re zero in aut                                                                      | I <mark>DI GRASSI TRA</mark><br>omatico; per va | N <mark>S, CARBOIDRA</mark> T<br>pri superiori a O                                                                | <b>1 TOTALI, FIBRE</b><br>,5, senza cifre d | E <mark>, ZUCCHERI</mark> ,<br>lecimali                                                                                                    | , ZUCCHERI A         | GGIUNTI, PROTEIN         | E: per valori                                     |                                            |                                |                               |                           |                        |       |       |         |       |
|       | COLESTER                                                           | OLO, SODIO                 | D: se inferiore                                                                                      | a 5 compare z                                   | ro in automatico                                                                                                  | ); se è superior                            | e a 5, senza                                                                                                    | cifre decimal        | i.                       |                                                   |                                            |                                |                               |                           |                        |       |       |         |       |
|       | VITAMINA                                                           | D, CALCIO,                 | FERRO e POT                                                                                          | ASSIO: senza ci                                 | re decimali                                                                                                    |                                             |                                                                                                    |                      |                          |                                                   |                                            |                                |                               |                           |                        |       |       |         |       |
|       | % DI ASSU                                                          | INZIONE: se                | enza cifre dec                                                                                       | imali                                           |                                                                                                    |                                             |                                                                                                    |                      |                          |                                                   |                                            |                                |                               |                           |                        |       |       |         |       |
|       | Se non ve                                                          | di bene i ca               | aratteri o le d                                                                                      | escrizioni (ad e                                | empio, vedi il si                                                                                                 | mbolo # oppur                               | e vedi le dic                                                                                                    | iture tagliate)      | , devi cambiare lo       | zoom.                                             |                                            |                                |                               |                           |                        |       |       |         |       |
|       |                                                                    |                            |                                                                                                    | V                                               |                                                                                                    |                                             |                                                                                                    |                      |                          |                                                   |                                            |                                |                               |                           |                        |       |       |         |       |
|       | FRAZIO                                                             | NE DI T                    | AZZA x S                                                                                             | ERVING<br>2 Daily Yalee*                        | Amount/serving                                                                                                    | 2 Daily Yalee* 7                            | 'he & Dsily<br>slee (D¥1) tells                                                                                                    |                      |                          |                                                   |                                            |                                |                               |                           |                        |       |       |         |       |
|       | Facts<br>6 servings pr<br>Serving siz<br>## cup<br>Calories<br>per | er container<br>(80<br>320 | Total Fai 16g<br>iaturated Fat 3g<br>Trans fat 0g<br>Cholestero 100<br>Sodium 85mg<br>Vitamin0mog 0% | 20%<br>43%<br>ng 33%<br>4%<br>- Calciur 9mg 1%  | Total Carbohydra<br>Dietary Fiber 2g<br>Total Suquars 20g<br>nolude: 14g Add<br>Proteir 3g<br>-Iron Omg 0% - Pota | ed Sugar 27%<br>sssiur 55mg 1%              | unce of yours<br>between a<br>trient in a<br>trying of food<br>partibutes to a<br>paily diet. 2.000<br>alories a day is<br>red for general<br>utrition advice. |                      | <                        | Utilizzare questa tabel<br>riportata la TAZZA coi | lla quando nella tei<br>me unità di misura | rza colonna della tabella<br>) | delle SERVING SIZE linkata    | nella PAGINA INIZIAL      | Eè                     |       |       |         |       |
| < > • | ··· e. UE                                                          | etichetta                  | verticale                                                                                            | tichetta orizzon                                | ale etichetta                                                                                                    | personalizzata                              | t. AUSTR                                                                                                    | ALIA t. US           | A verticali              | 5A orizzontali                                    | . US/ ••• +                                | : •                            |                               |                           |                        |       |       |         | Þ     |

Per la restituzione delle tabelle USA orizzontali, il software acquisisce le informazioni inserite nel foglio Tabelle USA verticali.

Il software restituisce le tabelle USA orizzontali riferite a: frazione di tazza x serving, cucchiai per serving, pezzi per serving, tazze per confezione, cucchiai per confezione, pezzi per confezione.

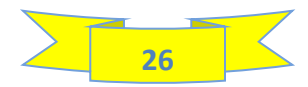

### **11 - TABELLE USA Lineari**

| A                          | BCD       | EFGHIJKLMNO              | PQRSTUV         | X Y Z A/AŁA(A | ALAFA(AFAIA.  | AFALATATA         |                            | BBBBBBBBB             | BIBIB.BIBIBIBIB      | BIBIBIBIBI BV            | BW BX BY B               | CA_F/FEF(FEFEFEFEFEFEFEFEEFEFEEFEFEEFEFEEF | FIFIF(FIF(FIF(FIF)F)F       | FIFZGGGGGGGGGG                | GGGGGGGGGGG               | GGGGGGHHHH             | нининининин |     |
|----------------------------|-----------|--------------------------|-----------------|---------------|---------------|-------------------|----------------------------|-----------------------|----------------------|--------------------------|--------------------------|--------------------------------------------|-----------------------------|-------------------------------|---------------------------|------------------------|-------------|-----|
| 1                          | A         | PAGINA<br>INIZIALE       | DATABASE        | RICETTE       | CALCOLI       | TABELLA<br>Europa | ORDINAMENTO<br>Ingredienti | ETICHETTA<br>Europa   | TABELLA<br>AUSTRALIA | TABELLA<br>USA verticale | TABELLA<br>USA orizzonta | le USA lineare                             | TABELLA<br>CANADA verticale | TABELLA<br>CANADA orizzontalo | TABELLA<br>CANADA lineare | TABELLA<br>PAESI ARABI |             |     |
| 2 <b>TAB</b>               | ELL/      | USA lin                  | eare            |               |               |                   |                            |                       |                      |                          |                          |                                            |                             |                               |                           |                        |             |     |
| 9                          | per       | valori inferiori a 0     | ,5 compare ze   | ero in autom  | atico; per v  | alori superi      | ori a 0,5, senza           | cifre decimal         | ii                   | in, i koreine.           |                          |                                            |                             |                               |                           |                        |             |     |
| 10                         | COL       | ESTEROLO, SODIO          | se inferiore    | a 5 compare   | zero in au    | omatico; se       | è superiore a              | 5, senza cifre        | decimali.            |                          |                          |                                            |                             |                               |                           |                        |             | - 1 |
| 11                         | VIT       | MINA D, CALCIO,          | FERRO e POT#    | SSIO: senza   | a cifre decin | nali              |                            |                       |                      |                          |                          |                                            |                             |                               |                           |                        |             | - 1 |
| 13                         | % D       | I ASSUNZIONE: se         | nza cifre deci  | mali          |               |                   |                            |                       |                      |                          |                          |                                            |                             |                               |                           |                        |             | I   |
| 14<br>15<br>16<br>17<br>18 | Se<br>zoo | non vedi bene i ca<br>m. | ratteri o le de | scrizioni (ad | l esempio, v  | vedi il simb      | olo # oppure ve            | di le diciture        | tagliate), devi      | cambiare lo              |                          |                                            |                             |                               |                           |                        |             | Ŭ   |
| 19<br>20                   |           |                          |                 |               | N             | /                 |                            |                       |                      |                          |                          |                                            |                             |                               |                           |                        |             |     |
| 21                         | -         |                          |                 | 74 (          |               |                   |                            |                       |                      |                          |                          |                                            |                             |                               |                           |                        |             |     |
| 22                         | FI        | AZIUNE                   |                 |               | DERVI         | NG                |                            |                       |                      |                          |                          |                                            |                             |                               |                           |                        |             |     |
| 23                         |           |                          |                 |               |               |                   |                            |                       |                      |                          |                          |                                            |                             |                               |                           |                        |             |     |
| 29                         |           |                          |                 |               |               |                   |                            |                       |                      |                          |                          |                                            |                             |                               |                           |                        |             |     |
| 30                         | Г         | Nutrition                | Facts 9         | Servings      | 63            | Serv.siz          | ve: 0.40 c                 | un                    | (80a)                |                          |                          |                                            |                             |                               |                           |                        |             |     |
| 31                         |           | Amount per Se            | rving: Calo     | ories 3       | 20. то        | tal Fat 16        | 5g (20,0% D\               | /), Sat.Fat           | 9g ( 43%             | DV),                     | Ut                       | ilizzare questa tabel                      | lla quando nella            | terza colonna della           | a tabella                 |                        |             |     |
| 33                         |           | Trans Fat 0g,            | Cholest. 10     | 0m( 33%       | DV ), Sod     | ium 85m           | g (4% DV)                  | Total Cart            | <b>.</b> 42g ( 15%   | DV),                     | < de<br>co               | me unità di misura                         | ikata net logilo i          | ieno e riportata t            |                           |                        |             |     |
| 34                         |           | Fiber 2g (5%<br>Vit D (0 | 6 DV), Total    | Sugars 2      | 20g (Incl.    | 14g Ad            | ded Sugars,                | 27% DV),<br>s (1% DV) | Protein 3g,          |                          |                          |                                            |                             |                               |                           |                        |             |     |
| 30                         | L         |                          | /• DVJ, C       |               | 170 DV),      | 1011 07           |                            | 5. ( 170 DV)          |                      |                          |                          |                                            |                             |                               |                           |                        |             | -   |
| < >                        | ··· eti   | chetta orizzontale       | etichetta p     | ersonalizzata | a t. AUS      | TRALIA            | t. USA verticali           | t. USA oriz:          | zontali <u>t. U</u>  | SA lineare               | CANADA verti             | cal … + : • 🖜                              |                             |                               |                           |                        |             | •   |

Per la restituzione delle tabelle USA lineari, il software acquisisce le informazioni inserite nel foglio Tabelle USA verticali.

Il software restituisce le tabelle USA lineari riferite a: frazione di tazza x serving, cucchiai per serving, pezzi per serving, tazze per confezione, cucchiai per confezione, pezzi per confezione.

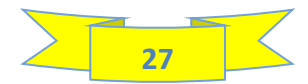

### **12 - TABELLE CANADA Verticali**

| CHEMICECESTENDS'SUUDDUDU                           | ,,,,,,,,,,,,,,,,,,,,,,,,,,,,,,,,,,,,,,, | / BA                 | BB BC                                     | BD                             |                     | BEBEBHE              | BBEEBM BN                | BO                         | BP                     | BQ DF                              | DG DH DID DK                  | DL DM                     | DN DO                  | DP D | Q DR | DS | DT | DU | DV | DV | DX | DY D | JZ |
|----------------------------------------------------|-----------------------------------------|----------------------|-------------------------------------------|--------------------------------|---------------------|----------------------|--------------------------|----------------------------|------------------------|------------------------------------|-------------------------------|---------------------------|------------------------|------|------|----|----|----|----|----|----|------|----|
| PAGINA DJ<br>INIZIALE DJ                           | ATABASE                                 | RICETTE              | CALCOLI TABELL<br>EUROP                   | A ORDINAMENTO<br>A INGREDIENTI | ETICHETTA<br>EUROPA | TABELLA<br>AUSTRALIA | TABELLA<br>USA verticale | TABELLA<br>USA orizzontale | TABELLA<br>USA lineare | SEI IN TABELLA<br>CANADA verticale | TABELLA<br>CANADA orizzontale | TABELLA<br>CANADA lineare | TABELLA<br>PAESI ARABI |      |      |    |    |    |    |    |    |      |    |
|                                                    | vortic                                  |                      |                                           |                                |                     |                      |                          |                            |                        |                                    |                               |                           |                        |      |      |    |    |    |    |    |    |      |    |
| A CANADA                                           | vertic                                  | ate                  |                                           |                                |                     |                      |                          |                            |                        |                                    |                               |                           |                        |      |      |    |    |    |    |    |    |      | _  |
| RODOTTO                                            | Dolce                                   | di Nata              | ile senza glutin                          | e                              |                     |                      |                          |                            |                        |                                    |                               |                           |                        |      |      |    |    |    |    |    |    |      |    |
|                                                    |                                         |                      |                                           |                                |                     |                      |                          |                            |                        |                                    |                               |                           |                        |      |      |    |    |    |    |    |    |      |    |
|                                                    | Q.TA'                                   | U.M.                 | DESC                                      | RIZIONE IN ING                 | LESE                |                      | DESCRIZ                  | IONE IN FRAN               | CESE                   |                                    |                               |                           |                        |      |      |    |    |    |    |    |    |      |    |
|                                                    |                                         |                      | Digitare a sinistra<br>confezione e del p | l' unità di misura d<br>Jezzo  | ell' unità di v     | endita (g opp        | pure ml) e sotte         | o la descrizione           | della                  |                                    |                               |                           |                        |      |      |    |    |    |    |    |    |      |    |
| CUP                                                | 210                                     | g                    |                                           | cup                            |                     |                      |                          | tasse                      |                        |                                    |                               |                           |                        |      |      |    |    |    |    |    |    |      |    |
| SERVING SIZE                                       | 80                                      | g                    |                                           | serving                        |                     |                      | partie                   |                            |                        | _                                  |                               |                           |                        |      |      |    |    |    |    |    |    |      |    |
| CONFEZIONE                                         | 500                                     | g                    |                                           | container                      |                     | emballage            |                          |                            | _                      |                                    |                               |                           |                        |      |      |    |    |    |    |    |    |      |    |
| PEZZO                                              | 83                                      | g                    |                                           | slices                         |                     |                      |                          | tranches                   |                        | _                                  |                               |                           |                        |      |      |    |    |    |    |    |    |      |    |
| CUCCHIAIO                                          | 10                                      | g                    |                                           | tablespoon                     |                     |                      |                          | cuillerée                  |                        |                                    |                               |                           |                        |      |      |    |    |    |    |    |    |      |    |
|                                                    |                                         |                      |                                           |                                |                     |                      |                          |                            |                        |                                    |                               |                           |                        |      |      |    |    |    |    |    |    |      |    |
| GOLE DI ARRO                                       | TONDAN                                  | MENTO                |                                           |                                |                     |                      |                          |                            |                        |                                    |                               |                           |                        |      |      |    |    |    |    |    |    |      |    |
| ERGIA: Se inferiore a 5,                           | , compare z                             | ero in auto          | omatico; se superiore                     | e a 5, senza cifre de          | cimali.             |                      |                          |                            |                        |                                    |                               |                           |                        |      |      |    |    |    |    |    |    |      |    |
| ASSI, ACIDI GRASSI SAT<br>valori superiori a 5 set | URI, GRASS<br>nza cifre de              | GI TRANS :<br>cimali | per valori inferiori a                    | 0,5 compare zero ir            | n automatico; p     | per valori com       | npresi tra 0,5 e         | 5, una cifra decin         | ale,                   |                                    |                               |                           |                        |      |      |    |    |    |    |    |    |      |    |
| RBOIDRATI, FIBRE, ZUCC<br>e decimali)              | HERI: per v                             | alori infer          | iori a 0,5 compare ze                     | ro in automatico, pe           | er valori ugual     | li o superiori a     | a 0,5 arrotonda          | mento all' unità (         | senza                  |                                    |                               |                           |                        |      |      |    |    |    |    |    |    |      |    |
| DTEINE: per valori inferi                          | iori a 0,5 co                           | n una cifra          | a decimale, per valori                    | i uguali o superiori a         | a 0,5, arrotond     | lamento all' ur      | nità (senza cifre        | e decimali)                |                        |                                    |                               |                           |                        |      |      |    |    |    |    |    |    |      |    |
|                                                    |                                         |                      |                                           |                                |                     |                      |                          |                            |                        |                                    |                               |                           |                        |      |      |    |    |    |    |    |    |      |    |

In questo foglio devi digitare, nella cella bianca, l' unità di misura della confezione/unità di vendita (g oppure ml) e, se vuoi una definizione più precisa della confezione e del pezzo, sia in Inglese che in Francese. Ad esempio, se il tuo prodotto è un liquido in bottiglia, puoi sostituire "Container" con "Bottle" ed "Emballage con " Bouteille" oppure, come ho fatto io, "Pieces" con "Slices" e "Morceaux" con "Tranches"

Il software restituisce le tabelle CANADA verticali riferite a: tazza, frazione di tazza x serving, cucchiai per serving, pezzi per serving, tazze per confezione, cucchiai per confezione, pezzi per confezione, x 100 g/ml

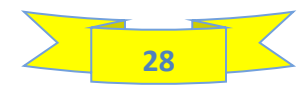

### 13 - TABELLE CANADA Orizzontali

| A                                                  | В           | CEEFCHIJHLMNCFCFSTU                                                                                                    | \\}\Z###########                         | <i>AAAAAAAAAAAAAAA</i> EI                                                           | EEEEEEEEEEEEEEE                                                                                                    | EEEEEEEECCCCCC                                                                            |                                                                                                    |                                                                         | CCCCCCC DV                    | GE                  | GF GGGH                                      |                                                  | NGCGPGCGRGSG                                | TGUGVGVGXG                   | YGZHAHBHCHDHEHF                     |                                      | HCHPHCHRHSHTH             |                        | IB IC ID IE IF IG IH | II IJ IK IL 🔺 |
|----------------------------------------------------|-------------|----------------------------------------------------------------------------------------------------|------------------------------------------|-------------------------------------------------------------------------------------|----------------------------------------------------------------------------------------------------|-------------------------------------------------------------------------------------------|----------------------------------------------------------------------------------------------------|-------------------------------------------------------------------------|-------------------------------|---------------------|----------------------------------------------|--------------------------------------------------|---------------------------------------------|------------------------------|-------------------------------------|--------------------------------------|---------------------------|------------------------|----------------------|---------------|
| 1                                                  | Æ           |                                                                                                    | PAGINA<br>INIZIALE                       | DATABASE                                                                            | RICETTE                                                                                                    | CALCOLI                                                                                   | RICETTE                                                                                                    | TABELLA<br>Europa                                                       | ORDINAMENTO<br>INGREDIENTI    | ETICHETTA<br>Europa | TABELLA<br>AUSTRALIA                         | TABELLA<br>USA verticale                         | TABELLA<br>USA orizzontale                  | TABELLA<br>USA lineare       | TABELLA<br>CANADA verticale         | SEI IN TABELLA<br>CANADA orizzontale | TABELLA<br>CANADA lineare | TABELLA<br>PAESI ARABI |                      |               |
| 2                                                  | <b>TABE</b> | LLA CA                                                                                                    | NAD                                      | A orizzo                                                                            | ontale                                                                                                    |                                                                                           |                                                                                                    |                                                                         |                               |                     |                                              |                                                  |                                             |                              |                                     |                                      |                           |                        |                      |               |
| 26                                                 |             | COLESTEROL<br>senza cifre de                                                                                                 | 0: Se il valo<br>ecimali                 | re è inferiore                                                                      | a 2, compare                                                                                                    | zero in aut                                                                               | omatico; se è                                                                                                    | e uguale o su                                                           | periore a 2,                  |                     |                                              |                                                  |                                             |                              |                                     |                                      |                           |                        |                      |               |
| 27                                                 |             | SODIO: se infe                                                                                                    | eriore a 5 c                             | ompare zero i                                                                       | n automatico                                                                                                    | ; se è ugual                                                                              | e o superiore                                                                                                    | e a 5, senza c                                                          | ifre decimali.                |                     |                                              |                                                  |                                             |                              |                                     |                                      |                           |                        |                      | - 1           |
| 28                                                 |             | CALCIO e POT                                                                                                    | TASSIO: se é                             | è inferiore a 5                                                                     | , compare ze                                                                                                    | ro; se è ugu                                                                              | ale o superio                                                                                                    | ore a 5, senza                                                          | a cifre decimali.             |                     |                                              |                                                  |                                             |                              |                                     |                                      |                           |                        |                      | - 1           |
| 29                                                 |             | FERRO: se inf                                                                                                    | eriore a 0,0                             | 5 compare ze                                                                        | ro, se è supe                                                                                                    | riore a 0,05                                                                              | , una cifra de                                                                                                    | cimale,                                                                 |                               |                     |                                              |                                                  |                                             |                              |                                     |                                      |                           |                        |                      | - I           |
| 30                                                 |             | % DI ASSUNZ                                                                                                    | IONE: senza                              | cifre decimal                                                                       | i                                                                                                    |                                                                                           |                                                                                                    |                                                                         |                               |                     |                                              |                                                  |                                             |                              |                                     |                                      |                           |                        |                      | - 1           |
| 31                                                 |             | Se non vedi b<br>tagliate), devi                                                                                             | iene i carati<br>i cambiare l            | teri o le descr<br>o zoom                                                           | izioni (ad ese                                                                                                    | empio, vedi                                                                               | il simbolo # d                                                                                                    | oppure vedi                                                             | le diciture                   |                     |                                              |                                                  |                                             |                              |                                     |                                      |                           |                        |                      | ·             |
| 32                                                 |             |                                                                                                    |                                          |                                                                                     |                                                                                                    | /                                                                                         |                                                                                                    |                                                                         |                               |                     |                                              |                                                  |                                             |                              |                                     |                                      |                           |                        |                      |               |
| 33                                                 |             |                                                                                                    |                                          |                                                                                     |                                                                                                    |                                                                                           |                                                                                                    |                                                                         |                               |                     |                                              |                                                  |                                             |                              |                                     |                                      |                           |                        |                      |               |
| 34<br>35                                           |             |                                                                                                    |                                          |                                                                                     |                                                                                                    |                                                                                           |                                                                                                    |                                                                         |                               |                     |                                              |                                                  |                                             |                              |                                     |                                      |                           |                        |                      |               |
| 36                                                 |             |                                                                                                    |                                          |                                                                                     |                                                                                                    |                                                                                           |                                                                                                    |                                                                         |                               |                     |                                              |                                                  |                                             |                              |                                     |                                      |                           |                        |                      |               |
| 37<br>46                                           |             | TAZZA                                                                                                    |                                          |                                                                                     |                                                                                                    |                                                                                           |                                                                                                    |                                                                         |                               |                     |                                              |                                                  |                                             |                              |                                     |                                      |                           |                        |                      |               |
| 47<br>48<br>49<br>50<br>51<br>52<br>53<br>54<br>55 |             | Nutrition F<br>Valeur nut<br>Per 1 cup (250<br>pour 1 tasse (25<br>Calories 830<br>• DV = Daily Value<br>• VQ = valeur quoti | acts<br>ritive<br>ml)<br>0 ml)<br>dienne | Fat/Lipide<br>Saturat<br>+Trans<br>Carbohy<br>Fibre / F<br>Sugars<br>*5% or less ia | 25 41g<br>ed / Saturés 22g<br>s / Trans 0,1g<br>vdrate / Glucides<br>Fibres 4g<br>/ Sucres 52g<br>s a little, 15% or more | 2 <b>DV" / × VQ"</b><br>52%<br>112%<br>110g<br>14%<br>52%<br>is a a <b>lot</b> / *5% ou m | Protein / Protéi<br>Cholesterol / C<br>Sodium 225mg<br>Potassium 150m<br>Calcium 20mg<br>Iron / Fer 0,5mg<br>oins c' est peu, 15 ou | SDV / X<br>ines 8g<br>Cholestérol 255n<br>g<br>g<br>plus c'est beaucoup | rvq*<br>10%<br>3%<br>2%<br>3% | <                   | Utilizzare qu<br>tabella delle<br>TAZZA come | esta tabella q<br>SERVING SIZE<br>unità di misur | uando nell' ultir<br>Elinkata nella P.<br>a | na colonna a<br>AGINA INIZIA | i destra della<br>LE è riportata la |                                      |                           |                        |                      |               |
| 57                                                 |             |                                                                                                    |                                          |                                                                                     |                                                                                                    |                                                                                           |                                                                                                    |                                                                         |                               |                     |                                              |                                                  |                                             |                              |                                     |                                      |                           |                        |                      | •             |
| <                                                  | >           | • t. AUSTRA                                                                                                    | LIA t. US                                | A verticali                                                                         | t. USA orizzo                                                                                                    | ntali t. U                                                                                | ISA lineare                                                                                                    | t. CANADA                                                               | verticale t. CA               | NADA orizz          | ontali t. CA                                 | NADA lineare                                     | ••• + :                                     |                              |                                     |                                      |                           |                        |                      | Þ             |

Per la restituzione delle tabelle CANADA orizzontali, il software acquisisce le informazioni inserite nel foglio Tabelle CANADA verticali.

Il software restituisce le tabelle CANADA orizzontali riferite a: tazza, frazione di tazza x serving, cucchiai per serving, pezzi per serving, tazze per confezione, cucchiai per confezione, pezzi per confezione, x 100 g/ml

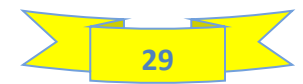

### **14 - TABELLE CANADA Lineari**

| A        | В   | CEEFCHIJKLMNC                       | CRSTUNNYZAAA                       | *****                                  | *****                            | EEEEEEEEEE                        | EEEEBEEEEEBE           | BCCCC CE         | 00000                | 22222222222                       | CCCCCDDDDDD                   | DDDDDDDDDD      | DDDDDDDDDEEEE        | EEEEEEEEEEEEEEEEEEEEEEEEEEEEEEEEEEEEEE | N EO EP        | EQ ER      | ES E | ET EU | EV | EW E | X EY | EZ | FA | FB     |
|----------|-----|-------------------------------------|------------------------------------|----------------------------------------|----------------------------------|-----------------------------------|------------------------|------------------|----------------------|-----------------------------------|-------------------------------|-----------------|----------------------|----------------------------------------|----------------|------------|------|-------|----|------|------|----|----|--------|
|          |     | 🚽 р/                                | GINA DATA                          |                                        |                                  |                                   | ORDINAMENTO            | ETICHETTA        | TABELLA              | TABELLA                           | TABELLA                       | TABELLA         | TABELLA              | TABELLA                                | SEI IN TABELLA | TABELLA    |      |       |    |      |      |    |    | 1      |
|          | ALA | IN                                  | ZIALE                              | ASE RICETTE                            | CALCOLI                          | EUROPA                            | INGREDIENTI            | EUROPA           | AUSTRALIA            | USA verticale                     | USA orizzontale               | USA lineare     | CANADA verticale     | CANADA orizzontale                     | CANADA lineare | PAESI ARAE | n    |       |    |      |      |    |    |        |
| 1        |     |                                     |                                    |                                        |                                  |                                   |                        |                  |                      |                                   |                               |                 |                      |                                        |                |            |      |       |    |      |      |    |    |        |
| 2        | ADE | LLA CA                              |                                    | ineare                                 |                                  |                                   |                        |                  |                      |                                   |                               |                 |                      |                                        |                |            |      |       |    |      |      |    |    |        |
| 6        |     |                                     |                                    |                                        |                                  |                                   |                        |                  |                      |                                   |                               |                 |                      |                                        |                |            |      |       |    |      |      |    |    | - I.   |
| 7        |     | DECO                                |                                    |                                        |                                  | MENI                              | 0                      |                  |                      |                                   |                               |                 |                      |                                        |                |            |      |       |    |      |      |    |    | - I.   |
| 8        |     | REGU                                |                                    | АККОТ                                  | UNDA                             |                                   |                        |                  |                      |                                   |                               |                 |                      |                                        |                |            |      |       |    |      |      |    |    | - I.   |
| 9        |     |                                     | e inferiore a 5                    | compare zer                            | o in automati                    | ro: se suner                      | iore a 5 senza         | cifre decimali   |                      |                                   |                               |                 |                      |                                        |                |            |      |       |    |      |      |    |    | - 1    |
| 10       |     | GRASSI, ACI                         | DI GRASSI SA                       | URI, GRASSI                            | TRANS : per v                    | alori inferio                     | ori a 0,5 compa        | re zero in auto  | matico; per v        | alori compres                     | si tra 0,5 e 5, una           | cifra decimal   | e, per valori superi | ori .                                  |                |            |      |       |    |      |      |    |    |        |
| 11       |     | a 5 senza cif                       | re decimali                        | CHERI: per va                          | lori inferiori                   | a 0 5 compa                       | re zero in auto        | natico per va    | lori uquali o        | superiori a 0 5                   | arrotondament                 | all'unità (ser  | iza cifre decimali)  |                                        |                |            |      |       |    |      |      |    |    |        |
| 12       |     | PROTEINE: 0                         | er valori infer                    | iori a 0.5 con u                       | una cifra deci                   | male, per va                      | alori uquali o si      | uperiori a 0.5.  | arrotondame          | ento all' unità (                 | senza cifre decir             | nali)           | ,                    |                                        |                |            |      |       |    |      |      |    |    |        |
| 13       |     | COLESTERO                           | .0: Se il valor                    | è inferiore a                          | 2, compare a                     | ero in auton                      | natico; se è ugu       | ale o superio    | re a 2, senza        | cifre decimali                    |                               |                 |                      |                                        |                |            |      |       |    |      |      |    |    |        |
| 15       |     | SODIO: se in                        | feriore a 5 cor                    | npare zero in a                        | automatico; s                    | e è uguale o                      | superiore a 5          | senza cifre d    | ecimali.             |                                   |                               |                 |                      |                                        |                |            |      |       |    |      |      |    |    |        |
| 16       |     | CALCIO e PO                         | TASSIO: se è i                     | nferiore a 5, c                        | ompare zero                      | ; se è uguale                     | e o superiore a        | 5, senza cifre   | decimali.            |                                   |                               |                 |                      |                                        |                |            |      |       |    |      |      |    |    |        |
| 17       |     | FERRO: se in                        | feriore a 0,05                     | compare zero                           | , se è superi                    | ore a 0,05, u                     | na cifra decima        | ile,             |                      |                                   |                               |                 |                      |                                        |                |            |      |       |    |      |      |    |    |        |
| 18       |     | % DI ASSUN                          | ZIONE: senza                       | cifre decimali                         |                                  |                                   |                        |                  |                      |                                   |                               |                 |                      |                                        |                |            |      |       |    |      |      |    |    |        |
| 19       |     | Se non vedi                         | oene i caratter                    | i o le descrizio                       | oni (ad esem                     | pio, vedi il si                   | mbolo # oppur          | e vedi le dicitu | ire tagliate) p      | uoi allargare                     | e colonne per v               | sualizzarli, de | vi cambiare lo zoor  | n                                      |                |            |      |       |    |      |      |    |    |        |
|          |     |                                     |                                    |                                        |                                  |                                   |                        |                  |                      |                                   |                               |                 |                      |                                        |                |            |      |       |    |      |      |    |    |        |
| 20       |     |                                     |                                    |                                        |                                  |                                   |                        | V                |                      |                                   |                               |                 |                      |                                        |                |            |      |       |    |      |      |    |    |        |
| 21       |     |                                     |                                    |                                        |                                  |                                   |                        |                  |                      |                                   |                               |                 |                      |                                        |                |            |      |       |    |      |      |    |    |        |
| 22       |     |                                     |                                    |                                        |                                  |                                   |                        |                  |                      |                                   |                               |                 |                      |                                        |                |            |      |       |    |      |      |    |    |        |
| 23       |     |                                     |                                    |                                        |                                  |                                   |                        |                  |                      |                                   |                               |                 |                      |                                        |                |            |      |       |    |      |      |    |    |        |
| 24<br>25 |     |                                     |                                    |                                        |                                  |                                   |                        |                  |                      |                                   |                               |                 |                      |                                        |                |            |      |       |    |      |      |    |    |        |
| 26       |     | TAZZA                               |                                    |                                        |                                  |                                   |                        |                  |                      |                                   |                               |                 |                      |                                        |                |            |      |       |    |      |      |    |    |        |
| 28       |     | Nutrition F                         | acts Per 1 cup(                    | 50 ml) : Calorie                       | es 830                           |                                   |                        |                  | Utilizzar            | e questa tabel                    | a quando nell'                |                 |                      |                                        |                |            |      |       |    |      |      |    |    |        |
| 29<br>30 |     | Fat 41g ( 52% ),<br>Carbohydrate110 | Saturated Fat 22g<br>Fibre 4g (149 | → Trans ),1ç ( ##<br>6),Sugars 52g ( 5 | ##), Cholestero<br>52%), Proteir | l 255mg<br>3g , <b>Sodium</b> 225 | img (10%)              | 1                | ultima c<br>delle SE | olonna a destr<br>RVING SIZE linl | a della tabella<br>kata nella |                 |                      |                                        |                |            |      |       |    |      |      |    |    |        |
| 31<br>32 |     | fotassium Toung                     | ( 3%), Gaicium                     | 20mg ( 2% ),ir                         | 5% orlessi:                      | i.<br>Fal <b>little</b> , 15% or  | more is a <b>lot</b> . |                  | PAGINA               | INIZIALE è ripo<br>aità di misura | rtata la TAZZA                |                 |                      |                                        |                |            |      |       |    |      |      |    |    |        |
| 33<br>34 |     |                                     |                                    |                                        |                                  |                                   |                        |                  | come u               | intu ur misuru                    |                               |                 |                      |                                        |                |            |      |       |    |      |      |    |    |        |
| 35<br>36 |     |                                     |                                    |                                        |                                  |                                   |                        |                  |                      |                                   |                               |                 |                      |                                        |                |            |      |       |    |      |      |    |    |        |
| 37       |     | FRAZIONE I                          | DI TAZZA X                         | SERVING                                |                                  |                                   |                        |                  |                      |                                   |                               |                 |                      |                                        |                |            |      |       |    |      |      |    |    |        |
| <        | >   | t. AUSTRA                           | LIA t. US                          | A verticali                            | t. USA oriz                      | zontali                           | t. USA lineare         | t. CANA          | DA verticale         | t. CANA                           | DA orizzontali                | t. CANAD        | A lineare            | + : •                                  |                |            |      |       |    |      |      |    |    | •      |
|          |     |                                     | Do                                 |                                        |                                  |                                   |                        |                  |                      |                                   |                               |                 |                      |                                        |                |            |      |       |    |      | m m  |    |    | 1 0007 |

Per la restituzione delle tabelle CANADA lineari, il software acquisisce le informazioni inserite nel foglio Tabelle CANADA verticali.

Il software restituisce le tabelle CANADA lineari riferite a: tazza, frazione di tazza x serving, cucchiai per serving, pezzi per serving, tazze per confezione, cucchiai per confezione, pezzi per confezione, x 100 g/ml

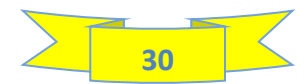

### **15 - TABELLE PAESI ARABI**

| А          | ECCEFCH IJKLNNCFCFST       | UWXYZAAAA    | ******      | AO             | AP A              | Q A AS A                   | AU AV                                 | AW AX                | E'ELENE EX E'EZ P        | FAF FC FL FE FIF(FI FIF    | FIFFIFIF(FIF(FIF)      | SFIFLF\F\F}F}F;G,G G G      | GGGGGGGGGGGGGG                | G G G G G G G G G H, HIH  | HAN THE THE REPORT OF THE REPORT OF THE REPORT OF THE REPORT OF THE REPORT OF THE REPORT OF THE REPORT OF THE R |
|------------|----------------------------|--------------|-------------|----------------|-------------------|----------------------------|---------------------------------------|----------------------|--------------------------|----------------------------|------------------------|-----------------------------|-------------------------------|---------------------------|----------------------------------------------------------------------------------------------------|
| <b>AFA</b> | PAGINA                     | DATABASE     | RICETTE     | CALCOLI        | TABELLA<br>EUROPA | ORDINAMENTO<br>INGREDIENTI | ETICHETTA<br>Europa                   | TABELLA<br>AUSTRALIA | TABELLA<br>USA verticale | TABELLA<br>USA orizzontale | TABELLA<br>USA lineare | TABELLA<br>CANADA verticale | TABELLA<br>CANADA orizzontale | TABELLA<br>CANADA lineare | SEI IN TABELLA<br>PAESI ARABI                                                                                   |
| ABEL       | LA PAESI                   | ARAE         | 31          |                |                   |                            |                                       |                      |                          |                            |                        |                             |                               |                           |                                                                                                    |
| l          |                            |              |             |                |                   |                            |                                       |                      |                          |                            |                        |                             |                               |                           |                                                                                                    |
| 1          |                            |              |             | DESC           | DIZIONE           |                            |                                       |                      |                          |                            |                        |                             |                               |                           |                                                                                                    |
|            | Cun                        | Q.TA'<br>200 | U.M.        | DESU           |                   | descrizione de             | elle a sinistra<br>ella confezione, i | la<br>del pezzo, del |                          |                            |                        |                             |                               |                           |                                                                                                    |
|            | tablespoon/teaspoon        | 10           | ml          | table          | espoon            | cucchiaio o cu             | icchiaino e della                     | tazza.               |                          |                            |                        |                             |                               |                           |                                                                                                    |
|            | Serving Size               | 80           | ml          | ser            | rving             | Digitare nella             | cella cerchiata                       | in verde l'          |                          |                            |                        |                             |                               |                           |                                                                                                    |
|            | Confezione (U.V.)<br>Pezzo | 500<br>83    | ml          | coni           | tainer<br>lices   | oppure ml)                 | a dell' unità di v                    | endita (g            |                          |                            |                        |                             |                               |                           |                                                                                                    |
|            |                            |              |             |                |                   |                            |                                       |                      |                          |                            |                        |                             |                               |                           |                                                                                                    |
|            |                            |              |             |                |                   |                            |                                       |                      |                          |                            |                        |                             |                               |                           |                                                                                                    |
|            |                            |              |             |                |                   |                            |                                       |                      |                          |                            |                        |                             |                               |                           |                                                                                                    |
| 1          |                            |              | OTONE       |                | -                 |                            |                                       |                      |                          |                            |                        |                             |                               |                           |                                                                                                    |
|            | REGOLE D                   |              | OTONL       | DAMENI         | 0                 |                            |                                       |                      |                          |                            |                        |                             |                               |                           |                                                                                                    |
|            | Per quante riguard         |              | diarroton   | inmonto e le r | modalità di u     | tilizza della tabal        | le per DAESL                          | ADADICI              |                          |                            |                        |                             |                               |                           |                                                                                                    |
|            | fa riferimento a qu        | anto scritto | per le TAB  | ELLE USA       | nouanta uru       | uuzzo dette tabet          | te per PALSI                          |                      |                          |                            |                        |                             |                               |                           |                                                                                                    |
|            |                            |              |             |                |                   |                            |                                       |                      |                          |                            |                        |                             |                               |                           |                                                                                                    |
|            |                            | V            |             |                |                   |                            |                                       |                      |                          |                            |                        |                             |                               |                           |                                                                                                    |
|            |                            | •            |             |                |                   |                            |                                       |                      |                          |                            |                        |                             |                               |                           |                                                                                                    |
|            |                            |              |             |                |                   |                            |                                       |                      |                          |                            |                        |                             |                               |                           |                                                                                                    |
|            |                            |              |             |                |                   |                            |                                       |                      |                          |                            |                        |                             |                               |                           |                                                                                                    |
|            |                            |              |             |                |                   |                            |                                       |                      |                          |                            |                        |                             |                               |                           |                                                                                                    |
|            |                            |              |             |                |                   |                            |                                       |                      |                          |                            |                        |                             |                               |                           |                                                                                                    |
|            |                            |              |             |                |                   |                            |                                       |                      |                          |                            |                        |                             |                               |                           |                                                                                                    |
|            | FRAZIONE DI TAZ            | ZZA x SEF    | RVING       |                |                   |                            |                                       |                      |                          |                            |                        |                             |                               |                           |                                                                                                    |
|            |                            |              |             |                |                   |                            |                                       |                      |                          |                            |                        |                             |                               |                           |                                                                                                    |
|            |                            |              |             |                |                   |                            |                                       |                      |                          |                            |                        |                             |                               |                           |                                                                                                    |
|            | Nutritic                   | n Ea         | ote         |                |                   |                            |                                       |                      |                          |                            |                        |                             |                               |                           |                                                                                                    |
|            |                            |              | CLS         |                |                   |                            |                                       |                      |                          |                            |                        |                             |                               |                           |                                                                                                    |
|            | Serving size 0,40          | cup          | (80ml)      |                |                   |                            |                                       |                      |                          |                            |                        |                             |                               |                           |                                                                                                    |
|            | Amount per serving         |              | <u> </u>    |                |                   |                            |                                       |                      |                          |                            |                        |                             |                               |                           |                                                                                                    |
|            |                            | - 1          | 220         |                |                   |                            |                                       |                      |                          |                            |                        |                             |                               |                           |                                                                                                    |
|            | Calorie                    | 5 J          | 20          |                |                   |                            |                                       |                      |                          |                            |                        |                             |                               |                           |                                                                                                    |
|            | T-4-1 F-4 40-              | % Dai        | ly Value"   |                |                   |                            |                                       |                      |                          |                            |                        |                             |                               |                           |                                                                                                    |
|            | Saturated Fat 90           |              | 43%         |                |                   |                            |                                       |                      |                          |                            |                        |                             |                               |                           |                                                                                                    |
|            | Trans Fat 0g               |              |             |                |                   |                            |                                       |                      |                          |                            |                        |                             |                               |                           |                                                                                                    |
|            | Cholesterol 100mg          |              | 33%         |                |                   |                            |                                       |                      |                          |                            |                        |                             |                               |                           |                                                                                                    |
|            | Sodium 90mg                | e 42a        | 4%          |                |                   |                            |                                       |                      |                          |                            |                        |                             |                               |                           |                                                                                                    |
| < >        | t. USA orizzontz           | ali t. U     | SA lineare  | t. CANAE       | A verticale       | t. CANADA                  | orizzontali                           | t. CANAD             | A lineare                | t. PAESI ARABI             | +                      | :                           | -                             |                           |                                                                                                    |
|            | d obri onizzonia           |              | of thirdene | u cruva        |                   |                            | - CHALLOHINGII                        | u crusho             |                          |                            |                        | •                           |                               |                           |                                                                                                    |

In questo foglio devi digitare, nella cella bianca con bordo verde, l' unità di misura della confezione/unità di vendita (g oppure ml) e, se vuoi una definizione più precisa della confezione e del pezzo. Ad esempio, se il tuo prodotto è un liquido in bottiglia, puoi sostituire "Container" con "Bottle", oppure, come ho fatto io, "Pieces" con "Slices".

Il software restituisce le tabelle USA verticali riferite a: frazione di tazza x serving, cucchiai per serving, pezzi per serving, tazze per confezione, cucchiai per confezione, pezzi per confezione.

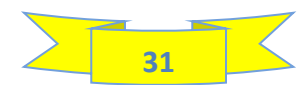

### 15a - ESTRAZIONE DELLE TABELLE DEI VALORI NUTRIZIONALI

Dopo aver inserito correttamente i dati nel foglio RICETTE, è possibile estrarre le tabelle dei valori nutrizionali conformni alle varie normative (EUROPEA, AUSTRALIANA, STATUNTENSE, CANADESE, PAESI ARABI). Vediamo come:

## **GUARDA IL VIDEO N° 3**

- Aprire un file Word vuoto
- Andare nel foglio "TABELLA EUROPEA"
- Selezionare e copiare le tabelle dei valori nutrizionali preferite
- Incollare le tabelle come immagine nel foglio Word
- Ripetere le medesime operazioni per tutte le altre tabelle (AUSTRALIA, USA, CANADA, PAESI ARABI)
- Dopo aver copiato e incollato tutte le tabelle che ti interessano, salvare con nome il file word in una cartella qualsiasi del computer.

Le tabelle possono, in un secondo momento, essere inserite all' interno di una scheda etichetta riportante tutte le altre informazioni da dichiarare in etichetta (denominazione del prodotto, lista ingredienti, dichiarazione allergeni, dichiarazione del QUID, ecc.).

In alternativa, si possono ritagliare le tabelle dei valori nutrizionali con lo "STRUMENTO di CATTURA", presente tra le APP di windows, e salvarle come immagine in una cartella del computer.

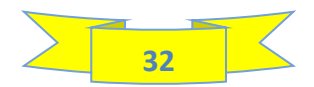

#### ALCUNE TABELLE DEI VALORI NUTRIZIONALI GENERATE SEGUENDO LA PROCEDURA SOPRA DESCRITTA

### **AUSTRALIA**

### **EUROPA**

#### NUTRITION INFORMATION

Servings per Package: 6

Serving Size: 80 g

|               | Average Quantity  | % Daily Intake* | Average Quantity |           |
|---------------|-------------------|-----------------|------------------|-----------|
|               | per Serving       | (per Serving)   | per 100 g        |           |
| Energy        | 1327 kJ (317 Cal) | 15 %            | 1658 kJ          | (396 Cal) |
| Protein       | 3,1 g             | 6 %             | 3,8 g            |           |
| Fat, total    | 15,6 g            | 22 %            | 19,5 g           |           |
| - saturated   | 8,5 g             | 35 %            | 10,6 g           |           |
| Carbohydrate  | 41,9 g            | 14 %            | 52,3 g           |           |
| - sugars      | 19,8 g            | 22 %            | 24,8 g           |           |
| Dietary fibre | 1,5 g             | 5 %             | 1,9 g            |           |
| Sodium        | 211 mg            | 9 %             | 264 mg           |           |

\* Percentage daily intakes are based on an average adult diet of 8700 kJ

| DICHIARAZIONE NU                 | ICHIARAZIONE NUTRIZIONALE |         |  |  |  |  |  |  |
|----------------------------------|---------------------------|---------|--|--|--|--|--|--|
| Valori nutrizionali medi per por | zionedi 80 g              | 70 AK " |  |  |  |  |  |  |
| Valore energetico                | 1326 kJ<br>317 kcal       | 16 %    |  |  |  |  |  |  |
| grassi                           | 16 g                      | 22 %    |  |  |  |  |  |  |
| carboidrati                      | 40 g                      | 15 %    |  |  |  |  |  |  |
| di cui: zuccheri                 | 20 g                      | 22 %    |  |  |  |  |  |  |
| fibre                            | 1,5 g                     |         |  |  |  |  |  |  |
| proteine                         | 3 g                       | 6 %     |  |  |  |  |  |  |
| sale                             | 0,5 g                     | 9 %     |  |  |  |  |  |  |

\*Assunzioni di riferimento di un adulto medio (8400 kJ/2000 kcal)

| DICHIARAZIONE NUT      | ICHIARAZIONE NUTRIZIONALE          |      |  |  |  |  |  |  |  |
|------------------------|------------------------------------|------|--|--|--|--|--|--|--|
| Valori nutrizionali me | Valori nutrizionali medi per 100 g |      |  |  |  |  |  |  |  |
| Valore energetico      | 1658 kJ<br>396 kcal                | 20 % |  |  |  |  |  |  |  |
| grassi                 | 20 g                               | 28 % |  |  |  |  |  |  |  |
| carboidrati            | 50 g                               | 19 % |  |  |  |  |  |  |  |
| di cui: zuccheri       | 25 g                               | 28 % |  |  |  |  |  |  |  |
| fibre                  | 1,9 g                              |      |  |  |  |  |  |  |  |
| proteine               | 3,8 g                              | 8 %  |  |  |  |  |  |  |  |
| sale                   | 0,66 g                             | 11 % |  |  |  |  |  |  |  |

\*Assunzioni di riferimento di un adulto medio (8400 kJ/2000 kcal)

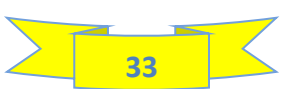

| <b>Nutrition Fa</b>                                | cts           |   |
|----------------------------------------------------|---------------|---|
| 6 servings per container                           |               | - |
| Serving size 1,0 slices                            | (80g)         | • |
| Amount per serving                                 |               | 5 |
| Calories 3                                         | 20            |   |
| % D                                                | aily Value*   | • |
| Total Fat 16g                                      | 20%           | - |
| Saturated Fat 9g                                   | 43%           | - |
| Trans Fat 0g                                       |               | - |
| Cholesterol 100mg                                  | 33%           | Ī |
| Sodium 210mg                                       | 9%            |   |
| Total Carbohydrate 42g                             | 15%           | • |
| Dietary Fiber 2g                                   | 5%            | - |
| Total Sugars 20g                                   |               | - |
| Includes 14g Added Sugars                          | 27%           |   |
| Protein 3g                                         |               | Ī |
| Vitamin D 0mcg                                     | 0%            | ١ |
| Calcium 9mg                                        | 0%            | ( |
| Iron Omg                                           | 0%            |   |
| Potassium 55mg                                     | 1%            | 1 |
| *The % Daily Value (DV) tells you how much a       | a nutrient in | 1 |
| a serving of food contributes to a daily diet. 2.0 | 00 calories   | 1 |
| a day is used for general nutrition advice.        |               | 1 |

| Nutrition I | Facts |
|-------------|-------|
|-------------|-------|

| 6 servings per container                    |                      |
|---------------------------------------------|----------------------|
| container 6 slices                          | (500g)               |
| Amount per container                        |                      |
| Calories 1                                  | 980                  |
|                                             | % Daily Value*       |
| Total Fat 97g                               | 125%                 |
| Saturated Fat 53g                           | 266%                 |
| Trans Fat 0g                                |                      |
| Cholesterol 610mg                           | 204%                 |
| Sodium 1320mg                               | 57%                  |
| Total Carbohydrate 262g                     | 95%                  |
| Dietary Fiber 10g                           | 34%                  |
| Total Sugars 124g                           |                      |
| Includes 86g Added S                        | Bugars <b>172%</b>   |
| Protein 19g                                 |                      |
| Vitamin D 2mcg                              | 15%                  |
| Calcium 54mg                                | 4%                   |
| Iron 1mg                                    | 6%                   |
| Potassium 346mg                             | 8%                   |
| *The % Daily Value (DV) tells you how       | much a nutrient in   |
| a serving of food contributes to a daily of | liet. 2.000 calories |
| a day is used for general nutrition advic   | e.                   |

| Nutrition                  | A mount/serving      | % Dally Value*   | A m o un t/ serving  | % Dally Value* | *The % Daily                          |
|----------------------------|----------------------|------------------|----------------------|----------------|---------------------------------------|
| Nutrition                  | Total Fat 16g        | 20%              | Total Carbohydrate   | 42q 15%        | Value (DV) tells                      |
| Facts                      | Saturated Fat 9g     | 43%              | Dietary Fiber 2g     | 5%             | you how much a<br>nutrient in a       |
| 6 servings per container   | Trans fat Og         |                  | Total Sugars 20g     |                | serving of food                       |
| Serving size               | Cholesterol 100mg    | 33%              | Includes 14g Added   | Sugars 27%     | contributes to a                      |
| 1,0 slices (80g)           | Sodium 210mg         | 9%               | Protein 3g           |                | calories a davis                      |
| Calories<br>perserving 320 | Vitamin D 0m cg 0% - | Calcium 9m.g. 1% | -kon 0mg 0% - Potoss | sium 55mg 1%   | used for general<br>nutrition advice. |

| Nutrition                      | A mount/serving       | % Dally Value*  | A mount/serving      | % Dally Value* | *The % Daily                          |
|--------------------------------|-----------------------|-----------------|----------------------|----------------|---------------------------------------|
|                                | Total Fat 97g         | 125%            | Total Carbohydrate   | 262g 95%       | Value (DV) tells                      |
| Facts                          | Saturated Fat 53g     | 266%            | Dietary Fiber 10g    | 34%            | you how much a                        |
| 6 servings per container       | Trans fat Og          |                 | Total Sugars 124g    |                | serving of food                       |
| container                      | Cholesterol 610mg     | 204%            | Includes 86g Added   | Sugars 172%    | contributes to a                      |
| 6 slices (500g)                | Sodium 1320mg         | 57%             | Protein 19g          |                | daily diet. 2.000<br>calories a davis |
| Calories<br>per container 1980 | Vitamin D 2m cg 15% - | Calcium 54mg 4% | - kon 1mg 6% - Pobs: | sium 345mg 7%  | used for general nutrition advice.    |

| Nutrition Facts Servings: 6,3, Serv.size: 1,0 slices                                                                                                    | (80g),                                                         |
|----------------------------------------------------------------------------------------------------|----------------------------------------------------------------|
| Amount per Serving: Calories 320, Total Fat16g ( 20% DV), Sat.Fat                                                                                                    | 9g (43% DV),                                                   |
| Trans Fat         Og,         Cholest.         100mg (33% DV),         Sodium         210mg (9% DV),         Total Carb           Fiber         2 g (5% DV),         Total Sugars         20g (Incl.         14g         Added Sugars,         27% DV),           Vit.D (0% DV),         Calcium (1% DV),         Iron (0% DV),         Potas. (1% DV) | <ol> <li>42g ( 15% DV),<br/>Protein 3g,</li> <li>).</li> </ol> |
| Nutrition Facts Servings: 6, container 6 slices                                                                                                    | (500g),                                                        |

| Nutrition Facts Servings:              | 6,              | container     | 6 slices         | (500g),                          |
|----------------------------------------|-----------------|---------------|------------------|----------------------------------|
| Amount per container Calories 198      | 3 <b>0</b> ,To  | otal Fat97g ( | 125% DV), Sat.   | Fat 53g ( 266% DV),              |
| Trans Fat 0g, Cholest 610mg ( 204% D)  | √ ), <b>Soc</b> | lium 1320mg ( | 57% DV), Total ( | Carb. 262g ( 95% DV),            |
| Fiber 10 g ( 34% DV), Total Sugars 124 | g (Incl.        | 86g Added     | Sugars, 172% D\  | <ol> <li>Protein 19g,</li> </ol> |
| Vit.D ( 15% DV), Calcium ( 4%          | DV),            | Iron (6% D    | V), Potas. ( 7%  | 6 DV).                           |

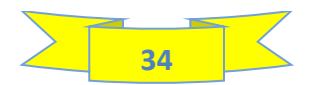

## CANADA

| Nutrition Fac                               | ts                            |                     |
|---------------------------------------------|-------------------------------|---------------------|
| Per 1,0 slices<br>pour 1,0 tranches         | VE<br>(1 serving<br>(1 partie | 80g)<br>80g)        |
| Calories 320                                | % Daily<br>% valeur quoti     | v Value*<br>dienne* |
| Fat / Lipides 16g                           |                               | 20%                 |
| Saturated / saturés 9<br>+ Trans / trans 0g | g                             | 43%                 |
| Carbohydrate / Glucide                      | <b>es</b> 42g                 |                     |
| Fibre / Fibres 2g<br>Sugars / Sucres 20g    | J                             | 5%<br>20%           |
| Protein / Protéines 3g                      |                               |                     |
| Cholesterol / Cholesté                      | rol 100mg                     |                     |
| Sodium 210mg                                |                               | 9%                  |
| Potassium 60mg                              |                               | 1%                  |
| Calcium 10mg                                |                               | 1%                  |
| Iron / Fer 0,2mg                            |                               | 1%                  |
| * 5% or less is a little, 15% or mor        | re is a <b>lot</b>            |                     |
| * 5% ou moins c'est <b>peu</b> , 15% ou p   | lus c' est beaucou            | ap                  |

| Nutrition Fa<br>Valeur nutri         | cts<br>tive                   |
|--------------------------------------|-------------------------------|
| Per 6.0 slices                       | (1container 500g)             |
| pour 6,0 tranches                    | (1emballage 500g)             |
| Calorian 1000                        | % Daily Value*                |
| Calories 1980                        | % valeur quotidienne*         |
| Fat / Lipides 97g                    | 125%                          |
| Saturated / saturés                  | 53g 2000/                     |
| + Trans / trans 0,3                  | 200%                          |
| Carbohydrate / Gluc                  | ides 262g                     |
| Fibre / Fibres 10g                   | 34%                           |
| Sugars / Sucres 1                    | 24g 124%                      |
| Protein / Protéines                  | 9g                            |
| Cholesterol / Choles                 | stérol 610                    |
| Sodium 1320mg                        | 57%                           |
| Potassium 350mg                      | 7%                            |
| Calcium 50mg                         | 4%                            |
| Iron / Fer 1mg                       | 6%                            |
| * 5% or less is a little, 15% or     | more is a <b>lot</b>          |
| * 5% ou moins c'est <b>peu</b> , 15% | ou plus c'est <b>beaucoup</b> |

| Nutrition Fa              | cts            | %                                                 | DV* / %VQ*           |                                      | %DV* / %VQ*              |
|---------------------------|----------------|---------------------------------------------------|----------------------|--------------------------------------|--------------------------|
| Valeur nutrit             | tive           | Fat/Lipides 16g                                   | 20%                  | Protein / Protéines                  | 3g                       |
|                           |                | Saturated / Saturés 9g                            |                      | Cholesterol / Chole                  | estérol 100mg            |
| Per 1,00 slices           | (1serving 80g) | +Trans / Trans 0g                                 | 43%                  | Sodium 210mg                         | 9%                       |
| pour 1,00 tranches        | (1partie 80g)  | Carbohydrate / Glucides 42g                       | )                    | Potassium 60mg                       | 1%                       |
| Calories 320              |                | Fibre / Fibres 2g                                 | 5%                   | Calcium 10mg                         | 1%                       |
| * DV = Daily Value        |                | Sugars / Sucres 20g                               | 20%                  | Iron / Fer 0,2mg                     | 1%                       |
| * VQ = Valeur Quotidienne | *              | i% or less ias a <b>little</b> , 15% or more is a | a <b>lot</b> / *5% o | u moins c' est <b>peu</b> , 15 ou pl | us c'est <b>beaucoup</b> |
| Nutrition Fa              | cts            | %1                                                | 0V* / %VQ*           |                                      | %DV* / %VQ*              |
| Valeur nutri              | tive           | Fat/Lipides 97g                                   | 125%                 | Protein / Protéines                  | 19g                      |
|                           |                |                                                   |                      |                                      |                          |

| Valeur nutritive                  | Fat/Lipides 97g                                                | 125%        | Protein / Protéines 19g                 |              |
|-----------------------------------|----------------------------------------------------------------|-------------|-----------------------------------------|--------------|
|                                   | Saturated / Saturés 53g                                        | 0000        | Cholesterol / Cholesté                  | rol 610mg    |
| Per 6 slices (1container 500g)    | +Trans / Trans 0,3g                                            | 200%        | Sodium 1320mg                           | 57%          |
| pour 6 tranches (1emballage 500g) | Carbohydrate / Glucides 262g                                   |             | Potassium 350                           | 7%           |
| Calories 1980                     | Fibre / Fibres 10g                                             | 34%         | Calcium 50mg                            | 4%           |
| * DV = Daily Value                | Sugars / Sucres 124g                                           | 124%        | Iron / Fer 1mg                          | 6%           |
| * VQ = Valeur Quotidienne *       | 5% or less ias a <b>little</b> , 15% or more is a a <b>l</b> e | ot / *5% ou | moins c' est <b>peu</b> , 15 ou plus c' | est beaucoup |

| Nutrition Facts Per 1,0 slices                                                                                    | (1serving80g) : Calories 320                                                                                 |
|----------------------------------------------------------------------------------------------------|----------------------------------------------------------------------------------------------------|
| Fat 16g (20%), Saturated Fat 9g + Tra<br>Carbohydrate 42g, Fibre 2g (5%), St<br>Potassium 60mg (1%), Calcium 10mg | uns 0g (43%), Cholesterol 100mg<br>ugars 20g (20%), Protein 3g , Sodium 210mg (9%)<br>(1%), Iron 0,2mg (1%). |
| % = % Daily Value*                                                                                                | *5% or less is a <b>little</b> , 15% or more is a <b>lot.</b>                                                |

| Nutrition Facts Per 6 slices               | (1container500g) : Calories 1980                              |
|--------------------------------------------|---------------------------------------------------------------|
| Fat 97g (125%), Saturated Fat 53g + Tran   | is 0,3ç(266%), Cholesterol 610mg                              |
| Carbohydrate 262g, Fibre 10g ( 34% ), Suga | urs 124g (124%), Protein 19g, Sodium 1320mg (57%)             |
| Potassium 350mg ( 7% ), Calcium 50mg (     | (4%) <b>, Iron</b> 1mg (6%).                                  |
| % = % Daily Value*                         | *5% or less is a <b>little</b> , 15% or more is a <b>lot.</b> |

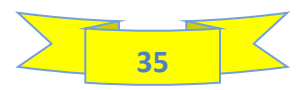

## **PAESI ARABI**

| <b>Nutrition Fa</b><br>6,0 servings per container<br>Serving size 1,0 slices | <b>Cts</b><br>(80ml) |
|------------------------------------------------------------------------------|----------------------|
| Amount per serving                                                           |                      |
| Calories 3                                                                   | 20                   |
| % Daily                                                                      | / Value*             |
| Total Fat 16g                                                                | 22%                  |
| Saturated Fat 9g                                                             | 43%                  |
| Trans Fat 0g                                                                 |                      |
| Cholesterol 100mg                                                            | 33%                  |
| Sodium 210mg                                                                 | 9%                   |
| Total Carbohydrate 42g                                                       | 16%                  |
| Dietary Fiber 2g                                                             | 5%                   |
| Total Sugars 20g                                                             |                      |
| Includes 14g Added Sugars                                                    | 27%                  |
| Protein 3g                                                                   |                      |

"The % DailyValue (DV) tells you how much a nutrient in a serving of food contributes to a dailydiet. 2.000 calories a day is used for general nutrition advice.

| Nutrition Fa                                                                                                    | cts                      |
|----------------------------------------------------------------------------------------------------|--------------------------|
| container 6.0 slices                                                                                                    | (500ml)                  |
| Amount per container                                                                                                    |                          |
| Calories 19                                                                                                    | 80                       |
| % Daily                                                                                                    | y Value*                 |
| Total Fat 97g                                                                                                    | 139%                     |
| Saturated Fat 53g                                                                                                    | 266%                     |
| Trans Fat 0g                                                                                                    |                          |
| Cholesterol 610mg                                                                                                    | 204%                     |
| Sodium 1320mg                                                                                                    | 55%                      |
| Total Carbohydrate 262g                                                                                                    | 101%                     |
| Dietary Fiber 10g                                                                                                    | 34%                      |
| Total Sugars 124g                                                                                                    |                          |
| Includes 86g Added Sugars                                                                                                    | 172%                     |
| Protein 19g                                                                                                    |                          |
| "The % DailyValue (DV) tells you how much a nutrie<br>serving of food contributes to a dailydiet. 2.000 ca<br>is used for general nutrition advice. | ent in a<br>Iories a day |

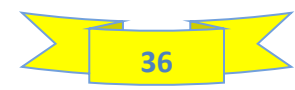

## **16 – ORDINAMENTO INGREDIENTI**

| F                                                                                                    | T    | UVW     | / X   Y | ZA     | A AB/ |       | AEA  | FAGAH       | AIA         | J AK A | LAMA            | A(AP)  | AQAR         | ASAT | AUAV          | AW AX      | AY AZ     | BABB  | BCBD | BEBF      | BGBI          | H BI BJ          | BKBL        | BMBN   | BOBP       | BQBF       | RBSBT            | BUB | VBW       | Λ                                                                                                    | BX                                                                                                    | BY                                                                             |                                        | BZ                                                         | 2                                    | CA CB CCCECECCGCH |
|----------------------------------------------------------------------------------------------------|------|---------|---------|--------|-------|-------|------|-------------|-------------|--------|-----------------|--------|--------------|------|---------------|------------|-----------|-------|------|-----------|---------------|------------------|-------------|--------|------------|------------|------------------|-----|-----------|----------------------------------------------------------------------------------------------------|----------------------------------------------------------------------------------------------------|--------------------------------------------------------------------------------|----------------------------------------|------------------------------------------------------------|--------------------------------------|-------------------|
|                                                                                                    | DATA | BASE    | RIC     | ETTE   | . (   | CALC  | OLI  | TABI<br>EUR | ELLA<br>OPA | SE     | e in or<br>Ingr | REDIEN | MENT(<br>NTI | 0    | ETICH<br>EURC | ETTA<br>PA | AT<br>AUS | BELLA | A    | TA<br>USA | BELL          | A<br>ale         | TA<br>USA o | BELL/  | 4<br>1tale | TAI<br>USA | BELLA<br>lineare | •   | CAN       | TABELLA<br>NADA verticale                                                                                                    | TABELLA<br>CANADA orizzontale                                                                                                    | TABELLA<br>CANADA linear                                                       | re P <i>l</i>                          | TABELLA<br>AESI ARABI                                      |                                      |                   |
| DINAMENTO                                                                                                    | INC  | GRE     | DI      | ΕN     | ITI   |       |      |             |             |        |                 |        |              |      |               |            |           |       |      |           |               |                  |             |        |            |            |                  |     |           |                                                                                                    |                                                                                                    |                                                                                |                                        |                                                            |                                      |                   |
| INGREDIENTI                                                                                                    | [    | GLUTINE | GRANO   | SEGALE | ORZO  | AVENA | FARO | CROSTACEI   | NOVA        | PESCI  | ARACHIDI        | SOIA   | 1 ATTE       |      |               | MANDORLE   | NOCIO     |       |      | MACAKUT   | NOCI DI PECAN | NOCI DEL BRASILE |             | SEDANO | SENAPE     |            | SOLFITI          |     | MOLLUSCHI | Cliccare sul pul<br>cella arancione<br>tendina: cliccar<br>cliccare su " <b>Or</b><br><b>più piccolo</b> " e,<br>a <b>0,00</b> . | lsante presente nella<br>2. Compare il menù a<br>re su <b>"Seleziona tutto"</b> ,<br><b>'dina dal più grande al</b><br>, infine, togliere la spunta | Nell' ultima colo<br>nella cella corri<br>caratterizzante<br>lista ingredienti | onna a d<br>isponder<br>di cui si<br>i | destra, mettere i<br>nte all' ingredier<br>i vuole compaia | una " <b>X"</b><br>nte<br>la % nella |                   |
|                                                                                                    | N°   | 1 0 0   | 0 0     | 0      | 0 0   | 1 0   | 0 0  | 0 0         | 2 0         | 0 0    | 0 0             | 2      | 0 3          | 0 0  | 2 0           | 0 0        | 0 0       | 0 0   | 0 0  | 0 0       | 0 0           | 0 0              | 0 0         | 0 0    | 1 0        | 1 0        | 0 0              | 0 0 | 0         |                                                                                                    | 100,01                                                                                                    | 100                                                                            |                                        |                                                            |                                      |                   |
|                                                                                                    |      | і с і   | C I     | c      | и с   | и с   | I C  | і с         | IC          | I 0    | с 1 с           | I      | с і          | с і  | с і           | C I        | C I       | C I   | C I  | C I       | C I           | C I              | сі          | C I    | сі         | с і        | сі               | C I | с         | 9                                                                                                    | % in ricetta                                                                                                    | QUID                                                                           |                                        | DICHIARAZIONE                                              | E DEL QUID                           |                   |
|                                                                                                    | -    |         |         |        |       |       |      | S           | OST/        | ANZ    | EAL             | LER    | GEN          | лсн  | E PI          | RESE       | NTI       | NEG   | LII  | NGR       | EDI           | ENT              | [           |        |            |            |                  |     | <b>T</b>  | ORDINAM                                                                                                    | ENTO INGREDIENTI                                                                                                    | 7                                                                              | Ţ                                      |                                                            | <b>•</b>                             |                   |
| reparato per prodotti<br>la forno senza glutine<br>amido di mais, amido<br>li mais modificato,<br>lestrosio, farina di riso,<br>arina di avena, fibre<br>regetali (psyllium,<br>jatata, bambù),<br>addensanti: E464(idrossi-<br>sropilmetilcellulosa),<br>2412(gomma di guar),<br>porteine isolate di<br>pisello) | 753  | 1       |         |        |       | 1     |      |             |             |        |                 |        |              |      | 1             |            |           |       |      |           |               |                  |             |        | 1          | 1          |                  |     |           |                                                                                                    | 28,75                                                                                                    | 32,00                                                                          |                                        |                                                            |                                      |                   |
|                                                                                                    | 1    |         |         |        |       |       |      |             |             |        |                 |        |              |      |               |            |           |       |      |           |               |                  |             |        |            |            |                  |     |           |                                                                                                    | 14,37                                                                                                    | 4,68                                                                           |                                        |                                                            |                                      |                   |
| nargarina vegetale (oli<br>: grassi vegetali (palma,<br>occo, colza in<br>iroporzione variabile),<br>icqua, emulsionanti:<br>:471, lecitina di SOIA;<br>cidificante: acido<br>citrico; conservante:<br>:202; sale, aromi,<br>colorante: carotene)                                                                 | 534  |         |         |        |       |       |      |             |             |        |                 | 1      |              |      |               |            |           |       |      |           |               |                  |             |        |            |            |                  |     |           |                                                                                                    | 10,78                                                                                                    | 12,00                                                                          |                                        |                                                            |                                      |                   |
| ucchero                                                                                                    | 974  |         |         |        |       |       |      |             |             |        |                 |        |              |      |               |            |           |       |      |           |               |                  |             |        |            |            |                  |     |           |                                                                                                    | 10,78                                                                                                    | 12,00                                                                          |                                        |                                                            |                                      |                   |
| accilero                                                                                                    |      |         |         |        |       |       |      |             |             |        |                 |        |              |      |               |            |           |       |      |           |               |                  |             |        |            |            |                  |     |           |                                                                                                    |                                                                                                    |                                                                                |                                        |                                                            |                                      |                   |

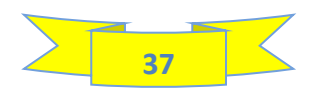

# **17 – ETICHETTA EUROPA**

| DE F T U.V.W.X.Y.ZAVALA(ALALA/ALALAJALAJALAJALAJALAJALAJALAJALAJ                                                                                                    | J AVAVAX AY AZ BA BB BC BD BE, BF BCBHBI BJ BK BL BN                                                                      | BNBO, BP, BC, BR, BS, BTBL, BV   BW   BX   BY                                        | BZ CA CB CICICECFCGCH CI CCK CL CM C                                                            | C CP CQ(CSCCL(CW CX) CZ DA                                                                     |
|----------------------------------------------------------------------------------------------------|----------------------------------------------------------------------------------------------------|--------------------------------------------------------------------------------------|-------------------------------------------------------------------------------------------------|------------------------------------------------------------------------------------------------|
| PAGINA DATABASE RICETTE CALCOLI TABELLA ORDINAN<br>INIZIALE DATABASE RICETTE CALCOLI EUROPA INGREC                                                                                                    | MENTO SEI IN ETICHETTA TABELLA TABEL<br>Dienti Europa Australia USA voi                                                   | LLA TABELLA TABELLA<br>ticale USA orizzontale USA lineare CAM                        | TABELLA TABELLA TA<br>NADA verticale CANADA orizzontale CANA                                    | ABELLA TABELLA<br>ADA lineare PAESI ARABI                                                      |
| CHETTA FUROPA - PROGETTAZIONE ETICH                                                                                                    | ETTA                                                                                                    |                                                                                      |                                                                                                 |                                                                                                |
|                                                                                                    |                                                                                                    |                                                                                      |                                                                                                 |                                                                                                |
| Le operazioni di digitazione, selezione ed inserimer                                                                                                    | nto immagini sono consentite SOLO nelle aree                                                                              | BIANCHE                                                                              |                                                                                                 |                                                                                                |
|                                                                                                    | V                                                                                                    |                                                                                      |                                                                                                 |                                                                                                |
|                                                                                                    |                                                                                                    |                                                                                      |                                                                                                 |                                                                                                |
| SCHEDA ETICI                                                                                                    | HETTA                                                                                                    | Scheda etichetta- 01                                                                 | Questa è l' intestazione della tua sch                                                          | neda etichetta, vi è lo spazio per digitare                                                    |
| Dolce di Natale senz                                                                                                    | za glutine                                                                                                    | REV: 00                                                                              | prodotto, invece, compare in automi<br>che hai digitato nel foglio ricette (cel                 | e la data della revisione. Il nome del<br>atico e corrisponde al nome del prodotto<br>lla BN7) |
|                                                                                                    |                                                                                                    | DATA: 10/11/2024                                                                     |                                                                                                 |                                                                                                |
| PRODOTTO DA FORNO CON GOCCE DI CIOCCOLATO, RICOPERTO CON CIOCCOLATO                                                                                                    | SENZA GLUTINE - Specificatamente for                                                                                      | nulato per i celiaci e le persone intolleranti al                                    | Riportare in questa                                                                             |                                                                                                |
|                                                                                                    | giune                                                                                                    |                                                                                      | riga la<br>denominazione del MODALITA'<br>prodotto e, se DICHIARAZ                              | DI MODALITA' DI                                                                                |
|                                                                                                    |                                                                                                    |                                                                                      | necessario, il QUID<br>degli ingredienti<br>caratterizzanti e le DELLA<br>DENOMINA<br>DEL PRODU | ZIONE DELLE INDICAZIONI<br>COMPLEMENTARI                                                       |
|                                                                                                    |                                                                                                    |                                                                                      | dichiarazioni<br>complementari.                                                                 |                                                                                                |
|                                                                                                    |                                                                                                    |                                                                                      |                                                                                                 |                                                                                                |
| INGREDIENTI: preparato per prodotti da forno senza glutine (amido di mais, amido di mais mo<br>addensanti: E464(idrossi-propilmetilcellulosa), E412(gomma di guar), proteine isolate di pisell                                                                                           | odificato, destrosio, farina di riso, farina di avena, fibre<br>lo) , margarina vegetale (oli e grassi vegetali (palma, c | vegetali (psyllium, patata, bambù),<br>occo, colza in proporzione variabile), acqua, | Qui puoi visualizzare la lista degli inv                                                        | gredienti. Per fare<br>hiesti nel foglio PEGOLE                                                |
| emulsionanti: E471, lecitina di SOIA; acidificante: acido citrico; conservante: E202; sale, aromi,<br>emulsionante (E322 lecitina di SOIA), aroma naturale di vaniglia)(10%), tuorlo d' UOVO, gocce<br>esturale di unicipii vivoli UOVA esta di la DUPAD. Linita di tuori di UOVO, gocce | , colorante: carotene), zucchero, cioccolato (zucchero, p<br>e di cioccolato (zucchero, pasta di cacao, burro di cacao,   | asta di cacao, burro di cacao,<br>emulsionante: lecitina di girasole, aroma          | ricette, devi semplicemente fare l' or<br>ordine decrescente delle quantità ut                  | rdinamento in ADOTTATE<br>illizzate nel CREAZIONE                                              |
| racurare ur vanigliagio%), UUVA, miere, BUKKO, lievito u birra, addensanti: E415(gomma di )<br>E200(acido sorbico)                                                                                                    | xantano, c404(lorossipropilmetilcenulosa), sale lodato                                                                    | o (sale, louaco di potassio), conservante:                                           | visualizzerai gli ingredienti in ordine                                                         | e decrescente. INGREDIENTI                                                                     |
|                                                                                                    |                                                                                                    |                                                                                      | Selezionare in questa riga, le eventu complementari da dichiarare sotto l                       | ali dichiarazioni<br>a lista ingredienti                                                       |
|                                                                                                    |                                                                                                    |                                                                                      | se previste in base alla tipologia di p                                                         | esto libero (ad                                                                                |
|                                                                                                    |                                                                                                    |                                                                                      | esempio, dichiarazioni volontarie)                                                              |                                                                                                |
| Può contenere: SEDANO ERIITTA A GUSCIO SENAPE SESAMO                                                                                                    |                                                                                                    |                                                                                      | Selezionare nelle celle sottostanti le sostan<br>nel prodotto a causa di cross contamination    | ze allergeniche probabilmente presenti<br>n presso il tuo sito produttivo ( <u>SOLO</u> se     |
| pagina iniziale database ricette calcoli t. UE ordinamento e. U                                                                                                    | UE etichetta verticale etichetta orizzontale                                                                              | etichetta per: ••• + : •                                                             |                                                                                                 |                                                                                                |

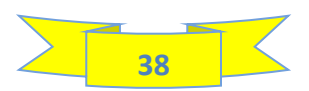

## **17a – CREAZIONE SCHEDA ETICHETTA**

Dopo aver inserito tutti i dati richiesti nel foglio ricette, è possibile creare una scheda etichetta da trasmettere al grafico oppure alla tipografia; servirà loro per prendere le informazioni da inserire nell' etichetta definitiva.

Puoi vedere come fare guardando il video che ho predisposto allo scopo:

## **GUARDA IL VIDEO N° 4**

Vai al foglio **ORDINAMENTO INGREDIENTI** e clicca sul pulsante presente nella cella di colore arancione (cella BX 7): compare il menu a tendina

Clicca sul pulsante "Ordina dal più grande al più piccolo", dopo di che, togli la spunta a 0,00 e clicca su "OK"

Digita "X" nell' ultima colonna a destra in corrispondenza degli ingredienti caratterizzanti (nel caso specifico, le gocce di cioccolato inserite nell' impasto ed il cioccolato fondente utilizzato per la ricopertura del prodotto).

Nella cella verde c'è un link che rimanda ad un articolo che ho pubblicato sul mio sito il quale descrive in maniera dettagliata quali sono i criteri da adottare per la dichiarazione in etichetta della quantità degli ingredienti caratterizzanti; se hai dubbi, ti consiglio di consultarlo.

Come puoi vedere, dopo aver eseguito le operazioni sopra descritte, gli ingredienti sono ordinati in ordine decrescente di peso; inoltre, tutti gli ingredienti non presenti nella ricetta non sono visualizzati.

Spostati nel foglio **ETICHETTA EUROPA** e inserisci il codice della scheda, il numero di revisione e la data della revisione. L' intestazione della scheda etichetta riporta in automatico il nome del prodotto che hai digitato nel foglio RICETTE

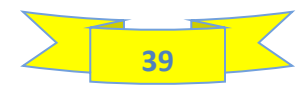

Digita nel campo dedicato la denominazione del prodotto; se hai dubbi puoi consultare la pagina pubblicata sul mio sito nella quale descrivo i criteri da adottare per la dichiarazione della denominazione del prodotto cliccando sul link dedicato, presente nella cella verde.

Seleziona la dichiarazione aggiuntiva prevista per i prodotti specificatamente formulati per le persone allergiche o intolleranti al glutine; se vuoi approfondire questo aspetto, puoi consultare la pagina pubblicata sul mio sito tramite il link presente nella cella con sfondo verde.

Come puoi vedere, il software ha generato la lista ingredienti con la specifica, tra parentesi, degli ingredienti presenti nel preparato per prodotti da forno senza glutine; inoltre, ha riportato tra parentesi le % degli ingredienti caratterizzanti (QUID); se vuoi, puoi vedere quali sono i criteri adottati per la creazione della lista ingredienti tramite il link posizionato nella cella verde.

Sotto alla lista ingredienti vi sono dei campi per poter inserire eventuali informazioni volontarie e dei campi per selezionare eventuali dichiarazioni aggiuntive (se previste).

Come puoi vedere, il software ha elaborato le informazioni inserite nel database in merito alla probabile presenza di sostanze allergeniche a causa di contaminazioni crociate presso i fornitori di ingredienti e le ha riportate sotto alla lista ingredienti; tuttavia, puoi aggiungere altre sostanze allergeniche eventualmente presenti presso il tuo sito produttivo.

Eventualmente, puoi aggiungere una dicitura finalizzata a rimarcare la presenza degli allergeni nel prodotto; tuttavia, tale dicitura è facoltativa.

Il software ha elaborato i valori nutrizionali ed ha restituito i claims nutrizionali e le indicazioni sulla salute ammessi per questo prodotto; puoi approfondire la normativa al riguardo tramite i links dedicati presenti nelle celle con sfondo verde.

Per completare la scheda etichetta, devi inserire o selezionare manualmente le altre informazioni obbligatorie: quantità netta nominale, termine minimo di conservazione, modalità di conservazione, eventualmente le istruzioni per il consumo, le informazioni relative agli imballi dell' unità di vendita, i dati del produttore, ecc.

Anche per queste informazioni vi sono dei links che rimandano ad articoli di approfondimento.

Dopo che hai completato la scheda etichetta, la puoi esportare e salvare in una cartella dedicata del computer in formato PDF seguendo le istruzioni che vedi nel video; essa deve essere consegnata al grafico oppure alla tipografia qualora tu voglia esternalizzare la creazione dell' etichetta definitiva da applicare sulla confezione del tuo prodotto.

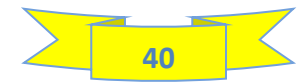

#### SCHEDA ETICHETTA CHE SI OTTIENE SEGUENDO LA PROCEDURA SOPRA DESCRITTA

|                                                                                                    | SCF                                                                                                    | ICUA                                                                                      | EUCHE                                                                                                    | ITA                                                                                                    |                                                                                                    |                                                                                                    | schede etichetta- 01                                                                                                    |
|----------------------------------------------------------------------------------------------------|----------------------------------------------------------------------------------------------------|-------------------------------------------------------------------------------------------|----------------------------------------------------------------------------------------------------|----------------------------------------------------------------------------------------------------|----------------------------------------------------------------------------------------------------|----------------------------------------------------------------------------------------------------|----------------------------------------------------------------------------------------------------|
|                                                                                                    | Dolce                                                                                                    | di Nata                                                                                   | ile senza g                                                                                                    | lutine                                                                                                    |                                                                                                    |                                                                                                    | REV: 00                                                                                                    |
| bolee ar tatale benza gracine                                                                                                    |                                                                                                    |                                                                                           |                                                                                                    | DATA: 10/11/2024                                                                                                    |                                                                                                    |                                                                                                    |                                                                                                    |
| PRODUTTO DA FORNO CON GOCCE DI CIOCCO                                                                                                    | OCCOLATO, RICOPERTO CON CIOCCOLATO<br>glutine                                                                   |                                                                                           |                                                                                                    | laci e le perzone intolleranti                                                                                            |                                                                                                    |                                                                                                    |                                                                                                    |
| NGREDIGNT: preparato per prodotti da forno sen<br>Hél-júrrazi-propilmetikelukosa), E412(gomma di<br>actima di SOIA acidificante acido citrica: conce<br>na narunale da varigita/10%, uncolo d' UVVO.<br>UURRO, llevito di birra, addenzanti: E415(gomma | ta glutine (amido d<br>guar), proteine ito<br>vante: 5202: tale, a<br>gocce di cieccolat<br>di xantano), 5464() | il maiz. amido<br>late di pizello)<br>romi. colorant<br>o (zucchero, pi<br>drozzipropilme | di maiz modificato, e<br>, margarina vegetal<br>a: carotene), succha<br>azta di caceo, burro e<br>titicelluloza), sale lo | leztrodo, farina di<br>e (oli e grazzi vege<br>ro. dioccolato grazzi vege<br>dato (zale, lodato e<br>dato (zale, lodato e | rico, farina di avena. fib<br>tali (palma, cocco, colta i<br>cohero, pasta di cacao, b<br>ante: lecitina di girazole,<br>di potazzio), concervante | re vegetali (pzylium,<br>n proporzione variaŭ<br>irro di cacao, emulsi<br>aroma naturale di vr<br>i 5200(acido sorbico) | patata, bambo), addenzanti<br>klej, scyus, emulzionanti Fé<br>nante (1222 lectima di 3004)<br>anigitagiteki, UOVA, miele, |
|                                                                                                    |                                                                                                    |                                                                                           |                                                                                                    |                                                                                                    |                                                                                                    |                                                                                                    |                                                                                                    |
| Può contenene: SEDANO, FRUTTA                                                                                                    | A GUSCIO. SENAPO                                                                                                | L SESAMO.                                                                                 |                                                                                                    |                                                                                                    |                                                                                                    |                                                                                                    |                                                                                                    |
| Gli ingredienti evidenziati in MAJUSCOLO pozono                                                                                                    | provocare reaction                                                                                              | allergiche in p                                                                           | persone sensibili                                                                                                    |                                                                                                    |                                                                                                    |                                                                                                    |                                                                                                    |
| A BASSO CONTENUTO DI SALE - FONTE DI 103                                                                                                    | 010 -                                                                                                    |                                                                                           |                                                                                                    |                                                                                                    |                                                                                                    |                                                                                                    |                                                                                                    |
| a riduzione dei conzumo di zodio contribuiz<br>normale funzione tiroidea -                                                                                                    | ce al mantenimer                                                                                                | to di una nor                                                                             | male prezzione za                                                                                                    | nguigna - Lo iod                                                                                                    | io contribuisce alla nor                                                                                                    | male produzione d                                                                                                    | i ormoni della tiroide ed a                                                                                               |
| QUANTITA' NETTA NOMINALE:                                                                                                    | 500 grammi                                                                                                    |                                                                                           |                                                                                                    |                                                                                                    |                                                                                                    |                                                                                                    |                                                                                                    |
| PESO SGOCCIOLATO (se previsto):                                                                                                    |                                                                                                    |                                                                                           |                                                                                                    |                                                                                                    |                                                                                                    |                                                                                                    |                                                                                                    |
| LOTTO:                                                                                                    |                                                                                                    |                                                                                           |                                                                                                    |                                                                                                    | De concurnare preferit                                                                                                    | olimente entro il:                                                                                                    |                                                                                                    |
| TITOLO ALCOLOMETRICO VOLUMICO:                                                                                                    |                                                                                                    |                                                                                           |                                                                                                    |                                                                                                    |                                                                                                    |                                                                                                    |                                                                                                    |
| MODALITA' DI CONSERVAZIONE                                                                                                    | Conservare In                                                                                                   | luogo fresc                                                                               | o, lontano da fon                                                                                                    | ti luminose e di                                                                                                    | a fonti dirette di calo                                                                                                    | re                                                                                                    |                                                                                                    |
| ISTRUZIONI PER IL CONSUMO ( se<br>necessarie)                                                                                                    | Mantenere vi                                                                                                    | cino ad una                                                                               | fonte di calore pe                                                                                                    | er circa mezz' o                                                                                                    | ra prima di consuma                                                                                                    | re, per esaltare la                                                                                                    | morbidezza del prodoti                                                                                                    |
| DICHIARAZIONE NUTRIZIONA                                                                                                    | 46                                                                                                    |                                                                                           |                                                                                                    |                                                                                                    | RACCOLTA DIFFE                                                                                                    | RENZIATA                                                                                                    |                                                                                                    |
| Valori nutrizionali medi per 100 g                                                                                                    | l prodotto                                                                                                    | % AR (*)                                                                                  | buzta                                                                                                    | pirottino                                                                                                    | actuccio esterno                                                                                                    |                                                                                                    |                                                                                                    |
| Energia                                                                                                    | 1659 kj                                                                                                    | 20 %                                                                                      | PP S                                                                                                    | PAP 22                                                                                                    | PAP 21                                                                                                    |                                                                                                    |                                                                                                    |
|                                                                                                    | 396 kcal                                                                                                    |                                                                                           | recolts plactice                                                                                                    | recolta certe                                                                                                    | raccolta carta                                                                                                    |                                                                                                    |                                                                                                    |
| grazzi                                                                                                    | 20 g                                                                                                    | 28 %                                                                                      |                                                                                                    | VERIF                                                                                                    | ICA LE DISPOSIZIONI                                                                                                    | DEL TUO COMUN                                                                                                    | (E                                                                                                    |
| carboldrati                                                                                                    | 51 g                                                                                                    | 19 %                                                                                      |                                                                                                    |                                                                                                    |                                                                                                    |                                                                                                    |                                                                                                    |
| di cul: succheri                                                                                                    | 25 g                                                                                                    | 28 %                                                                                      |                                                                                                    |                                                                                                    |                                                                                                    |                                                                                                    |                                                                                                    |
| fibre                                                                                                    | 1.9 g                                                                                                    |                                                                                           | falls provide d. C.                                                                                                    | and all a data of                                                                                                    | NOTE PER IL C                                                                                                    | RAFICO                                                                                                    | tions campa side a binar                                                                                                  |
| zale                                                                                                    | 0.27 g                                                                                                    | 5 %                                                                                       | selio spasio dedi<br>specificane "ved                                                                                     | lato ana cata di sca<br>Lato, coperchio,                                                                                  | fondo. ecc.)".                                                                                                    | vile non si trova nello s                                                                                               | neus campo vidivo, poogña                                                                                                 |
| (*) AR• Azzunzioni di riferimento di un adulto                                                                                                    | medio (9400 kj/200                                                                                              | 0 kcal)                                                                                   | I caratteri devon<br>delle informazion                                                                                    | o ezzere leggibili e i<br>N.                                                                                              | I fondo non dere øvere imr                                                                                                    | nagini o colori che pozz                                                                                                | cano interferire con la lettura                                                                                           |
|                                                                                                    |                                                                                                    |                                                                                           | Facendo riferime<br>dimensibile da la                                                                                     | nto alla lettera "x".<br>foriere ed 80 cme 1                                                                              | etta deve avere un' altetta                                                                                                    | minima di 1.2 mm; nel                                                                                                   | caso in cui la superficie                                                                                                 |
|                                                                                                    |                                                                                                    |                                                                                           | L'altezza del can                                                                                                    | atteri della quantità                                                                                                    | netta deve ezzerik                                                                                                    | and entered minima di                                                                                                   |                                                                                                    |
|                                                                                                    |                                                                                                    |                                                                                           | > minime 6 mm.                                                                                                    | se la quantità è sup                                                                                                    | erfore a 1000 (g o mil)                                                                                                    |                                                                                                    |                                                                                                    |
|                                                                                                    |                                                                                                    |                                                                                           | > minime 4 mm.                                                                                                    | se la quantità è sup                                                                                                    | erfore a 200 fino a 1000 (g o                                                                                                    | m()                                                                                                    |                                                                                                    |
|                                                                                                    |                                                                                                    |                                                                                           | > minime 3 mm.                                                                                                    | te la quantità è supe<br>te la quantità à («fe                                                                            | erione a 50 fino a 300 (g o m<br>cione o uquale e 50 (o o mil                                                                                      | 0                                                                                                    |                                                                                                    |
|                                                                                                    |                                                                                                    |                                                                                           | Presence a million                                                                                                    | er of spansing e riffe                                                                                                    | and a shore a set flor up                                                                                                    |                                                                                                    |                                                                                                    |
|                                                                                                    |                                                                                                    |                                                                                           |                                                                                                    |                                                                                                    |                                                                                                    |                                                                                                    |                                                                                                    |
| lodio                                                                                                    | 27 mcg                                                                                                    | 10.55                                                                                     | La denominazion                                                                                                    | e del prodotto e II p                                                                                                    | eco netto devono comparis                                                                                                    | e nello stesso campo v                                                                                                  | tzivo.                                                                                                    |

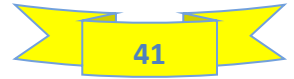

Oltre alla scheda etichetta, puoi creare delle etichette stampabili internamente se disponi di una stampante adeguata. Si possono creare etichette con lay out verticale, etichette con lay out orizzontale ed etichette personalizzate.

## **17b – CREAZIONE ETICHETTA CON LAY OUT VERTICALE**

## **GUARDA IL VIDEO N° 5**

Dopo aver creato la scheda etichetta, clicca sul pulsante **ETICHETTA VERTICALE** che si trova sul fondo del foglio; verrai reindirizzato alla pagina per creare l' etichetta con lay out verticale.

Qui trovi un' etichetta che riporta fedelmente le informazioni riportate nella scheda etichetta, però devi fare ancora alcuni passaggi per ottenere l' etichetta definitiva stampabile.

In via facoltativa, puoi inserire in alto il tuo logo Aziendale, dopo di che, aggiungi il lotto di produzione e la data di scadenza.

Inoltre, puoi aggiungere delle immagini, ad esempio, il pittogramma dell' omino che butta la spazzatura da inserire nel riquadro delle informazioni per la raccolta differenziata, puoi generare per mezzo di un generatore online, un codice a barre ed un QR Code ed inserirli nell' etichetta (leggi i termini di utilizzo del generatore online)

A questo punto devi togliere le **"X"** in corrispondenza delle informazioni non presenti nella scheda etichetta perché non obbligatorie o non ricorrenti per la tipologia di prodotto; dopo di ciò, devi, con il filtro, togliere la spunta a "VUOTE": visualizzerai in questo modo l' etichetta stampabile.

Infine, puoi fare lo screenshot dell' etichetta con lo strumento di cattura e salvarla in formato immagine in una cartella dedicata sul PC. Questa è l' etichetta che ottieni seguendo la procedura sopra descritta:

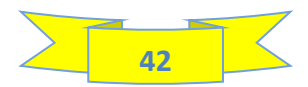

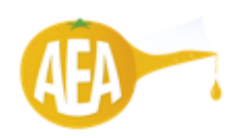

#### PRODOTTO DA FORNO CON GOCCE DI CIOCCOLATO, RICOPERTO CON CIOCCOLATO

#### SENZA GLUTINE - Specificatamente formulato per i celiaci e le persone intolleranti al glutine

INGREDIENTI: preparato per prodotti da forno senza glutine (amido di mais, amido di mais modificato, destrosio, farina di riso, farina di avena, fibre vegetali (psyllium, patata, bambu), addensanti: E464(idrossi-propilmetilcellulosa), E412(gomma di guar), proteine isolate di pisello), margarina vegetale (oli e grassi vegetali (palma, cocco, coiza in proporzione variabile), acqua, emulsionanti: E471, lecitina di SOIA; acidificante: acido citrico; conservante: E202; sale, aromi, colorante: carotene), zucchero, cioccolato (zucchero, pasta di cacao, burro di cacao, emulsionante (E322 lecitina di SOIA), aroma naturale di vaniglia)(10%), tuorio di UOVO, gocce di cioccolato (zucchero, pasta di cacao, burro di cacao, emulsionante: lecitina di girasole, aroma naturale di vaniglia)(8%), UOVA, miele, BURRO, lievito di birra, addensanti: E415(gomma di xantano), E464(idrossipropilmetilcellulosa), sale lodato (sale, lodato di potassio), conservante: E200(acido sorbico)

#### Può contenere: SEDANO, FRUTTA A GUSCIO, SENAPE, SESAMO,

Gli ingredienti evidenziati in MAIUSCOLO possono provocare reazioni allergiche in persone sensibili

A BASSO CONTENUTO DI SALE - FONTE DI IODIO -

La riduzione del consumo di sodio contribuisce al mantenimento di una normale pressione sanguigna - Lo iodio contribuisce alla normale produzione di ormoni della tiroide ed alla normale funzione tiroidea -

LOTTO: 320/24 500 grammi

Da consumare preferibilmente entro il: 31/01/2025

٥

Conservare in luogo fresco, lontano da fonti luminose e da fonti dirette di calore

Mantenere vicino ad una fonte di calore per circa mezz' ora prima di consumare, per esaltare la morbidezza del prodotto.

| DICHIARAZIONE N                | UTRIZIONA         | LE           | RACCOLTA D        | IFFEREN   | ZIATA |
|--------------------------------|-------------------|--------------|-------------------|-----------|-------|
| Valori nutrizionali medi       | per 100 g di prod | lotto        |                   |           |       |
|                                |                   | % AR         | busta             | pirottino |       |
| Energia                        | 1659 kj           | 20 %         | PP 5              | PAP 22    |       |
|                                | 396 kcal          |              | raccolta plastica | raccolta  | carta |
| grassi                         | 20 g              | 28 %         |                   | DISPOSI   | ZIONI |
| di cui: acidi grassi saturi    | 11 g              | 53 %         |                   | 0151 051  | 21011 |
| carboldrati                    | 51 g              | 19 %         |                   |           | ∎)¢¢  |
| di cul: zuccheri               | 25 g              | 28 %         |                   |           | 1200  |
| fibre                          | 1,9 g             |              | 8 020890 000      | 272       | Ξß    |
| proteine                       | 3,8 g             | 8 %          |                   |           |       |
| sale                           | 0 g               | 5 %          |                   |           |       |
| lodio                          | 27 mca            | 18 %         |                   |           |       |
| b steeniselis ib lesimente (4) | luo adulto madia  | 19400 1-1/20 | 00 kcall          |           |       |

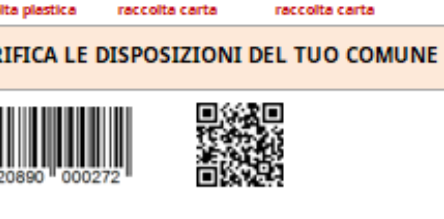

astuccio esterno

PAP 21

nto di un adulto medio (8400 kj/2000 kcal)

Prodotto da MARIO ROSSI, via della felicità, 41 - 123456 - Luogo ignoto (SA) - ITALIA -

mail: mario@rossi.it - web: www.mario rossi.it - tel. 123-456789

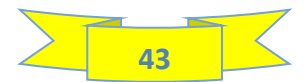

### **17c – CREAZIONE ETICHETTA CON LAY OUT ORIZZONTALE**

Nel video puoi vedere come creare l' etichetta stampabile con lay out orizzontale

## **GUARDA IL VIDEO N° 6**

Dopo aver creato la scheda etichetta, clicca sul pulsante **ETICHETTA ORIZZONTALE** che si trova sul fondo del foglio; verrai reindirizzato alla pagina per creare l' etichetta con lay out orizzontale.

In via facoltativa, puoi inserire in alto il tuo logo Aziendale, dopo di che, aggiungi il lotto di produzione e la data di scadenza.

Inoltre, puoi aggiungere delle immagini, ad esempio, il pittogramma dell' omino che butta la spazzatura da inserire nel riquadro delle informazioni per la raccolta differenziata, puoi generare per mezzo di un generatore online, un codice a barre ed un QR Code ed inserirli nell' etichetta (leggi i termini di utilizzo del generatore online)

A questo punto devi togliere le **"X"** in corrispondenza delle informazioni non presenti nella scheda etichetta perché non obbligatorie o non ricorrenti per la tipologia di prodotto; dopo di ciò, devi, con il filtro, togliere la spunta a "VUOTE": visualizzerai in questo modo l' etichetta stampabile.

Infine, puoi fare lo screenshot dell' etichetta con lo strumento di cattura e salvarla in formato immagine in una cartella dedicata sul PC. Questa è l' etichetta che ottieni seguendo la procedura sopra descritta:

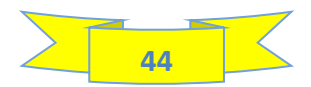

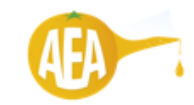

#### PRODOTTO DA FORNO CON GOCCE DI CIOCCOLATO, RICOPERTO CON CIOCCOLATO -SENZA GLUTINE - Specificatamente formulato per i celiaci e le persone intolleranti al

INGREDIENTI: preparato per prodotti da forno senza glutine (amido di mais, amido di mais modificato, destrosio, farina di riso, farina di avena, fibre vegetali (pojilium, patata, bambu), addensanti: E444(diross/propilinetile/ellulosa), E412(gomma di guar), proteine isolate di picello), margarina vegetale (oli e grassi vegetali (palina, cocco, coita in proporzione variabile), acqua, emulsionanti: E474, loctima di SOLA; acidificante acido citrico; conservante: E202; sale, aromi, colorante carotene), zucchero, cioccolato (zucchero, pasta di cacao, burro di cacao, emulsionante (E322 lectima di SOLA), aroma naturale di vaniglia)(19%), tuorio d' UOVO, gocce di cioccolato (zucchero, pasta di cacao, burro di cacao, emulsionante: lecitina di girasole, aroma naturale di vaniglia)(19%), UOVA, miele, BURRO, lievito di birra, addensanti: E4515(gomma di xantano), E464(diross)proglimetticellulosa), sale ilodato (potassio), conservante: E200)(cido sorbico)

Può contenere: SEDANO, FRUTTA A GUSCIO, SENAPE, SESAMO, FRUTTA A GUSCIO, SENAPE, SESAMO, - Gli ingredienti evidenziati in MAIUSCOLO possono provocare reazioni allergiche in persone sensibili

Conservare in luogo fresco, lontano da fonti luminose e da fonti dirette di calore

320/24

500 grammi LOTTO:

Da consumare preferibilmente entro il:

| Valori nutrizionali medi p  | er 100 g | di prodotto | %  | AR |
|-----------------------------|----------|-------------|----|----|
| Energia                     | 1659     | 9 kJ        |    | 0. |
| Lifergia                    | 396      | kcal        | 20 | 7  |
| grassi                      | 20       | g           | 28 | %  |
| di cui: acidi grassi saturi | 11,0     | g           | 53 | %  |
| carboidrati                 | 51       | g           | 19 | %  |
| di cui: zuccheri            | 25       | g           | 28 | %  |
| fibre                       | 1,9      | g           |    |    |
| proteine                    | 3,8      | g           | 8  | %  |
| sale                        | 0        | g           | 5  | %  |
| iodio                       | 27       | mca         | 18 | %  |

#### RACCOLTA DIFFERENZIATA

 busta
 pirottino
 astuccio esterno

 PP 5
 PAP 22
 PAP 21

 raccolta plastica
 raccolta carta
 raccolta carta

 VERIFICA LE DISPOSIZIONI DEL TUO COMUNE

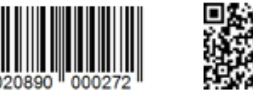

#### A BASSO CONTENUTO DI SALE - FONTE DI IODIO -

La riduzione del consumo di sodio contribuisce al mantenimento di una normale pressione sanguigna - Lo iodio contribuisce alla normale produzione di ormoni della tiroide ed alla normale funzione tiroidea -

(\*) AR= Assunzioni di riferimento di un adulto medio (8400 kJ/2000 kcal)

Prodotto da MARIO ROSSI, via della felicità, 41 - 123456 - Luogo ignoto (SA) - ITALIA -mail: mario@rossi.it - web: www.mario rossi.it - tel. 123-456789

31/01/2025

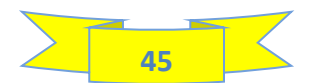

## **17d – CREAZIONE ETICHETTA PERSONALIZZATA**

Puoi creare una etichetta completamente personalizzata per quanto riguarda la posizione, i colori e i fonts delle descrizioni. Guarda il video per capire come fare:

## **GUARDA IL VIDEO N° 7**

Dopo aver creato la scheda etichetta, clicca sul pulsante **ETICHETTA PERSONALIZZATA** che si trova sul fondo del foglio; verrai reindirizzato alla pagina per creare l' etichetta personalizzata.

Qui trovi un' area bianca le cui dimensioni possono essere modificate sulla quale puoi andare ad inserire i vari testi.

Crea una casella di testo come vedi nel video e posizionala in un punto qualsiasi del foglio.

Copia i testi delle varie sezioni dall' etichetta verticale ed incollali nelle caselle di testo.

Dopo aver inserito i testi, copia, con lo strumento di cattura, dall' etichetta verticale la tabella dei valori nutrizionali e la tabella dello smaltimento imballi ed incollale nell' etichetta personalizzata.

Posiziona i testi come preferisci; puoi anche modificare il testo (descrizioni, colori, dimensioni, tipo di font).

Dopo aver posizionato i testi, puoi inserire il codice a barre ed il QR Code generati come visto nel paragrafo precedente ed una immagine per abbellire l' etichetta.

Infine, devi inserire i dati del produttore seguendo la procedura descritta per l'inserimento dei testi.

Una volta completate tutte le personalizzazioni, puoi, con lo strumento di cattura, fare lo screenshot dell' etichetta e salvarla come immagine in una cartella qualsiasi del PC. Di seguito puoi vedere l' etichetta ottenuta seguendo le istruzioni sopra riportate:

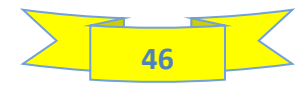

#### PRODOTTO DA FORNO CON GOCCE DI CIOCCOLATO, RICOPERTO CON CIOCCOLATO

#### SENZA GLUTINE - Specificatamente formulato per i celiaci e le persone intolleranti al glutine

INGREDIENTI: preparato per prodotti da forno senza glutine (amido di mais, amido di mais modificato, destrosio, farina di riso, farina di avena, fibre vegetali (psyllium, patata, bambù), addensanti: E464(idrossi-propilmetilcellulosa), E412(gomma di guar), proteine isolate di pisello), margarina vegetale (oli e grassi vegetali (palma, cocco, colza in proporzione variabile), acqua, emulsionanti: E471, lecitina di SOIA; acidificante: acido citrico; conservante: E202; sale, aromi, colorante: carotene), zucchero, cioccolato (zucchero, pasta di cacao, burro di cacao, emulsionante (E322 lecitina di SOIA), aroma naturale di vaniglia)(10%), tuorlo d' UOVO, gocce di cioccolato (zucchero, pasta di cacao, burro di cacao, emulsionante: lecitina di girasole, aroma naturale di vaniglia)(8%), UOVA, miele, BURRO, lievito di birra, addensanti: E415(gomma di xantano), E464(idrossipropilmetilcellulosa), sale iodato (sale, iodato di potassio), conservante: E200(acido sorbico)

#### Può contenere: SEDANO, FRUTTA A GUSCIO, SENAPE, SESAMO

#### Gli ingredienti evidenziati in MAIUSCOLO possono provocare reazioni allergiche in persone sensibili

Conservare in luogo fresco, lontano da fonti luminose e da fonti dirette di calore. Mantenere vicino ad una fonte di calore per circa mezz' ora prima di consumare, per esaltare la morbidezza del

#### LOTTO: 320/24 Da consumare preferibilmente entro il: 31/01/2025

#### 500 grammi

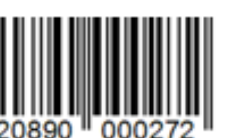

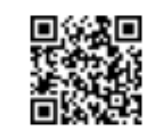

| RACCOLTA DI                             | FFERENZIATA    |                  |            |  |  |  |
|-----------------------------------------|----------------|------------------|------------|--|--|--|
| ateus                                   | pirottino      | astuccio esterno |            |  |  |  |
| <b>75</b>                               | PAP 22         | PAP 21           |            |  |  |  |
| accolta plastica                        | reccolta carta | raccolta carta   | <b>1</b> 0 |  |  |  |
| VERIFICA LE DISPOSIZIONI DEL TUO COMUNE |                |                  |            |  |  |  |

| DICHIARAZIONE N                                | UTRIZIONA | LE   |  |  |  |  |
|------------------------------------------------|-----------|------|--|--|--|--|
| Valori nutrizionali medi per 100 q di prodotto |           |      |  |  |  |  |
|                                                |           | % AR |  |  |  |  |
| Energia                                        | 1659 kj   | 20 % |  |  |  |  |
|                                                | 396 kcal  |      |  |  |  |  |
| grassi                                         | 20 g      | 28 % |  |  |  |  |
| di cui: acidi grassi saturi                    | 11 g      | 53 % |  |  |  |  |
| carboldrati                                    | 51 g      | 19 % |  |  |  |  |
| di cut: zuccheri                               | 25 g      | 28 % |  |  |  |  |
| fibre                                          | 1,9 g     |      |  |  |  |  |
| proteine                                       | 3,8 g     | 8 %  |  |  |  |  |
| sale                                           | 0 g       | 5 %  |  |  |  |  |
| lodio                                          | 27 mca    | 18 % |  |  |  |  |

#### A BASSO CONTENUTO DI SALE FONTE DI IODIO

La riduzione del consumo di sodio contribuisce al mantenimento di una normale pressione sanguigna

Lo iodio contribuisce alla normale produzione di ormoni della tiroide ed alla normale funzione tiroidea

Prodotto da MARIO ROSSI, via della felicità, 41 - 123456 - Luogo ignoto (SA) - ITALIA - mail: mario@rossi.it - web: www.mario rossi.it - tel. 123-456789

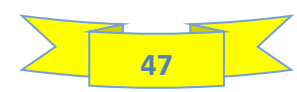

# **18 - CONCLUSIONI**

SPERO CHE QUESTA GUIDA SIA STATA ESAUSTIVA E CHE TI METTA IN CONDIZIONE DI UTILIZZARE SENZA OMBRA DI DUBBIO IL NOSTRO SOFTWARE PER LA CREAZIONE DELLE ETICHETTE

TUTTAVIA, SE, ANCHE DOPO AVERLA LETTA HAI DUBBI SULL' UTILIZZO DEL SOFTWARE, MI PUOI CONTATTARE PER QUALSIASI CHIARIMENTO IN MERITO.

### SARO' A TUA COMPLETA DISPOSIZIONE!

**GELSOMINO PANICO** 

cell. 3478323703

mail: gelsomino.panico@gmail.com

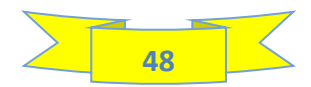